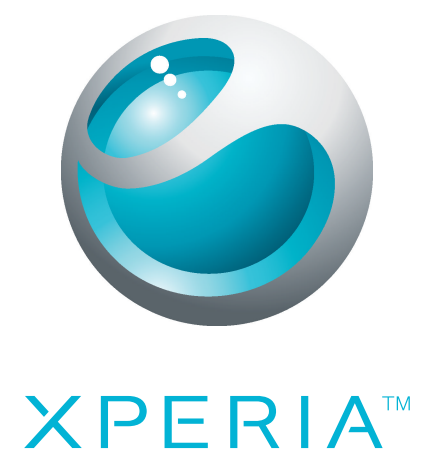

# X10 Guía del usuario ampliada

Sony Ericsson make.believe

# Contenido

| Asistencia al usuario                           | 6   |
|-------------------------------------------------|-----|
| Información importante                          | 7   |
| Introducción                                    | 8   |
| Montaje y preparación                           | 8   |
| Encender y apagar el teléfono                   | 9   |
| Bloqueo de pantalla                             | 9   |
| Guía de configuración                           | 9   |
| Conozca su teléfono                             | .11 |
| Descripción general del teléfono                | .11 |
| Batería                                         | .11 |
| Uso de las teclas del teléfono                  | .13 |
| Pantalla de inicio                              | .14 |
| Administrar aplicaciones                        | .18 |
| Barra de estado                                 | .19 |
| Panel Notificaciones                            | .21 |
| LED de notificación                             | .22 |
| Uso de la pantalla táctil                       | .22 |
| Introducción de texto                           | .24 |
| Tarjeta SIM                                     | .25 |
| Memoria                                         | .25 |
| Manos libres portátil estéreo                   | .26 |
| Ajustar el volumen                              | .26 |
| Descripción general de los ajustes del teléfono | .27 |
| Ajustes para mensajes e Internet                | .29 |
| Tráfico de datos                                | .30 |
| Ajustes de red                                  | .31 |
| Llamar                                          | .32 |
| Llamadas de emergencia                          | .32 |
| Gestión de llamadas                             | .32 |
| Buzón de voz                                    | .33 |
| Llamadas múltiples                              | .33 |
| Llamadas de conferencia                         | .34 |
| Ajustes de llamada                              | .35 |
| Agenda                                          | .36 |
| Transferir contactos a su teléfono              | .36 |
| Descripción general de la pantalla Agenda       | .37 |
| Administración de contactos                     | .38 |
| Comunicaciones con sus contactos                | .39 |
| Compartir los contactos                         | .40 |

| Copia de seguridad de los contactos            | 40 |
|------------------------------------------------|----|
| Mensajería                                     | 42 |
| Uso de mensajes de texto y multimedia          | 42 |
| Opciones de los mensajes de texto y multimedia | 43 |
| Correo electrónico                             |    |
| Configuración del correo electrónico           | 44 |
| Uso del correo electrónico                     | 44 |
| Uso de cuentas de correo electrónico           | 46 |
| Gmail™ y otros servicios de Google             | 46 |
| Google Talk™                                   | 48 |
| Facebook™                                      |    |
| Descripción general de Facebook™               | 49 |
| Sony Ericsson Timescape™                       |    |
| Vista principal de Timescape™                  | 50 |
| Explorar Timescape™                            | 51 |
| Uso de Timescape™                              | 51 |
| Ajustes de Timescape™                          | 53 |
| Configuración de servicios web en Timescape™   | 53 |
| Android Market <sup>™</sup>                    | 54 |
| Opciones de pago                               | 54 |
| Descargas desde Android Market™                | 54 |
| Organización                                   | 56 |
| Calendario                                     | 56 |
| Alarma                                         |    |
| Sincronización                                 |    |
| Sony Ericsson Sync                             |    |
| Servicio de sincronización Google Sync™        | 60 |
| Sincronización con Microsoft® Exchange         | 61 |
| Conectar a redes inalámbricas                  | 63 |
| Wi-Fi™                                         | 63 |
| Redes privadas virtuales (VPN)                 | 65 |
| Navegador web                                  | 66 |
| Barra de herramientas                          | 66 |
| Navegar por la Web                             | 66 |
| Navegar en páginas web                         | 67 |
| Administración de páginas web                  | 67 |
| Administrar favoritos                          | 67 |
| Gestión de texto e imágenes                    | 68 |
| Ventanas múltiples                             | 69 |
| Descargar desde la web                         | 69 |
| Ajustes del navegador                          | 69 |

| Conexión del teléfono a un ordenador                         | 70       |
|--------------------------------------------------------------|----------|
| Transferir y gestionar contenido mediante un cable USB       | 70       |
| PC Companion                                                 | 70       |
| Media Go™                                                    | 71       |
| Tecnología inalámbrica Bluetooth™                            | 72       |
| Nombre del teléfono                                          | 72       |
| Asociar con atro dispositivo Bluetoath <sup>TM</sup>         | 72<br>72 |
| Envío v recención de elementos con la tecnología inalámbrica |          |
| Bluetooth™                                                   | 73       |
| Copia do soqueidad y rostauración                            | 75       |
| Tinos de contenido de los que se puede hacer una copia de    | 75       |
| seguridad                                                    | 75       |
| Sonvicios multimodia                                         | 77       |
| Servicio PlayNowTM                                           | 77       |
|                                                              |          |
| Sony Ericsson Mediascape                                     | 79       |
| Para copiar archivos multimedia a la tarjeta de memoria      | 79       |
| Explorar contenido multimedia relacionado                    | 79       |
| Ver informacion detallada sobre contenido multimedia         | 80       |
| Música en Sony Ericsson Mediascape                           | 81       |
| Pantalla de inicio de música                                 | 81       |
| Para explorar el contenido de audio de la tarjeta de memoria | 82       |
| Descripción general del reproductor de música                | 83       |
| Uso del reproductor de música                                | 84       |
| Podcasts                                                     | 87       |
| Tecnología TrackID™                                          | 87       |
| Fotos en Sony Ericsson Mediascape                            | 89       |
| Configurar cuentas para servicios en línea                   | 89       |
| Pantalla de inicio de fotos                                  | 89       |
| Explorar fotos almacenadas localmente                        | 90       |
| Descripción general del visor de fotos                       | 91       |
| Aplicación Touchnote™                                        | 93       |
| Añadir nombres a rostros en fotos                            | 93       |
| Vídeos en Sony Ericsson Mediascape                           | 95       |
| Pantalla de inicio de vídeos                                 | 95       |
| Explorar vídeos                                              | 95       |
| Descripción general del reproductor de vídeo                 | 96       |
| Cambio del tamaño del vídeo para ajustarlo a la pantalla     | 98       |
| Captura de fotos y grabación de vídeos                       | 99       |
| El visor y los controles de la cámara                        | 99       |
| Uso de la cámara de fotos                                    | 100      |
| Uso de la cámara de vídeo                                    | 105      |

| Servicios de ubicación                                        | 109       |
|---------------------------------------------------------------|-----------|
| Utilizar la tecnología GPS                                    | 109       |
| Google Maps™                                                  | 109       |
| Obtener direcciones de conducción                             | 110       |
| Bloquear y proteger el teléfono                               | 111       |
| Número IMEI                                                   | 111       |
| Protección de la tarjeta SIM                                  | 111       |
| Patrón de desbloqueo de pantalla                              | 112       |
| Actualización del teléfono                                    | 113       |
| Actualizar el teléfono de forma inalámbrica                   | 113       |
| Actualizar el teléfono mediante un cable USB                  | 113       |
| Solución de problemas                                         | 114       |
| Mi teléfono no funciona como debería                          | 114       |
| Restablecer el teléfono                                       | 114       |
| No puedo cargar el teléfono                                   | 114       |
| No aparece el icono de carga cuando empiezo a cargar el telé  | éfono 114 |
| El rendimiento de la batería es bajo                          | 114       |
| No puedo transferir contenido entre mi teléfono y el ordenado | r         |
| mediante un cable USB                                         | 115       |
| No puedo usar servicios basados en Internet                   | 115       |
| Mensajes de error                                             | 115       |
| Información legal                                             | 116       |
| Índice                                                        | 117       |
|                                                               |           |

# Asistencia al usuario

Utilice la aplicación de Asistencia para acceder a la asistencia al usuario directamente en su teléfono. Por ejemplo, puede abrir una guía del usuario con instrucciones sobre cómo utilizar su teléfono. También puede obtener solución de problemas y otra ayuda del área de asistencia técnica de Sony Ericsson, así como de nuestros centros del contacto.

- Características de la aplicación de asistencia:
  - Guía del usuario en el teléfono lea y busque en la guía del usuario ampliada.
  - Optimización del teléfono aumente el rendimiento de la batería y del software y mejore la conectividad.
  - Obtenga información lea consejos y trucos, obtenga las últimas noticias y vea vídeos prácticos.
  - Asistencia por correo electrónico envíe un correo electrónico a nuestro equipo de asistencia.
  - Actualizaciones de software descargue el último software.
- Área de asistencia técnica visite *www.sonyericsson.com/support* desde su ordenador para sacar el máximo provecho a su teléfono.
- Solución de problemas localice los problemas comunes y los mensajes de error al final de las guías del usuario y en el área de asistencia técnica.
- Servicio de atención al cliente por si todo lo demás falla. El número correspondiente se indica en el folleto de *Información importante* que se adjunta.
- La Guía del usuario ampliada también está disponible en www.sonyericsson.com/support.

### Para usar la aplicación de asistencia

- 1 En la pantalla de aplicaciones, busque y puntee Asistencia [
- 2 Busque y puntee el elemento de asistencia que desee.

# Información importante

Antes de usar el teléfono móvil, lea el folleto Información importante.

Algunos de los servicios y funciones descritos en la presente Guía del usuario no están disponibles en todos los países/regiones ni son compatibles con todas las redes y/o proveedores de servicios en todas las zonas. Esto también se aplica sin limitaciones al número GSM de emergencia internacional 112. Póngase en contacto con su operador de red o proveedor de servicios para averiguar la disponibilidad de servicios o funciones específicos y cuándo es necesario aplicar tasas adicionales de acceso o de uso.

# Introducción

# Montaje y preparación

Para extraer la tapa de la batería

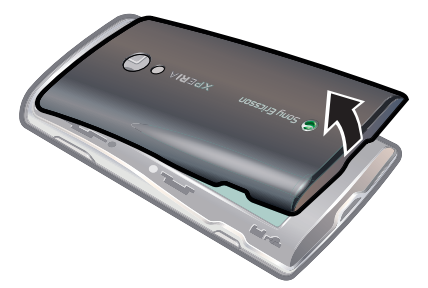

- Inserte la punta del dedo o un objeto fino en la abertura situada en la parte inferior del teléfono, entre el teléfono y la tapa de la batería. Levante la tapa lentamente.
- No use objetos afilados que puedan dañar las piezas del teléfono.

### Para insertar la tarjeta SIM y la tarjeta de memoria

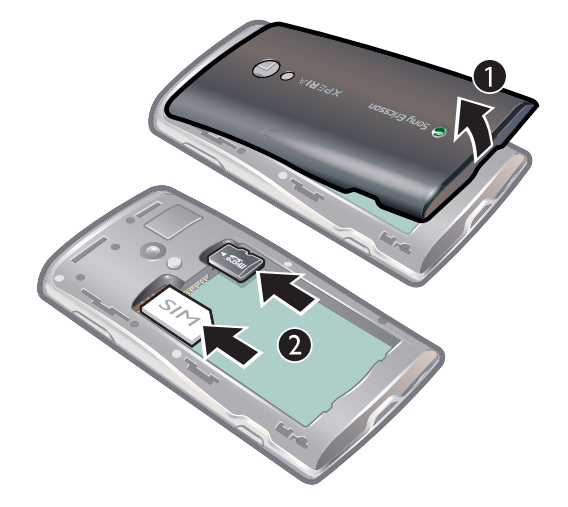

• Quite la tapa de la batería y después inserte la tarjeta SIM y la tarjeta de memoria en las ranuras correspondientes.

### Para extraer la tarjeta de memoria

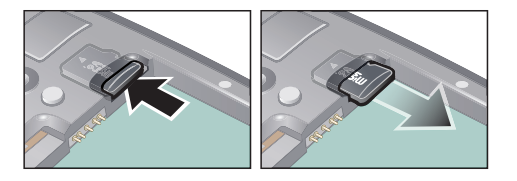

• Retire la tapa de la batería y presione el borde de la tarjeta de memoria para extraerla. Suelte y extraiga la tarjeta de memoria.

# Encender y apagar el teléfono

### Para encender el teléfono

- 1 Mantenga pulsada la tecla () situada en la parte superior del teléfono.
- 2 Si la pantalla se muestra en negro, pulse ☐ o pulse brevemente ① para activar la pantalla.
- 3 Arrastre el icono de bloqueo de pantalla a través de ésta para desbloquearla.
- 4 Introduzca el PIN de su tarjeta SIM cuando se le solicite, y seleccione Aceptar.
- 5 La primera vez que encienda el teléfono, siga las instrucciones de la guía de configuración.
- Su operador de red es el responsable de suministrar el PIN de su tarjeta SIM, aunque puede cambiarla posteriormente desde el menú Ajustes. Si se equivoca al introducir el PIN de la tarjeta SIM y desea corregirlo, pulse

### Para apagar el teléfono

- 1 Mantenga pulsado () hasta que aparezca el menú de opciones.
- 2 En el menú de opciones, puntee Apagar.
- 3 Puntee Aceptar.

# Bloqueo de pantalla

Cuando no utilice el teléfono durante un periodo establecido de tiempo, la pantalla se oscurecerá para ahorrar energía y se bloqueará de forma automática. El bloqueo de pantalla evita que se realicen acciones no deseadas en la pantalla táctil cuando no esté utilizando el teléfono.

### Para activar la pantalla

• Pulse 🗌 o pulse 🕦 brevemente.

### Para desbloquear la pantalla

- 1 Pulse () para activar la pantalla.
- 2 Arrastre el icono 💼 a lo largo del patrón de bloqueo de pantalla al otro lado.

### Para bloquear la pantalla manualmente

Cuando la pantalla esté activa, pulse brevemente la tecla ().

# Guía de configuración

Cuando inicia su teléfono por primera vez, la guía de configuración le explica las funciones básicas y le ayuda a introducir los ajustes esenciales del teléfono. Configure su teléfono según sus necesidades. Importe sus contactos antiguos, seleccione su idioma del teléfono, optimice sus ajustes de conexión de red inalámbrica, y mucho más.

La guía de configuración ofrece información sobre lo siguiente:

- Ajustes básicos del teléfono, por ejemplo, idioma, Internet, hora y fecha.
- Configuración de Wi-Fi®: aumentar la velocidad de conexión y disminuir los costes de transferencia de datos.

Configuración de las aplicaciones: le ayuda a configurar el correo electrónico, las cuentas de servicios en línea y las transferencias de contactos.
 También puede consultar los capítulos respectivos en la guía del usuario instalada en el teléfono, también disponible en *www.sonyericsson.com/support*, para obtener ayuda sobre lo siguiente:

- Información sobre el teclado de su teléfono
- Introducción de texto
- Wi-Fi®
- Sony Ericsson Sync
- Antes de que pueda importar los contactos a través de una sincronización, primero debe configurar una cuenta de sincronización y sincronizar sus contactos antiguos con la cuenta. Si

no desea sincronizar sus contactos de la tarjeta de memoria/SIM, debe importar los contactos desde la tarjeta de memoria/SIM a su nuevo teléfono antes de configurar la cuenta de sincronización.

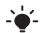

Si lo prefiere, puede pasar por alto algunos pasos y acceder posteriormente a la guía de configuración desde la pantalla de aplicaciones o cambiar los ajustes con el menú Ajustes.

# Conozca su teléfono

# Descripción general del teléfono

- 1 Conector para el cargador/cable USB
- 2 Conector para auriculares de 3,5 mm
- 3 Tecla de encendido/Bloqueo de pantalla
- 4 Sensor de luz
- 5 Altavoz para el oído
- 6 Sensor de proximidad
- 7 LED de notificación (estado de la batería)
- 8 Pantalla táctil
- 9 Tecla Atrás
- 10 Tecla Inicio
- 11 Tecla Menú

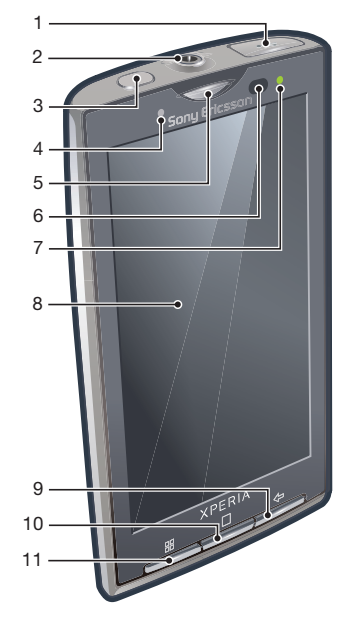

- 12 Lente de la cámara
- 13 Tecla de volumen/Tecla de zoom
- 14 Luz de la cámara
- 15 Tecla de la cámara
- 16 Orificio para la correa

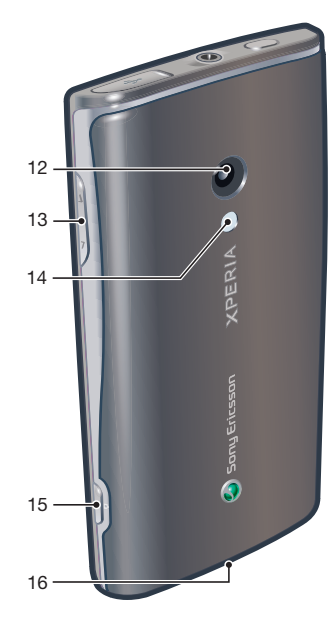

### **Batería**

Este teléfono Android™ le mantiene conectado y actualizado dondequiera que esté. Esto afecta a la duración de la batería. A continuación se muestran algunos consejos prácticos para alargar la duración de la batería sin dejar de estar conectado y actualizado.

### Rendimiento de la batería

El tiempo en espera es la cantidad de tiempo que la batería puede dar energía a su teléfono cuando no se reciben ni efectúan llamadas. Cuanto más tiempo esté el teléfono en espera, más durará la batería.

Los consejos siguientes le ayudarán a mejorar el rendimiento de la batería:

• Cargue el teléfono con frecuencia.

- Descargar los datos de Internet consume energía. Apague todas las conexiones de datos desactivando la opción **Tráfico de datos** de la barra de estado cuando no utilice Internet.
- Configure las aplicaciones de sincronización (utilizadas para sincronizar su correo electrónico, calendarios y contactos) para que se sincronicen manualmente. Puede realizar la sincronización automáticamente, pero aumentando los intervalos.
- Compruebe el menú del uso de la batería en el teléfono para ver qué aplicaciones utilizan más energía. Su batería consume más energía cuando se utilizan aplicaciones de vídeo y streaming de música, por ejemplo YouTube<sup>™</sup>. Algunas aplicaciones Android Market<sup>™</sup> también consumen más energía. Limite el uso de estas aplicaciones si el nivel de batería es bajo.
- Aumente el intervalo entre las actualizaciones o configure el intervalo a manual para las actualizaciones de Facebook™ y Twitter™.
- Desactive las funciones GPS, Bluetooth<sup>™</sup> y Wi-Fi® cuando no las necesite. Puede activar y desactivar estas funciones más fácilmente agregando el widget de control de energía a su Pantalla de inicio. No es necesario que desactive el servicio 3G.
- Reduzca el nivel del brillo de la pantalla.
- Apague el teléfono o utilice Modo de vuelo si se encuentra en un área que no tenga cobertura de red. De lo contrario, el teléfono buscará redes disponibles constantemente, y eso consume energía.
- Utilice un dispositivo de manos libres para escuchar música. Esto consume menos batería que escuchar directamente en los altavoces del teléfono.
- Visite www.sonyericsson.com/support o abra la aplicación Asistencia 2012 de Sony Ericsson en su teléfono para consultar una guía del usuario ampliada. Aquí puede encontrar también un vídeo sobre cómo maximizar el rendimiento de la batería.
- Bajar el brillo de la pantalla y mantener activado Bluetooth<sup>™</sup> y Wi-Fi® incluso cuando no se utilizan tiene muy poco efecto en la duración de la batería.

### Para desactivar todas las conexiones de datos

- 1 En la Pantalla de inicio, arrastre la barra de estado hacia abajo para abrir el panel Notificaciones.
- 2 Puntee **Tráfico de datos** y desactive la casilla de verificación de tráfico de datos para desactivar todas las conexiones de datos.
- Las conexiones de datos están activas cuando se muestra el icono Tráfico de datos en la barra de estado.

### Para acceder al menú de uso de la batería

- 1 En la Pantalla de inicio, puntee
- 2 Busque y puntee Ajustes > Acerca del teléfono > Uso de la batería para ver qué aplicaciones instaladas consumen la mayoría de la energía de batería.

### Para agregar el widget de cambio de estado a su pantalla de inicio

- 1 En la Pantalla de inicio, pulse 😬.
- 2 Puntee Añadir > Widgets.
- 3 Seleccione el **Interruptor de estado** widget. Ahora puede activar y desactivar todas las conexiones de datos con mayor facilidad.

### Para agregar el widget de control de energía a su pantalla de inicio

- 1 En la Pantalla de inicio, pulse 💾.
- 2 Puntee Añadir > Widgets.
- 3 Seleccione el widget **Control de energía**. Ahora puede activar y desactivar Wi-Fi™, Bluetooth y GPS más fácilmente.

### Cargar la batería

La batería del teléfono se encuentra parcialmente cargada al comprar el teléfono. Cuando conecte el teléfono a una fuente de alimentación, es posible que transcurran algunos

minutos antes de que aparezca el icono de la batería. Puede utilizar su teléfono aunque se esté cargando.

La batería comenzará a descargarse poco después de que se haya cargado completamente y después volverá a cargarse tras un tiempo. Esto se produce para prolongar la duración de la batería y puede provocar que el estado de la carga muestre un nivel inferior al 100%.

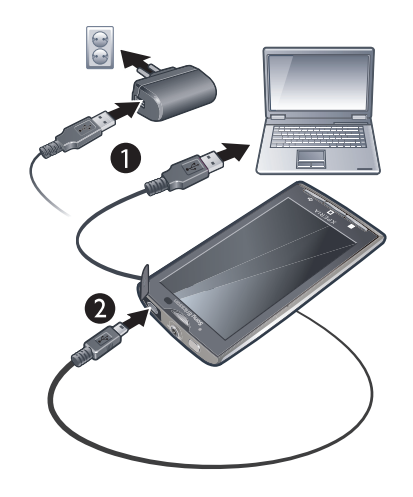

### Para cargar el teléfono mediante el adaptador de corriente

 Conecte el teléfono a una toma eléctrica mediante el cable USB y el adaptador de corriente.

### Para cargar el teléfono mediante un ordenador

- 1 Conecte el teléfono a un puerto USB de un ordenador mediante el cable USB que se incluye con el kit del teléfono.
- 2 Puntee Cargar teléfono.

### Estado del LED de la batería

| Verde            | La batería se encuentra completamente cargada                                  |
|------------------|--------------------------------------------------------------------------------|
| Rojo parpadeante | La batería tiene poca carga                                                    |
| Naranja          | La batería se está cargando. La carga de la batería está entre baja y completa |

### Para comprobar la carga de la batería

- 1 En la Pantalla de inicio, puntee .
- 2 Busque y puntee Ajustes > Acerca del teléfono > Estado.

# Uso de las teclas del teléfono

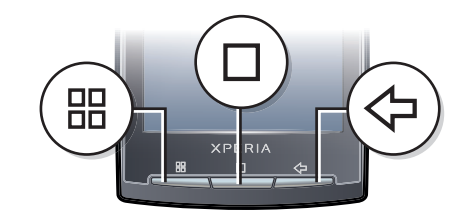

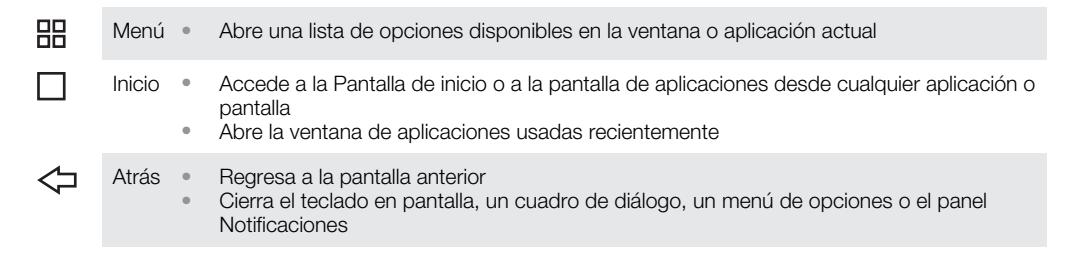

# Pantalla de inicio

La Pantalla de inicio es el punto de inicio de su teléfono. Puede personalizar la pantalla Pantalla de inicio añadiendo, por ejemplo, aplicaciones, accesos directos y widgets, o cambiando el fondo. La anchura de la pantalla Pantalla de inicio es mayor que la del teléfono, de modo que hay más espacio para personalizarla.

Cuando acceda a la Pantalla de inicio, es posible que algunas aplicaciones sigan ejecutándose en segundo plano. Si no desea que las aplicaciones se ejecuten en segundo plano, deberá cerrar aquellas aplicaciones que haya abierto antes de acceder a la Pantalla de inicio.

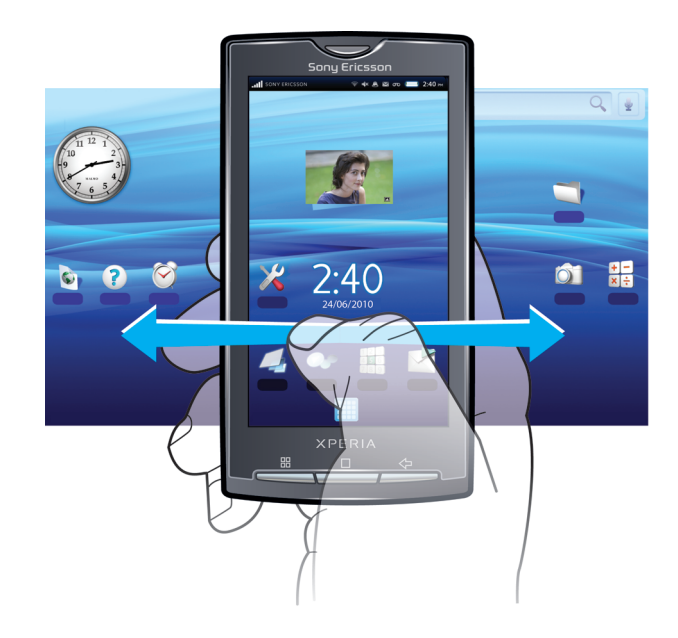

### Para ver la pantalla de inicio ampliada

- 1 Para desplazarse a la izquierda, puntee one el lado izquierdo de la pantalla.
- 2 Para desplazarse a la derecha, puntee on el lado derecho de la pantalla.
- El número de puntos situados a la izquierda y derecha de la pantalla muestra qué parte de la Pantalla de inicio ampliada se encuentra.

### Para mover un elemento a una zona de la pantalla Inicio ampliada

- Mantenga pulsado un elemento en la pantalla Pantalla de inicio hasta que se amplíe y el teléfono vibre.
- 2 Arrastre el elemento a la derecha o a la izquierda.

### Fondos en directo

Los fondos animados le permiten realzar su Pantalla de inicio. Algunos de los fondos en directo cambian según la hora del día y la noche.

### Para cambiar el fondo de la pantalla de inicio

- 1 En la Pantalla de inicio, pulse 🎛.
- 2 Puntee Fondo de pantalla.
- 3 Puntee Fondos de pantalla animados para obtener fondos animados.

### Para añadir widgets a la pantalla de inicio

- 1 En la Pantalla de inicio, pulse 🔡
- 2 Puntee Añadir > Widgets.
- 3 Seleccione un widget.

### Para eliminar un elemento de la pantalla Inicio

- 1 Mantenga pulsado el elemento hasta que aparezca in en la parte inferior de la pantalla.
- 2 Arrastre el elemento hasta m y mantenga pulsado hasta que la parte inferior de la pantalla se ilumine.
- 3 Suelte el elemento.

### Para añadir una carpeta a la pantalla Inicio

- 1 En la Pantalla de inicio, pulse 😬.
- 2 Puntee Añadir > Carpetas.
- 3 Seleccione el tipo de carpeta que desee añadir.

#### Para añadir elementos a una carpeta

- 1 Mantenga pulsado el icono de una aplicación hasta que aumente y el teléfono vibre.
- 2 Arrastre el icono de la aplicación hasta la carpeta.

### Para cambiar el nombre de una carpeta

- 1 Pulse la carpeta para abrirla.
- 2 Mantenga pulsada la barra de título de la carpeta para abrir el cuadro de diálogo **Camb. nomb. de carpeta**.
- 3 Introduzca el **Nombre de carpeta** y pulse **Aceptar**.

### Para crear un acceso directo desde la pantalla Aplicaciones

- 1 En la Pantalla de inicio, puntee
- 2 Mantenga pulsada una aplicación hasta que aparezca en le pantalla Pantalla de inicio.

### Pantalla Aplicaciones

Puede acceder a las aplicaciones de su teléfono desde la pantalla Aplicaciones.

### Para abrir la pantalla Aplicaciones

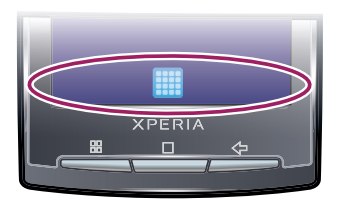

En la Pantalla de inicio, puntee

### Para cerrar la pantalla Aplicaciones

- Puntee <a>[]</a>
- Pulse < □ o □.</li>

### Descripción general de las aplicaciones

| $\bigotimes$ | Alarma      | Establezca una alarma                                                       |
|--------------|-------------|-----------------------------------------------------------------------------|
| <b>()</b>    | Navegador   | Navegue por sitios web y descargue nuevos programas y archivos de Internet  |
| + -<br>×÷    | Calculadora | Realice cálculos básicos, como sumas, restas, multiplicaciones y divisiones |
| 31           | Calendario  | Realice un seguimiento de sus citas                                         |
|              | Cámara      | Haga fotos y grabe videoclips                                               |

| 6                                                                                      | Creatouch          | Diseñe su propio fondo                                                                                                    |
|----------------------------------------------------------------------------------------|--------------------|----------------------------------------------------------------------------------------------------|
| 12<br>13<br>15<br>15<br>15<br>15<br>15<br>15<br>15<br>15<br>15<br>15<br>15<br>15<br>15 | Teléfono           | Realice y reciba llamadas, alterne entre ellas y organice conferencias telefónicas                                                          |
| Ø                                                                                      | Correo electrónico | Envíe y reciba mensajes de correo electrónico. También puede utilizar más de una cuenta                                                     |
| f                                                                                      | Facebook™          | Gracias a Facebook™ para Android™ puede mantenerse al día<br>y compartir información con sus amigos fácilmente                              |
| q                                                                                      | Creador de gestos  | Cree un conjunto de controles por gestos predefinidos                                                                                       |
| <b>ک</b> م                                                                             | Gmail™             | Aplicación de correo electrónico compatible con Gmail™                                                                                      |
| •                                                                                      | Google Maps        | Vea su ubicación actual, encuentre otras ubicaciones y calcule rutas                                                                        |
| talk                                                                                   | Talk               | Chatee en línea                                                                                                    |
|                                                                                        | Market             | El servicio Android™ Market le permite descargar y adquirir<br>nuevas aplicaciones para su teléfono                                         |
| <b>~</b>                                                                               | Mediascape         | Administre sus archivos multimedia, como música, fotos y<br>vídeos                                                                          |
|                                                                                        | Mensajería         | Envíe y reciba mensajes de texto y de imagen                                                                                                |
|                                                                                        | Moxier Calendar    | Acceda a su calendario de Microsoft® Exchange                                                                                               |
| <b>i</b>                                                                               | Moxier Contacts    | Acceda a sus contactos de empresa de Microsoft® Exchange                                                                                    |
| 3                                                                                      | Moxier Mail        | Acceda a sus correos electrónicos de empresa de Microsoft®<br>Exchange                                                                      |
| 0                                                                                      | Moxier Sync        | Sincronice su información de empresa de Microsoft® Exchange con su teléfono                                                                 |
| Ì                                                                                      | Moxier Tasks       | Acceda a sus tareas de empresa de Microsoft® Exchange                                                                                       |
| <b>~</b>                                                                               | OfficeSuite        | Explore y lea documentos de texto                                                                                                    |
| (                                                                                      | Agenda             | Realice un seguimiento de sus amigos y colegas                                                                                              |
|                                                                                        | PlayNow™           | Descargue en su teléfono una gran variedad de contenido emocionante                                                                         |
| ×                                                                                      | Ajustes            | Personalice los ajustes del teléfono a su gusto                                                                                             |
| <b>e</b>                                                                               | Sony Ericsson Sync | Sincronice, guarde y utilice sus contactos en el sitio web de<br>Sony Ericsson                                                              |
|                                                                                        | Timescape™         | Realice un seguimiento de todos los eventos multimedia y de<br>comunicación diarios, tanto en el teléfono como en sus servicios<br>en línea |
| Th                                                                                     | Touchnote          | Envíe postales impresas a su familia y sus amigos                                                                                           |
| <b>5</b>                                                                               | TrackID™           | Servicio de reconocimiento de música                                                                                                    |
| ?                                                                                      | Guía del usuario   | Lea la Guía del usuario ampliada en el teléfono                                                                                             |
|                                                                                        | Wisepilot          | Servicio de navegación GPS                                                                                                    |

- YouTube
- Comparta y vea vídeos de todo el mundo
- Algunas aplicaciones no son compatibles con todas las redes y/o proveedores de servicios en todas las zonas.
- · Las aplicaciones que descarga aparecen en la pantalla de aplicaciones.

### Aplicación Creatouch™

Combine diferentes fondos, colores y formas para crear sus propios fondos exclusivos. También puede crear dibujos a mano y añadir texto o fotos. Cargue los fondos diseñados por usted en Facebook™ y Picasa™ para compartirlos con sus amigos.

### Para abrir Creatouch™

- 1 En la Pantalla de inicio, puntee .
- 2 Puntee 🔗 Creatouch.

### Descripción general del menú de Creatouch™

Seleccione la opción que desee de entre una gran variedad de colores, fondos, formas y elementos:

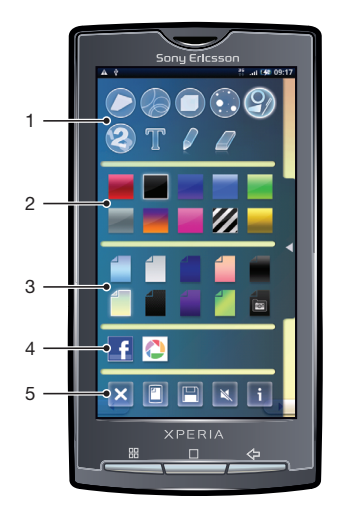

- 1 Seleccione diferentes formas, números, texto o el pincel manual. También puede seleccionar la goma de borrar si desea corregir algo
- 2 Seleccione la combinación de colores que desee utilizar para crear su fondo
- 3 Seleccione una foto del álbum de su cámara o un color preestablecido para establecer un fondo
- 4 Cargue su fondo en Facebook™ o Picasa™
- 5 Despeje el área de trabajo
  - Establezca el diseño actual como fondo
  - Guarde el fondo actual en su tarjeta de memoria
  - Silencie el sonido
  - Consulte información sobre Creatouch™

### Para añadir formas y texto a su fondo

- 1 Mantenga el toque en o para desplazarse a la izquierda o a la derecha y seleccione el panel de la pantalla de inicio con el que desee comenzar a trabajar.
- 2 Puntee el icono ▶ para abrir el menú.
- 3 Seleccione la forma o el texto que desee añadir a su fondo. Si puntea el icono de texto, también deberá puntear el campo de introducción de texto e introducir el texto que desee.
- 4 Puntee el icono < para volver al área de trabajo.
- 5 Puntee la pantalla para aplicar las formas o el texto al panel actual. También puede mantener el toque y arrastrar el dedo por la pantalla para esparcir las formas o el texto.

# Administrar aplicaciones

### Ventana de aplicaciones utilizadas recientemente

Desde esta ventana puede ver y acceder a las aplicaciones que ha utilizado recientemente.

### Para abrir la ventana de aplicaciones utilizadas recientemente

Desde cualquier aplicación, mantenga pulsado .

### Menú de la aplicación

Cuando esté usando una aplicación, pude abrir un menú en cualquier momento pulsando la tecla 💾 de su teléfono. El menú tendrá un aspecto distinto dependiendo de la aplicación que esté usando.

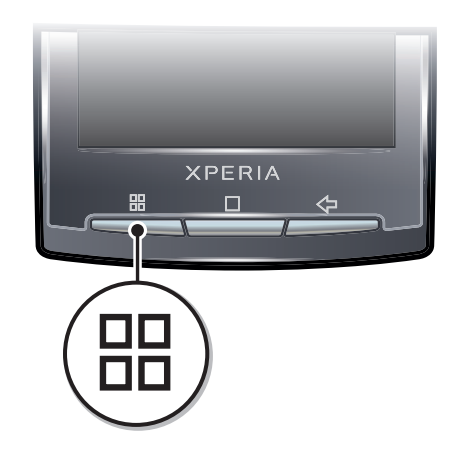

### Para abrir un menú de una aplicación

- Mientras esté usando la aplicación, pulse \u00e4.
- No todas las aplicaciones tienen un menú.

### Borrar sus datos de aplicaciones

A veces, podría necesitar borrar los datos de una aplicación. Este caso podría darse, por ejemplo, cuando la memoria de la aplicación se llena o cuando quiere borrar las puntuaciones altas de un juego. También podría querer borrar los mensajes de correo electrónico y los mensajes de texto y multimedia que recibe en algunas aplicaciones.

### Para borrar el caché de una aplicación

- 1 En la Pantalla de inicio, puntee III.
- 2 Busque y puntee Ajustes.
- 3 Puntee Aplicaciones > Administrar aplicaciones.
- 4 Puntee la aplicación que desee.
- 5 Puntee Borrar caché.
- El caché de algunas aplicaciones no se puede borrar.

### Para eliminar una aplicación instalada

- 1 En la Pantalla de inicio, puntee III.
- 2 Busque y puntee Ajustes.
- 3 Puntee Aplicaciones > Administrar aplicaciones.
- 4 Puntee la aplicación que desee.
- 5 Puntee Desinstalar.
- Algunas aplicaciones preinstaladas no se pueden eliminar.

### Permisos

Algunas aplicaciones necesitan acceder a determinadas partes de su teléfono para poder funcionar correctamente. Por ejemplo, una aplicación de navegación necesita permisos para enviar y recibir tráfico de datos y acceder a su ubicación. Algunas aplicaciones podrían utilizar sus permisos indebidamente para robar o eliminar datos, o para comunicar su ubicación. Asegúrese de instalar y conceder permisos únicamente a las aplicaciones en las que confíe.

### Para ver los permisos de una aplicación

- 1 En la Pantalla de inicio, puntee .....
- 2 Busque y puntee Ajustes.
- 3 Puntee Aplicaciones > Administrar aplicaciones.
- 4 Puntee la aplicación que desee.
- 5 Desplácese hacia abajo para ver Permisos.

### Instalar aplicaciones desde fuentes desconocidas

Instalar aplicaciones de origen desconocido o poco fiable puede dañar su teléfono. De forma predeterminada, su teléfono está configurado para que boquee este tipo de instalaciones. No obstante, puede cambiar este ajuste y permitir las instalaciones desde fuentes desconocidas.

Para permitir la instalación de aplicaciones desde fuentes desconocidas

- 1 En la Pantalla de inicio, puntee III.
- 2 Busque y puntee Ajustes > Aplicaciones.
- 3 Marque la casilla de verificación Orígenes desconocidos.

### Barra de estado

La barra de estado que se encuentra en la parte superior de la pantalla muestra información sobre el estado del teléfono y sobre las notificaciones. Los iconos de notificación aparecen en la parte izquierda de la barra de estado y los iconos de estado del teléfono en la parte derecha. Desde la barra de estado, puede acceder al panel de notificaciones.

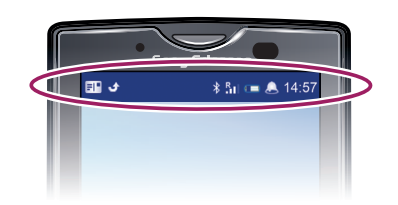

# Iconos de estado del teléfono

Los siguientes iconos de estado pueden aparecer en la pantalla:

| .11                  | Intensidad de la señal                    |
|----------------------|-------------------------------------------|
| <b>X</b> 11          | Sin señal                                 |
| R                    | Itinerancia                               |
| G<br>t+              | GPRS disponible                           |
| E<br>↑↓              | EDGE disponible                           |
| 3G<br>14             | 3G disponible                             |
| 6<br>₩               | Enviando y descargando datos GPRS         |
| E<br>t↓              | Enviando y descargando datos EDGE         |
| 3G<br>14             | Enviando y descargando datos 3G           |
|                      | Estado de la batería                      |
| C <b>⁄21</b>         | La batería se está cargando               |
| <b>پرچ</b>           | GPS activado                              |
| $\mathbf{F}$         | Modo avión activado                       |
| Ģ                    | Hay un auricular conectado                |
| *                    | Función Bluetooth activada                |
| *                    | Conectado a otro dispositivo Bluetooth    |
| <b>!</b>             | Tarjeta SIM bloqueada                     |
| 4                    | El micrófono está desconectado            |
| <b>(</b> 1)          | El altavoz está conectado                 |
| <b>*</b>             | El altavoz del teléfono está desconectado |
| $\langle \rangle$    | Modo Vibración                            |
| Q                    | Alarma configurada                        |
| = <del>4</del><br>+= | Notificación de tráfico de datos activada |
|                      |                                           |

# Iconos de notificación

Los siguientes iconos de notificación pueden aparecer en la pantalla:

| @        | Nuevo mensaje de correo electrónico                       |
|----------|-----------------------------------------------------------|
| $\times$ | Nuevo mensaje de texto/multimedia                         |
| =I)      | Problema con la entrega de un mensaje de texto/multimedia |
| Ģ        | Nuevo mensaje instantáneo                                 |
| مە       | Nuevo mensaje en el buzón de voz                          |
| 1        | Un evento de calendario próximo                           |
|          | Canción en reproducción                                   |

Qi Problema de inicio de sesión/sincronización . La tarjeta de memoria está llena <u></u> La conexión Wi-Fi™ está habilitada y hay redes inalámbricas disponibles 4 El teléfono está conectado a un ordenador mediante un cable USB A Mensaje de error Ľ Llamada perdida ۲. Llamada en espera Reenvío de llamadas activado -Descargando datos Cargando datos a Más notificaciones (no mostradas)

# **Panel Notificaciones**

En el panel Notificaciones, los iconos de notificación se muestran en una vista detallada. Puede abrir notificaciones como mensajes, recordatorios o notificaciones de eventos, directamente desde el panel Notificaciones. También puede abrir aplicaciones que estén ejecutándose como el reproductor de música o la radio.

### Para abrir el panel Notificaciones

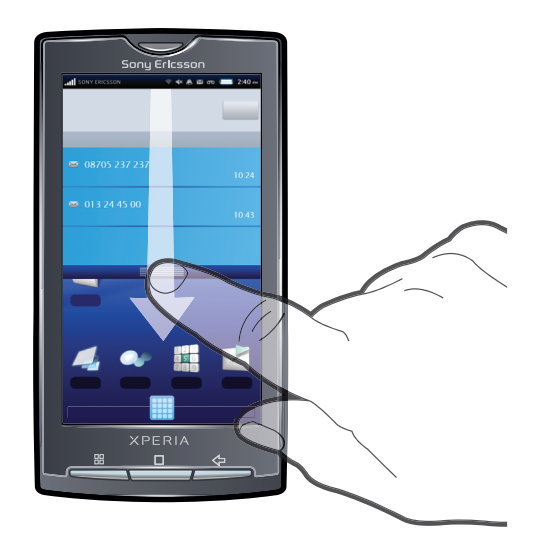

• Arrastre la barra de estado hacia abajo.

### Para cerrar el panel Notificaciones

- Pulse 🗲.
- Arrastre hacia arriba el panel Notificaciones.

### Para abrir una aplicación en ejecución desde el panel Notificaciones

• En el panel Notificaciones, puntee el icono de la aplicación en ejecución para abrirla.

### Para borrar el panel Notificaciones

• En el panel Notificaciones, pulse Borrar.

# LED de notificación

El LED de notificación (Diodo emisor de luz) se encuentra en la parte superior del teléfono. Este indicador ofrece información sobre el estado del teléfono y sobre notificaciones pendientes. Si parpadea en verde, tiene un mensaje no leído o una notificación de una llamada perdida.

Si la carga de la batería es baja, el LED no indica las notificaciones pendientes.

# Estado del LED

| Verde             | La batería se encuentra completamente cargada.                                  |
|-------------------|---------------------------------------------------------------------------------|
| Rojo parpadeante  | La batería tiene poca carga.                                                    |
| Naranja           | La batería se está cargando. La carga de la batería está entre baja y completa. |
| Verde parpadeante | Hay un mensaje pendiente o una llamada perdida.                                 |

Mientras que el teléfono está cargando pero la carga de la batería aún es baja, el LED no indica las notificaciones pendientes (verde parpadeante).

# Uso de la pantalla táctil

Cuando no utilice el teléfono durante un periodo establecido de tiempo, la pantalla se oscurecerá para ahorrar energía y se bloqueará de forma automática. El bloqueo de pantalla evita que se realicen acciones no deseadas en la pantalla táctil cuando no esté utilizando el teléfono. También puede configurar claves personales para proteger su suscripción y asegurarse de que sólo puede acceder al contenido del teléfono.

### Para abrir o resaltar un elemento

Pulse el elemento.

### Para marcar o anular la selección de opciones

- Puntee la casilla de verificación correspondiente o, en algunos casos, el lateral derecho de la opción de lista para marcar o anular la selección de una opción.
  - Casilla de verificación marcada
     Casilla de verificación no marcada
     Opción de lista marcada
     Opción de lista no marcada

# Para hacer una panorámica

 Cuando está opción se encuentre disponible, arrastre la pantalla para hacer una panorámica.

### Utilizar el zoom

Existen dos maneras de utilizar el zoom. La forma en que se use el zoom depende de la aplicación que esté utilizando. Por ejemplo, en el navegador web, se utilizan los símbolos () y (), mientras que, en el álbum de la cámara, debe mantener el toque y arrastrar la imagen.

### Para usar el zoom

- Cuando se encuentre disponible, puntee Q o gara acercar o alejar el zoom.
- Mantenga el toque y arrastre la imagen hacia arriba o hacia abajo para acercar o alejar el zoom.
- Es posible que tenga que arrastrar el dedo por la pantalla (en cualquier dirección) para que se muestren los iconos del zoom.

## Desplazamiento

Desplácese moviendo el dedo arriba y abajo de la pantalla. En algunas páginas web también se puede desplazar a los lados.

Si arrastra o da toques rápidos no activará nada en la pantalla.

### Para desplazarse

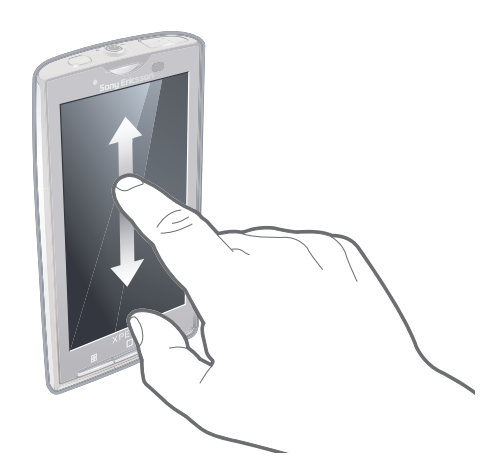

• Arrastre el dedo hacia arriba o hacia abajo por la pantalla.

### Rozar

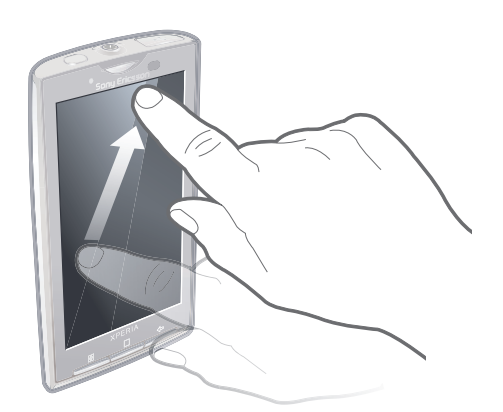

• Para desplazarse más rápidamente, desplace su dedo hacia arriba o hacia abajo por la pantalla. Puede esperar a que el desplazamiento se detenga por sí solo o puede detenerlo inmediatamente tocando la pantalla.

### Listas

Puede examinar las listas alfabéticas mediante el icono de índice.

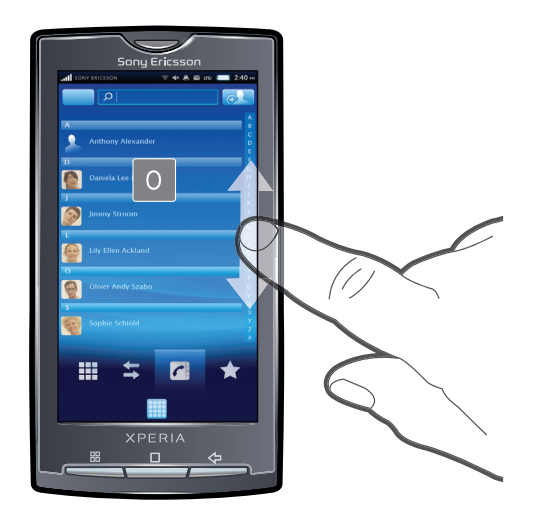

### Para utilizar el icono de índice

- 1 En cualquier lista alfabética, roce hacia arriba o hacia abajo para que aparezca 🧲
- 2 Mantenga el toque y arrastre en hacia arriba o hacia abajo para navegar hasta una letra del índice.

### Sensores

Su teléfono posee un sensor de luz y otro de proximidad. El sensor de luz detecta el nivel de luz ambiente y ajusta el brillo de la pantalla convenientemente. El sensor de proximidad desactiva la pantalla táctil cuando su cara toca la pantalla. Esto impide que active sin querer funciones del teléfono mientras se atiende una llamada.

# Introducción de texto

## Uso del teclado

Cuando inicia una aplicación o selecciona un campo que requiere texto o números, aparece el teclado.

### Para mostrar el teclado para introducir texto

• Puntee un campo de entrada de texto.

### Para ocultar el teclado

Cuando esté introduciendo el texto, puntee III.

### Para usar el teclado horizontal

- Cuando esté introduciendo el texto, gire el teléfono lateralmente.
- Para que el teclado admita esta característica, la aplicación que esté usando debe admitir el modo horizontal, y el ajuste de orientación de la pantalla debe estar establecido en automático.

### Para introducir texto

- Para introducir un carácter visible en el teclado, puntee el carácter.
- Para introducir una variante de una letra, mantenga el toque en la letra del teclado para obtener una lista de las opciones disponibles y a continuación selecciónela en la lista. Por ejemplo, para introducir la "é", mantenga el toque en la "e" hasta que aparezca una lista y a continuación seleccione la "é" en dicha lista.

### Para cambiar entre mayúsculas y minúsculas

• Antes de introducir una letra, puntee 👔 para cambiar a mayúsculas 🚹 o viceversa.

### Para activar el bloqueo de mayúsculas

Antes de escribir una palabra, puntee 1 o hasta que aparezca 1.

### Para introducir números o símbolos

Cuando esté introduciendo el texto, puntee <sup>e</sup>/<sub>121</sub>. Aparece un teclado con números y símbolos.

### Para insertar un emoticono

- 1 Cuando esté introduciendo el texto, mantenga el toque en 122.
- 2 Seleccione un emoticono.

### Para eliminar caracteres

Puntee para colocar el cursor después del carácter que desee borrar, y luego puntee

 Image: Colocar el cursor después del carácter que desee borrar, y luego puntee

### Para editar texto

- 1 Cuando introduzca texto, mantenga el toque en el campo de texto hasta que aparezca el menú Editar texto.
- 2 Seleccione una opción.

### Ajustes del teclado

Puede seleccionar ajustes para el teclado, como el idioma de escritura y la predicción automática.

### Para acceder a los ajustes del teclado

 Cuando esté introduciendo el texto, puntee . Si ha seleccionado más de un idioma de escritura, mantenga el toque en .

### Para cambiar el idioma de escritura

- 1 Cuando esté introduciendo el texto, puntee 🕐 o mantenga el toque en 🍯
- 2 Puntee Idiomas de escritura.
- 4 Si ha seleccionado más de un idioma de entrada, puntee **●** para cambiar entre los idiomas de escritura seleccionados.

### Para cambiar rápidamente los ajustes del texto

- 1 Cuando esté introduciendo el texto, puntee 🔗 o mantenga el toque en 🍯.
- 2 Puntee Config. de texto rápido.
- 3 Seleccione los ajustes deseados.

# **Tarjeta SIM**

La tarjeta SIM (Módulo de identificación de abonado), facilitada por su operador de red, contiene información sobre su suscripción. Apague siempre el teléfono y desenchufe el cargador antes de insertar o extraer la tarjeta SIM.

### PIN

Puede que necesite un PIN (Número de identificación personal) para activar los servicios y las funciones de su teléfono. Cada dígito del código PIN se muestra como \*, a menos que empiece con los números de un teléfono de emergencias, por ejemplo, 112 ó 911. Puede llamar a un número de emergencias sin tener que introducir el PIN.

### Memoria

Puede guardar contenido en una tarjeta de memoria y en la memoria del teléfono. Los archivos de música, los videoclips y las fotos se almacenan en la tarjeta de memoria

mientras que las aplicaciones, los contactos y los mensajes se almacenan en la memoria del teléfono.

## Tarjeta de memoria

Puede que tenga que adquirir una tarjeta de memoria por separado.

El teléfono es compatible con tarjetas de memoria microSD™ que se utilizan para almacenar contenidos multimedia. Este tipo de tarjetas también se puede utilizar como tarjetas de memoria portátiles con otros dispositivos compatibles.

Sin una tarjeta de memoria no podrá utilizar la cámara, ni reproducir o descargar archivos de música y videoclips.

### Formatear la tarjeta de memoria

Puede formatear la tarjeta de memoria de su teléfono para, por ejemplo, liberar espacio en la memoria.

Todo el contenido de la tarjeta de memoria se perderá. Asegúrese de haber realizado copias de seguridad de todo el contenido que se desee guardar antes de formatear la tarjeta de memoria. Para realizar una copia de seguridad del contenido, puede copiarlo en su ordenador. Para obtener más información, consulte el capítulo *Conexión del teléfono a un ordenador* en la página 70.

### Para formatear la tarjeta de memoria

- 1 En la Pantalla de inicio, puntee
- 2 Busque y puntee Ajustes > Configuración de almacenamiento en teléfono y en tarjeta SD > Desactivar tarjeta SD.
- 3 Tras haber desmontado la tarjeta de memoria, puntee Formatear tarjeta SD > Borrar todo.

# Manos libres portátil estéreo

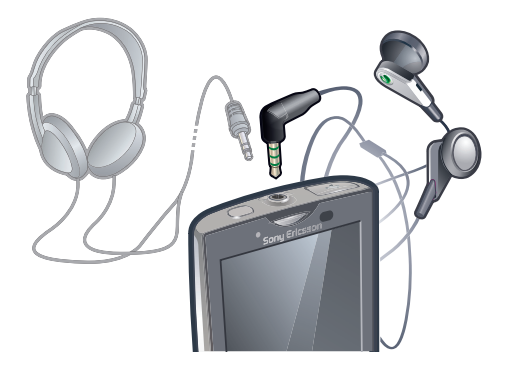

### Para utilizar un manos libres

- 1 Conecte un manos libres portátil.
- 2 Para responder a una llamada, pulse la tecla de gestión de llamadas. Si está escuchando música, ésta se detendrá cuando reciba una llamada y se reanudará cuando la llamada finalice.
- 3 Para finalizar una llamada, pulse la tecla de gestión de llamadas.
- Si su teléfono no incluye un manos libres portátil, puede adquirir uno por separado.

# Ajustar el volumen

Puede ajustar el volumen del tono de llamada de las llamadas telefónicas y de las notificaciones, así como de la música y de la reproducción de vídeo.

### Para ajustar el volumen del timbre con la tecla de volumen

• Pulse la tecla de volumen hacia arriba o hacia abajo.

# Para ajustar el volumen de reproducción de archivos multimedia con la tecla de volumen

• Cuando esté reproduciendo música o viendo un vídeo, pulse la tecla de volumen hacia arriba o hacia abajo.

### Para establecer el teléfono en modo silencio y vibración

- 1 Pulse la tecla de volumen hasta que aparezca 🐼 y vibre el teléfono. El teléfono se ajusta en modo silencio y vibración, indicado por 🐼 en la barra de estado.
- Para desactivar el modo vibración, pulse la tecla de volumen hasta que aparezca
   El teléfono se ajusta en modo silencio, indicado por se en la barra de estado.

# Descripción general de los ajustes del teléfono

Puede configurar el teléfono para que se adapte a sus necesidades. Por ejemplo, es posible realizar ajustes en las opciones **Fecha y hora**, **Conexiones inalámbricas y redes** y **Cuentas y sincronización**.

### Para acceder a los ajustes del teléfono

- 1 En la Pantalla de inicio, puntee .
- 2 Puntee Ajustes.

#### Para acceder a la guía de configuración

- 1 En la Pantalla de inicio, puntee .
- 2 Puntee Asistente de configuración.

### Hora y fecha

Puede modificar la hora y la fecha del teléfono.

### Para establecer la fecha manualmente

- 1 En la Pantalla de inicio, puntee
- 2 Busque y puntee Ajustes > Fecha y hora.
- 3 Anule la selección de la casilla de verificación **Automático**, en caso de que se encuentre marcada.
- 4 Puntee Establecer fecha.
- 5 Puntee + o para ajustar la fecha.
- 6 Puntee Establecer.

### Para establecer la hora manualmente

- 1 En la Pantalla de inicio, puntee 🎆
- 2 Busque y puntee Ajustes > Fecha y hora.
- 3 Anule la selección de la casilla de verificación Automático, en caso de que se encuentre marcada.
- 4 Puntee Establecer hora.
- 5 Puntee + o para ajustar la hora y los minutos.
- 6 Puntee **AM** para cambiar a **PM** o viceversa.
- 7 Puntee Establecer.
- Si desea usar AM y PM, debe anular la selección de Formato de 24 horas.

#### Para establecer la zona horaria

- 1 En la Pantalla de inicio, puntee 🎆
- 2 Busque y puntee Ajustes > Fecha y hora.
- 3 Anule la selección de la casilla de verificación **Automático**, en caso de que se encuentre marcada.
- 4 Puntee Seleccionar zona horaria.
- 5 Seleccione una opción.

### Para establecer el formato de la fecha

- 1 En la Pantalla de inicio, puntee
- 2 Busque y puntee Ajustes > Fecha y hora > Formato de fecha.
- 3 Seleccione una opción.

### Ajustes del tono de llamada

### Para establecer un tono de llamada para el teléfono

- 1 En la Pantalla de inicio, puntee
- 2 Busque y puntee Ajustes > Sonido y pantalla > Tono del teléfono.
- 3 Seleccione un tono de llamada.
- Si el teléfono se encuentra en modo **Modo silencio**, desactive la casilla de verificación **Modo silencio** antes de configurar el tono de llamada.

### Para habilitar los sonidos táctiles

- 1 En la Pantalla de inicio, puntee
- 2 Busque y puntee Ajustes > Sonido y pantalla.
- 3 Seleccione Tonos táctiles sonoros o Selección sonora.

### Para seleccionar un tono de llamada para las notificaciones

- 1 En la Pantalla de inicio, puntee .
- 2 Busque y puntee Ajustes > Sonido y pantalla > Tono de notificación.
- 3 Seleccione un tono de llamada y puntee Aceptar.

### Para establecer la alerta por vibración

- 1 En la Pantalla de inicio, puntee
- 2 Busque y puntee Ajustes > Sonido y pantalla.
- 3 Marque la casilla de verificación **Teléfono en vibración**.

### Ajustar el volumen

Puede ajustar el volumen del tono de llamada de las llamadas telefónicas y de las notificaciones, así como de la música y de la reproducción de vídeo.

### Para ajustar el volumen del timbre con la tecla de volumen

• Pulse la tecla de volumen hacia arriba o hacia abajo.

# Para ajustar el volumen de reproducción de archivos multimedia con la tecla de volumen

 Cuando esté reproduciendo música o viendo un vídeo, pulse la tecla de volumen hacia arriba o hacia abajo.

### Para establecer el teléfono en modo silencio y vibración

- 1 Pulse la tecla de volumen hasta que aparezca 🐼 y vibre el teléfono. El teléfono se ajusta en modo silencio y vibración, indicado por 🐼 en la barra de estado.
- Para desactivar el modo vibración, pulse la tecla de volumen hasta que aparezca
   I teléfono se ajusta en modo silencio, indicado por se na barra de estado.

### Ajustes de pantalla

### Para ajustar el brillo de la pantalla

- 1 En la Pantalla de inicio, puntee .
- 2 Busque y puntee Ajustes > Sonido y pantalla > Brillo.
- 3 Para reducir el brillo de la pantalla, arrastre el control deslizante hacia la izquierda. Para aumentarlo, arrastre el control deslizante hacia la derecha.
- 4 Puntee Aceptar.

### Para establecer que la pantalla vibre

- 1 En la Pantalla de inicio, puntee .
- 2 Busque y puntee Ajustes > Sonido y pantalla > Respuesta táctil. En algunas aplicaciones, la pantalla vibra cuando la puntea.

Para ajustar el tiempo de espera antes de que se apague la pantalla

- 1 En la Pantalla de inicio, puntee .
- 2 Busque y puntee Ajustes > Sonido y pantalla > Tiempo de espera de la pantalla.
- 3 Seleccione una opción.

### Para mantener la pantalla encendida mientras se carga el teléfono

- 1 En la Pantalla de inicio, puntee .
- 2 Busque y puntee Ajustes > Aplicaciones > Desarrollo.
- 3 Marque la casilla de verificación Pantalla activa.

### Idioma del teléfono

Puede elegir el idioma que desee usar en su teléfono.

### Para cambiar el idioma del teléfono

- 1 En la Pantalla de inicio, puntee III.
- 2 Busque y puntee Ajustes > Idioma y teclado > Configuración local.
- 3 Seleccione una opción.
- Si selecciona un idioma equivocado y no puede leer el texto de los menús, visite *www.sonyericsson.com/support* para obtener ayuda.

### Modo Avión

En el modo Avión, el teléfono no realiza ninguna transmisión por radio.

### Para activar el modo de vuelo

- 1 En la Pantalla de inicio, puntee .
- 2 Busque y puntee Ajustes > Conexiones inalámbricas y redes.
- 3 Marque la casilla de verificación Modo de vuelo.
- $\dot{\Psi}$  También puede mantener pulsado () para activar el modo de vuelo.

### Ajustes para mensajes e Internet

Para enviar texto y mensajes multimedia y acceder a Internet, debe tener una conexión de datos móvil 2G/3G y los ajustes correctos. Hay varias formas de obtener esos ajustes:

- Con la mayoría de las redes y los operadores de telefonía móvil, los ajustes de Internet y de mensajería vienen preinstalados en el teléfono. Así, puede empezar a utilizar Internet y a enviar mensajes directamente.
- En algunos casos, tendrá la opción de descargar los ajustes de Internet y de mensajería la primera vez que encienda el teléfono. Estos ajustes también se pueden descargar más adelante desde el menú Ajustes.
- Puede añadir y cambiar manualmente los ajustes de Internet y de red de su teléfono en cualquier momento. Póngase en contacto con su operador de red para obtener información detallada acerca de sus ajustes para mensajes e Internet.

### Para descargar los ajustes para mensajes e Internet

- 1 En la Pantalla de inicio, puntee
- 2 Busque y puntee Ajustes > Sony Ericsson > Descarga de configuración.

### Para restablecer los ajustes de Internet predeterminados

- 1 En la pantalla **Inicio**, puntee **III**.
- 2 Puntee Ajustes > Conexiones inalámbricas y redes > Redes móviles > APN.
- 3 Pulse 🔡.
- 4 Puntee Restablecer valores predeterminados 🛧.

### Para ver el APN actual

- 1 En la Pantalla de inicio, puntee
- 2 Busque y puntee Ajustes > Conexiones inalámbricas y redes > Redes móviles.
- 3 Puntee **APN**.
- Si tiene varias conexiones disponibles, la marca de comprobación situada a la derecha indicará cuál es la conexión de red que se encuentra activa.

#### Para configurar los ajustes de Internet manualmente

- 1 En la Pantalla de inicio, puntee
- 2 Busque las opciones Ajustes > Conexiones inalámbricas y redes > Redes móviles > APN y puntéelas.
- 3 Pulse III.
- 4 Puntee APN nuevo 🚯.
- 5 Puntee **Nombre** e introduzca el nombre del perfil de red que desee crear.
- 6 Puntee **APN** e introduzca el nombre del punto de acceso.
- 7 Puntee e introduzca la información restante que le solicite su operador de red.
- 8 Pulse 🔠 y, a continuación, puntee Guardar 💾.
- Póngase en contacto con su administrador de red para obtener información detallada sobre los ajustes de su red.

# Tráfico de datos

### Desactivación del tráfico de datos

Puede deshabilitar todas las conexiones de datos en redes 2G/3G con su teléfono para evitar las descargas y sincronizaciones de datos no deseados. Para obtener información detallada sobre su plan de suscripción y el coste del tráfico de datos, póngase en contacto con su operador de red.

 Cuando se desactiva el tráfico de datos, aún puede utilizar las conexiones de Wi-Fi™ y Bluetooth™. También puede enviar y recibir mensajes multimedia.

### Para desactivar todo el tráfico de datos

- 1 En la Pantalla de inicio, puntee
- 2 Busque y puntee Ajustes > Conexiones inalámbricas y redes > Redes móviles.
- 3 Anule la selección de la casilla de verificación Tráfico de datos.

### Itinerancia de datos

Dependiendo de su operador de red es posible que pueda emplear conexiones de datos móviles mediante 2G/3G fuera de su red doméstica (itinerancia). Tenga en cuenta que es posible que se le apliquen tarifas por la transmisión de datos. Consulte a su operador de red para obtener más información.

Puede que algunas aplicaciones utilicen en ocasiones la conexión a Internet de su red doméstica sin informarle de ello, como por ejemplo cuando se envían solicitudes de búsqueda y sincronización.

### Para activar la itinerancia de datos

- 1 En la Pantalla de inicio, puntee
- 2 Busque y puntee Ajustes > Conexiones inalámbricas y redes > Redes móviles.
- 3 Marque la casilla de verificación Itinerancia de datos.

# Ajustes de red

El teléfono cambia automáticamente de red en función de la disponibilidad de las mismas. Algunos operadores de red le permiten cambiar de red manualmente; por ejemplo, si viaja al extranjero y desea utilizar una red concreta.

Para ahorrar batería, puede configurar su teléfono para que sólo utilice redes GSM. Si lo hace, las cargas y descargas de datos se realizarán con mayor lentitud. Si va a descargar o cargar grandes cantidades de datos, le recomendamos que cambie a otro modo de red o se conecte a Internet a través de una red Wi-Fi™.

### Para usar solo redes GSM

- 1 En la Pantalla de inicio, puntee .
- 2 Busque y puntee Ajustes > Conexiones inalámbricas y redes > Redes móviles.
- 3 Puntee Modo de red.
- 4 Seleccione Solo GSM.

### Para seleccionar otra red manualmente

- 1 En la Pantalla de inicio, puntee .
- 2 Busque las opciones Ajustes > Conexiones inalámbricas y redes > Redes móviles > Operadores de red y puntéelas.
- 3 Puntee Seleccionar manualmente.
- 4 Seleccione una red.
- Si selecciona una red manualmente, el teléfono no buscará otras redes, incluso si se sale del alcance de la red que haya seleccionado manualmente.

### Para activar la selección automática de red

- 1 En la Pantalla de inicio, puntee .....
- 2 Busque las opciones Ajustes > Conexiones inalámbricas y redes > Redes móviles > Operadores de red y puntéelas.
- 3 Puntee Selección automática.

# Llamar

# Llamadas de emergencia

El teléfono admite los números de emergencia internacionales, por ejemplo, 112 o 911. Estos números se pueden usar para realizar llamadas de emergencia en cualquier país, con o sin la tarjeta SIM insertada en el aparato, si se encuentra dentro de la cobertura de una red.

### Para realizar una llamada de emergencia

- 1 En la Pantalla de inicio, puntee **Teléfono**.
- 2 Introduzca el número de emergencias y puntee Llamar. Para eliminar un número, puntee X.
- Puede realizar una llamada de emergencia incluso sin que haya una tarjeta SIM insertada en el teléfono.

### Para realizar una llamada de emergencia cuando la tarjeta SIM está bloqueada

- 1 Puntee Llam. emergencia.
- 2 Introduzca el número de emergencias y puntee Llamar. Para eliminar un número, puntee X.

# Gestión de llamadas

### Para realizar una llamada

- 1 En la Pantalla de inicio, puntee **Teléfono**.
- 2 Introduzca el número del destinatario y puntee Llamar. Para eliminar un número, puntee X.

### Para finalizar una llamada

• Puntee Finalizar.

### Para realizar una llamada internacional

- 1 En la Pantalla de inicio, puntee **Teléfono**.
- 2 Mantenga el toque en el botón 0 hasta que aparezca el signo "+".
- 3 Introduzca el código de país, el código de área (sin el primer 0) y el número de teléfono y, a continuación, puntee **Llamar**.

### Para responder a una llamada

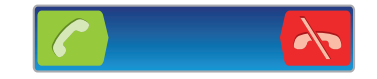

- Arrastre C hacia la derecha por la pantalla.
- Si utiliza unos auriculares normales, sin micrófono, deberá desenchufarlos del conector para auriculares para poder responder a la llamada.

#### Para rechazar una llamada

Arrastre 💦 hacia la izquierda por la pantalla.

Para cambiar el volumen del altavoz para el oído durante una llamada

• Pulse la tecla de volumen hacia arriba o hacia abajo.

### Para activar el altavoz durante una llamada

• Puntee Altavoz.

### Para silenciar el micrófono durante una llamada

• Puntee Silenciar.

### Para activar la pantalla durante una llamada

• Pulse .

### Para introducir números durante una llamada

- 1 Durante la llamada, puntee **Teclado**. Aparecerá un teclado numérico.
- 2 Introduzca los números.

### Para silenciar el tono de llamada de una llamada entrante

• Cuando reciba la llamada, pulse la tecla de volumen.

### Llamadas recientes

En el registro de llamadas puede ver las llamadas perdidas 📫, recibidas 🖌 y realizadas 🥕.

### Para ver llamadas perdidas

- 1 Cuando tenga una llamada perdida, aparecerá en la barra de estado. Arrastre la barra de estado hacia abaio.
- 2 Puntee Llamada perdida.

### Para llamar a un número del registro de llamadas

- 1 En Pantalla de inicio, puntee Teléfono > Registro de llamadas.
- 2 Si desea llamar a un número directamente, puntee 🕻 junto al número. Si desea editar un número antes de realizar la llamada, mantenga el toque en el número que desee y, a continuación, seleccione la opción que prefiera.

### Para añadir un número del registro de llamadas a los contactos

- 1 En Pantalla de inicio, puntee Teléfono > Registro de llamadas.
- 2 Mantenga pulsado el número y, a continuación, puntee Añadir a Contact.
- 3 Puntee el contacto deseado, o puntee Crear contacto nuevo.
- 4 Edite los detalles del contacto y puntee Listo.

# Buzón de voz

Si su suscripción incluye un servicio de contestador, las personas que llamen pueden dejar un mensaje de voz cuando no pueda contestar una llamada. Normalmente, el número del buzón de voz está guardado en la tarjeta SIM. En caso contrario, póngase en contacto con su proveedor de servicios para obtener el número del buzón de voz. Después podrá introducirlo manualmente.

### Para introducir su número de buzón de voz

- 1 En la Pantalla de inicio, puntee 🎆
- 2 Busque y puntee Ajustes > Ajustes de llamadas > Configuración de buzón de voz.
- 3 Introduzca su número de buzón de voz.
- 4 Puntee Aceptar.

### Para llamar al servicio de buzón de voz

- 1 En la Pantalla de inicio, puntee **Teléfono**.
- 2 Mantenga el toque en 1.

# Llamadas múltiples

Si ha activado la llamada en espera, puede gestionar múltiples llamadas al mismo tiempo. Cuando haya activado esta función, oirá un pitido si recibe otra llamada.

### Para activar o desactivar las llamadas en espera

- 1 En la Pantalla de inicio, puntee 🎆
- 2 Busque y puntee Ajustes > Ajustes de llamadas > Configuración adicional.
- 3 Para activar o desactivar las llamadas en espera, puntee Llamada en espera.

### Para rechazar una segunda llamada

• Cuando escuche varios pitidos durante una llamada, puntee **Ocupado**.

### Para responder a otra llamada y finalizar la llamada en curso

• Cuando escuche varios pitidos durante una llamada, puntee Sustituir.

### Para responder a otra llamada y poner en espera la llamada en curso

• Cuando escuche varios pitidos durante una llamada, puntee Respond..

#### Para realizar una segunda llamada

- 1 Durante una llamada, puntee Teclado.
- 2 Introduzca el número del destinatario y puntee Llamar.
- 3 Si el destinatario responde, la primera llamada se pondrá en espera.
- Este mismo procedimiento se aplica a cualquier llamada adicional.

### Para alternar entre varias llamadas

 Para pasar a otra llamada y poner la llamada actual en espera, puntee el número o el contacto que desee.

### Para finalizar la llamada en curso y volver a la siguiente llamada en espera

• Puntee Finalizar.

### Llamadas de conferencia

Con una llamada múltiple o de conferencia, puede mantener conversaciones simultáneas con dos o más personas.

### Para realizar una llamada de conferencia

- 1 Durante una llamada, puntee Teclado.
- 2 Marque el número del primer participante y puntee Llamar.

### Para añadir otro participante a una conferencia telefónica

- 1 Durante una llamada, puntee Teclado.
- 2 Introduzca el número del destinatario y puntee Llamar.
- 3 Cuando el segundo participante conteste, puntee 6/2.

### Para mantener una conversación privada con un participante

- 1 Durante una llamada de conferencia puntee el botón que muestra el número de participantes. Por ejemplo, puntee 3 participantes i hay tres participantes en la llamada.
- 2 Puntee el nombre del participante con el que desee hablar en privado.
- 3 Para finalizar la conversación privada y regresar a la llamada de conferencia, puntee

### Para retirar a un participante de una llamada

- 1 Durante una llamada de conferencia puntee el botón que muestra el número de participantes. Por ejemplo, puntee **3 participantes**si hay tres participantes.
- 2 Puntee 🌈 junto al participante que desee retirar.

#### Para finalizar una llamada de conferencia

• Durante la llamada de conferencia, puntee Final. llamada de conferencia.

# Ajustes de llamada

### **Reenviar Ilamadas**

Puede reenviar llamadas, por ejemplo, a otro número de teléfono o a un servicio de contestador automático.

### Para desviar llamadas

- 1 En la Pantalla de inicio, puntee .
- 2 Busque y puntee Ajustes > Ajustes de llamadas > Desvío de llamada.
- 3 Seleccione una opción.
- 4 Introduzca el número al que desee desviar las llamadas y puntee Habilitar.

### Para apagar el desvío de llamada

- 1 En la Pantalla de inicio, puntee .
- 2 Busque y puntee Ajustes > Ajustes de llamadas > Desvío de llamada.
- 3 Seleccione una opción.
- 4 Puntee Inhabilitar.

### Mostrar u ocultar su número de teléfono

Puede elegir entre mostrar u ocultar su número de teléfono en los dispositivos de los destinatarios a los que llame.

### Para mostrar u ocultar su número de teléfono

- 1 En la Pantalla de inicio, puntee .
- Busque las opciones Ajustes > Ajustes de llamadas > Configuración adicional
   > ID de emisor y puntéelas.
- 3 Seleccione una opción.

### Números de marcación fija

Si ha recibido un código PIN2 de su proveedor de servicios, podrá utilizar una lista de números de marcación fija (FDN) para restringir las llamadas entrantes y salientes.

### Para habilitar o deshabilitar la marcación fija

- 1 En la Pantalla de inicio, puntee .
- 2 Busque y puntee Ajustes > Ajustes de llamadas > Marcación fija.
- 3 Puntee Habilitar FDN o Inhabilitar FDN.
- 4 Introduzca su PIN2 y puntee **Aceptar**.

### Para acceder a la lista de destinatarios de llamadas aceptados

- 1 En la Pantalla de inicio, puntee .
- 2 Busque las opciones Ajustes > Ajustes de llamadas > Marcación fija > Lista de FDN y puntéelas.

# Agenda

En la aplicación **Agenda**, puede introducir información sobre sus contactos personales como, por ejemplo, números de teléfono y direcciones de correo electrónico. Cuando visualice un contacto, podrá acceder rápidamente a todas las comunicaciones con dicho contacto.

Si ha configurado su teléfono para utilizar una cuenta de un servicio de sincronización, puede sincronizar los contactos de su teléfono con los contactos de la cuenta. Cuando cree o importe contactos, se le pedirá que seleccione si desea sincronizar los contactos creados recientemente o los contactos importados con la cuenta, o si sólo desea utilizarlos en teléfono (Contacto del teléfono). Consulte Sincronización en la página 59.

### Para ver los contactos

- En Pantalla de inicio, puntee III y luego puntee Agenda.
- La primera vez que abra Agenda se le pedirá que configue su teléfono para que sicnronice los contactos con un servicio en línea y pueda importar los contactos desde su tarjeta SIM o tarjeta de memoria. Si desea utilizar los contactos que ha importado de una tarjeta SIM con un servicio de sincronización, debe configurar la sincronización con el servicio antes de importar los contactos de la tarjeta SIM.

# Transferir contactos a su teléfono

Si desea transferir los contactos de su teléfono antiguo a su nuevo teléfono utilizando uno de los métodos que se describen a continuación, primero debe consultar la guía del usuario de su teléfono antiguo. Recuerde también que debe realizar una copia de seguridad de sus contactos antiguos antes de importarlos a su nuevo teléfono. Puede hacerlo sincronizando sus contactos del teléfono con una cuenta de sincronización, o exportando los contactos a su tarjeta SIM o a una tarjeta de memoria.

Puede obtener información de contactos en su teléfono de varias maneras distintas:

- Utilizar un servicio de sincronización, por ejemplo Sony Ericsson Sync o Google Sync<sup>™</sup>. De esta forma, puede administrar sus contactos directamente en el teléfono o por medio de un ordenador.
- Importar los contactos desde una tarjeta SIM. No es posible transferir toda la información de un teléfono a otro de esta manera debido a la memoria limitada de una tarjeta SIM. Además, algunos teléfonos no admiten la exportación de los contactos a una tarjeta SIM.
- Importar los contactos desde una tarjeta de memoria. Puede que no sea posible transferir los contactos de un teléfono a otro de esta manera, ya que algunos teléfonos no admiten la importación o la exportación de contactos a una tarjeta de memoria.
- Utilizar una conexión Bluetooth<sup>™</sup> para transferir los contactos de un teléfono a otro. Los dos teléfonos deben estar encendidos. En algunos teléfonos, Bluetooth<sup>™</sup> sólo funciona cuando se inserta una tarjeta SIM.
- Puede enviar contactos por medio de un servicio de mensajería, por ejemplo SMS, MMS o correo electrónico. No todos los teléfonos admiten el envío de contactos por medio de servicios de mensajería.

### Para sincronizar sus contacto del teléfono con una cuenta de sincronización

- 1 En la pantalla Pantalla de inicio, puntee , y, a continuación, puntee Agenda.
- 2 Pulse 🔡 y a continuación puntee Ajustes > Cuentas y sincronización.
- 3 Para configurar una cuenta, puntee Añadir cuenta y siga las instrucciones en pantalla. Si ya ha configurado una cuenta de sincronización y desee sincronizar con esa cuenta, puntee la cuenta, pulse III y puntee Sincronizar ahora.
#### Para importar contactos desde la tarjeta SIM

- 1 En la pantalla Pantalla de inicio, puntee III, y, a continuación, puntee Agenda.
- 2 Puntee 🔡 y, a continuación, puntee Más > Importar contactos > Tarjeta SIM.
- 3 Si ha sincronizado sus contactos con una cuenta de sincronización, seleccione si desea utilizar estos contactos importados en la tarjeta de memoria con la cuenta, o si quiere utilizar los contactos de la tarjeta SIM solamente en el teléfono.
- 4 Para importar un contacto, búsquelo y puntéelo. Para importar todos los contactos, pulse 💾 y puntee **Importar todos**.

#### Para importar contactos desde una tarjeta de memoria

- 1 En la pantalla Pantalla de inicio, puntee III, y, a continuación, puntee Agenda.
- 2 Puntee By, a continuación, puntee Más > Importar contactos > Tarjeta de memoria.
- 3 Si ha sincronizado sus contactos con una cuenta de sincronización, seleccione si desea utilizar estos contactos importados en la tarjeta de memoria con la cuenta, o si quiere utilizarlos solamente en el teléfono.
- 4 Aparecerá una lista con los diferentes lotes de contactos del teléfono junto con las fechas en que se crearon. Seleccione el grupo que desee importar.

#### Para recibir datos de contactos enviados con tecnología Bluetooth™

- 1 Asegúrese de que la función Bluetooth™ está activada y que el teléfono esté establecido como visible. Si no es así, no podrá recibir datos de otros dispositivos.
- 2 Cuando se le pregunte si desea permitir una conexión Bluetooth™ en su teléfono desde el dispositivo que envía los datos de contacto, puntee **Aceptar**.
- 3 Cuando se le pregunte si desea guardar los datos de contacto, puntee Aceptar

#### Para recibir los contactos enviados con un servicio de mensajería

- 1 Cuando reciba un nuevo mensaje de texto, un mensaje multimedia o un mensaje de correo electrónico, abra el mensaje.
- 2 Los datos de contacto recibidos aparecen como elemento adjunto vCard. Puntee o mantenga pulsado el archivo vCard para abrir un menú, de forma que pueda guardar los datos de contacto.

## Descripción general de la pantalla Agenda

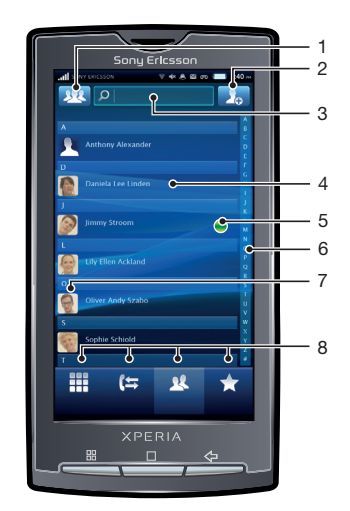

- 1 Seleccione qué contactos se mostrarán
- 2 Botón Add contact
- 3 Campo de búsqueda de contactos
- 4 Un contacto. Cuando añada un contacto se mostrarán su imagen en miniatura y su estado en el servicio web

- 5 Estado de la presencia de contacto en un servicio de mensajería instantánea
- 6 Índice alfabético para explorar los contactos
- 7 Imagen en miniatura del contacto. Puntee para acceder al menú de contactos rápidos
- 8 Accesos directos

# Administración de contactos

Cree, edite y sincronice sus contactos en sólo unos pasos. Seleccione únicamente los contactos que desee utilizar en su teléfono. Si sincroniza sus contactos con más de una cuenta, puede combinar los contactos en su teléfono para evitar duplicados.

Algunos servicios de sincronización, por ejemplo servicios de redes sociales, no permiten la edición de detalles de contactos.

#### Para seleccionar qué contactos se mostrarán

- 1 En Pantalla de inicio, puntee **m** y luego puntee **Agenda**.
- 2 Puntee 22.
- 3 En la lista que aparece, seleccione y desactive las opciones deseadas. Si ha sincronizado los contactos con una cuenta, ésta se muestra en la lista. Puede puntear la cuenta para ampliar la lista de opciones. Cuando haya terminado, puntee **Aceptar**.

#### Para añadir un contacto

- 1 En Pantalla de inicio, puntee III y luego puntee **Agenda**.
- 2 Puntee .
- 3 Si ha sincronizado sus contactos con una cuenta, seleccione la cuenta para la que desee utilizar este contacto, o puntee Contacto del teléfono si sólo desea utilizar este contacto en su teléfono.
- 4 Introduzca o seleccione la información que desee para el contacto.
- 5 Cuando haya terminado, puntee **Hecho**.
- Si añade un símbolo + y el prefijo internacional antes del número de teléfono de un contacto, podrá utilizar el número para realizar llamadas desde otros países.

#### Para editar un contacto

- 1 En Pantalla de inicio, puntee **III** y luego puntee **Agenda**.
- 2 Mantenga pulsado el contacto que desee editar y, a continuación, puntee Editar contacto.
- 3 Edite la información que desee. Cuando haya terminado, puntee Hecho.

#### Para añadir una imagen de contacto

- 1 En Pantalla de inicio, puntee **m** y luego puntee **Agenda**.
- 2 Mantenga pulsado el contacto que desee editar y, a continuación, puntee **Editar** contacto.
- 3 Puntee 👧 y seleccione el método deseado para agregar la imagen del contacto.
- 4 Cuando haya agregado la imagen, puntee Hecho.
- También puede agregar una imagen a un contacto desde la aplicación Álbum.

#### Para ver las comunicaciones mantenidas con un contacto

- 1 En Pantalla de inicio, puntee III y luego puntee **Agenda**.
- 2 Puntee el contacto que desee ver.
- 3 Para ver la comunicación con el contacto de un medio diferente, puntee o desplácese a través de las opciones de filtro de la parte inferior de la pantalla.

#### Para eliminar contactos

- 1 En Pantalla de inicio, puntee IIII y luego puntee Agenda.
- 2 Pulse 🔠 y a continuación puntee Eliminar contact.
- 3 Marque los contactos que desee eliminar o puntee Marcar todos si desea eliminar todos los contactos.
- 4 Puntee Aceptar.

#### Para editar su información de contacto

- 1 En Pantalla de inicio, puntee **m** y luego puntee **Agenda**.
- 2 Mantenga pulsado **Mi número** en la parte superior de la lista de contactos y, a continuación, puntee **Editar contacto**.
- 3 Introduzca los nuevos datos o realice las modificaciones que desee.
- 4 Cuando haya terminado, puntee **Hecho**.

#### Evite los contactos duplicados en su agenda

Si sincroniza sus contactos con una nueva cuenta o importa la información de contacto de otra forma, es posible que acabe teniendo contactos duplicados en su agenda. En este caso, puede combinar estos contactos duplicados para crear un solo contacto. Y si combina contactos por error, puede separarlas de nuevo más adelante.

#### Para unir contactos

- 1 En Pantalla de inicio, puntee IIII y luego puntee **Agenda**.
- 2 Mantenga pulsado el contacto que desee unir a otro contacto y, a continuación, puntee **Agrupar contactos**.
- 3 Seleccione el contacto que desee unir de la lista de sugerencias, o puntee Mostrar todos los contactos y seleccione de entre todos los contactos.
- 4 Puntee Aceptar.

#### Para separar contactos

- 1 En Pantalla de inicio, puntee III y luego puntee **Agenda**.
- 2 Mantenga pulsado el contacto que desee editar y, a continuación, puntee Editar contacto.
- 3 Pulse 🔡 y a continuación puntee **Dividir**.
- 4 Puntee Aceptar.

#### **Favoritos**

Puede marcar sus contactos como favoritos. La pestaña **Favoritos** le permite acceder rápidamente a los contactos que haya marcado.

#### Para marcar o anular la selección de un contacto como favorito

- 1 En Pantalla de inicio, puntee IIII y luego puntee Agenda.
- 2 Puntee el contacto que desee añadir a sus favoritos o eliminar de los mismos.
- 3 Puntee 🛧.

## Comunicaciones con sus contactos

#### Para buscar un contacto

- 1 En Pantalla de inicio, puntee **m** y luego puntee **Agenda**.
- 2 Introduzca las primeras letras del nombre del contacto en el campo **Buscar**. Aparecerán todos los contactos que comiencen por esas letras.

#### Menú de contactos rápidos

Puntee la imagen en miniatura del contacto para contactar rápidamente con un contacto. Es posible realizar las acciones siguientes con el menú de contactos rápidos:

- Ver el contacto
- Llamar al contacto
- Enviar un mensaje de texto o multimedia
- Enviar un mensaje de correo electrónico con la aplicación Correo electrónico
- M Enviar un mensaje de correo electrónico con la aplicación Gmail™
- Iniciar un chat con la aplicación **Talk**
- Ver la dirección de contacto de la persona con la aplicación Mapas
- Para que una aplicación aparezca como una opción en el menú de contactos rápidos, es posible que tenga que configurar la aplicación en su teléfono. Por ejemplo, necesita iniciar la aplicación **Gmail™** e introducir sus detalles de inicio de sesión antes de utilizarla en el menú de contactos rápidos.

# **Compartir los contactos**

#### Para añadir su tarjeta de visita

- 1 En Pantalla de inicio, puntee **m** y luego puntee **Agenda**.
- 2 Puntee Mi número.
- 3 Pulse 🔡 y a continuación puntee Enviar tarjeta de visita.
- 4 Seleccione un método de transferencia disponible y siga las instrucciones en pantalla.

#### Para enviar un contacto

- 1 En Pantalla de inicio, puntee III y luego puntee **Agenda**.
- 2 Puntee el contacto que desee enviar.
- 3 Pulse 🔡 y a continuación puntee Enviar tarjeta de visita.
- 4 Seleccione un método de transferencia disponible y siga las instrucciones en pantalla.

#### Para enviar varios contactos de una vez

- 1 En la pantalla Pantalla de inicio, puntee III, y, a continuación, puntee Agenda.
- 2 Pulse III y a continuación puntee Enviar contactos.
- 3 Marque los contactos que desee enviar, o seleccione todos si desea enviar todos los contactos.
- 4 Puntee Enviar contacto y, a continuación, puntee Aceptar para confirmar.

## Copia de seguridad de los contactos

Puede utilizar la tarjeta de memoria y la tarjeta SIM para realizar una copia de seguridad de sus contactos.

#### Para exportar todos los contactos a la tarjeta de memoria

- 1 En la pantalla Pantalla de inicio, puntee III, y, a continuación, puntee Agenda.
- 2 Puntee 🔡 y, a continuación, puntee Más > Copiar contactos > Tarjeta de
- memoria.
- 3 Puntee Aceptar.

#### Para exportar contactos a la tarjeta SIM

- 1 En la pantalla Pantalla de inicio, puntee , y, a continuación, puntee Agenda.
- 2 Puntee  $\blacksquare$  y, a continuación, puntee Mas > Copiar contactos > Tarjeta SIM.
- 3 Marque los contactos que desee copiar o pulse Marcar todos.
- 4 Puntee Copiar.
- 5 Seleccione **Añadir contactos** si desea agregar los contactos a los contactos existentes en su tarjeta SIM **Reemplazar todos contactos** o si desea sustituir los contactos existentes en su tarjeta SIM.
- Cuando exporte los contactos a la tarjeta SIM, es posible que no se importe toda la información. Esto se debe a que las tarjetas SIM tienen una memoria limitada.

# Mensajería

# Uso de mensajes de texto y multimedia

Puede enviar y recibir mensajes de texto desde su teléfono mediante la función SMS (Servicio de mensajes cortos). Si su suscripción incluye MMS (Servicio de mensajes multimedia), también podrá enviar y recibir mensajes que contengan archivos multimedia como, por ejemplo, imágenes y vídeos. Los mensajes de texto exclusivamente pueden contener hasta 160 caracteres. Si sobrepasa 160 caracteres, se combinarán todos sus mensajes individuales y se enviarán de forma conjunta. Se le cobrará por cada uno de los mensajes enviados de 160 caracteres. Cuando vea sus mensajes, aparecen como conversaciones, lo que significa que los mensajes a y desde una persona en particular están agrupados.

Para enviar mensajes multimedia, debe corregir la configuración de MMS en su teléfono. Consulte *Ajustes para mensajes e Internet* en la página 29.

#### Para crear y enviar un mensaje

- 1 EnPantalla de inicio, puntee III y después puntee Mensajería.
- 2 Puntee Nuevo mensaje.
- 3 Puntee Escribir mensaje e introduzca el texto del mensaje.
- 4 Para agregar un destinatario, puntee **Añadir destinatario**, y seleccione un contacto o introduzca manualmente el número completo.
- 5 Si desea añadir un archivo multimedia, puntee A seleccione una opción. Si agrega un vídeo que es demasiado grande para el mensaje, puede acortarlo. En el mensaje que se muestra, puntee **Sí** y, a continuación, puntee **Recortar** en el reproductor de vídeo.
- 6 Si desea agregar o quitar destinatarios antes de enviar el mensaje, pulse ⊞. Puntee Añadir destinatario para añadir un destinatario. Para quitar un destinatario, puntee Editar destinatarios y después i junto al campo del destinatario. Cuando haya terminado, puntee Hecho.
- 7 Puntee Enviar para enviar el mensaje.
- Si sale de un mensaje antes de enviarlo, el mensaje se guardará como un borrador. Si el mensaje es parte de una conversación, ésta se marcará con la palabra Borrador.

#### Para leer un mensaje recibido

- 1 En la Pantalla de inicio, puntee III y después puntee Mensajería.
- 2 Puntee la conversación que desee.
- 3 Si el mensaje aún no se ha descargado, mantenga el toque en el mensaje y, a continuación, puntee **Descargar mensaje**.
- Cuando reciba un mensaje multimedia o de texto, aparecerá en la barra de estado. Para leer el mensaje, también puede arrastrar la barra de estado hacia abajo y puntear el mensaje recibido cuando la barra de estado se abra.

#### Para responder a un mensaje

- 1 En la Pantalla de inicio, puntee III y después puntee Mensajería.
- 2 Puntee la conversación que desee.
- 3 Introduzca su respuesta y puntee Enviar.

#### Para reenviar un mensaje

- 1 En la Pantalla de inicio, puntee III y después puntee Mensajería.
- 2 Puntee la conversación que desee.
- 3 Toque y mantenga pulsado el mensaje que desee enviar y, a continuación, puntee **Reenviar mensaje**.
- 4 Seleccione un destinatario de la lista o puntee **Nueva conversación** para agregar un destinatario que no esté en la lista.
- 5 Edite el mensaje y puntee Enviar.

#### Para eliminar un mensaje

- 1 En la Pantalla de inicio, puntee III y después puntee Mensajería.
- 2 Puntee la conversación que desee.
- 3 Toque y mantenga pulsado el mensaje que desee eliminar y, a continuación, puntee Eliminar mensaje > Sí.

#### Para eliminar conversaciones

- 1 En la Pantalla de inicio, puntee III y después puntee Mensajería.
- 2 Pulse 🔠 y a continuación puntee Eliminar varios.
- 3 Marque la casillas de verificación de las conversaciones que desee eliminar y, a continuación, puntee **Eliminar**.

#### Para guardar el número de un remitente en un contacto

- 1 EnPantalla de inicio, puntee III y después puntee Mensajería.
- 2 Puntee una conversación.
- 3 Puntee el número del emisor situado en la parte superior de la pantalla.
- 4 Puntee 14.
- 5 Seleccione un contacto que ya exista o puntee **I**, si desea crear uno nuevo.
- 6 Edite la información del contacto y puntee Guard.

#### Para llamar al remitente de un mensaje

- 1 En la Pantalla de inicio, puntee III y después puntee **Mensajería**.
- 2 Puntee una conversación.
- 3 Puntee el destinatario situado en la parte superior de la pantalla.
- 4 Si el destinatario está almacenado en sus contactos, puntee el número de teléfono al que desee llamar. Si no ha almacenado el destinatario en sus contactos, puntee .

#### Para guardar un archivo recibido en un mensaje

- 1 En la Pantalla de inicio, puntee III y después puntee Mensajería.
- 2 Puntee la conversación que desee.
- 3 Si el mensaje aún no se ha descargado, puntéelo y, a continuación, puntee **Descargar mensaje**.
- 4 Mantenga pulsado el archivo que desee guardar y, a continuación, seleccione la opción deseada.

# Opciones de los mensajes de texto y multimedia

#### Para cambiar los ajustes de notificación de los mensajes

- 1 En la Pantalla de inicio, puntee IIII y después puntee Mensajería.
- 2 Pulse III y a continuación puntee **Configuración**.
- 3 Si lo desea, puntee **Tono de notificación** y seleccione un sonido de notificación.
- 4 Si lo desea, puntee **Vibración de notificación** y marque la casilla de verificación para activarlo.

#### Para cambiar los ajustes de los informes de entrega de los mensajes salientes

- 1 En la Pantalla de inicio, puntee **m** y después puntee **Mensajería**.
- 2 Pulse 🔡 y a continuación puntee **Configuración**.
- 3 Puntee Informe de entrega para activar o desactivar el informe de entrega.
- 🗜 Cuando se haya entrado un mensaje al destinatario, en el mensaje se muestra 🌄

#### Para ver los mensajes guardados en la tarjeta SIM

- 1 En la Pantalla de inicio, puntee IIII y después puntee Mensajería.
- 2 Pulse III y a continuación puntee Configuración > Mensajes SIM.

# Correo electrónico

Puede utilizar su teléfono para enviar y recibir correos electrónicos a través de su cuenta de correo electrónico habitual.

También puede sincronizar su teléfono con Microsoft® Exchange Server para ver sus correos electrónicos de empresa en el teléfono. A continuación, puede utilizar la aplicación Moxier™ Mail para acceder y gestionar los correos electrónicos. Consulte Sincronización con Microsoft® Exchange en la página61

# Configuración del correo electrónico

Para la primera cuenta de correo electrónico que configure en el asistente de configuración de **Correo electrónico**, podrá ver los mensajes de correo electrónico que reciba en Sony Ericsson Timescape™.

Para configurar una cuenta de correo electrónico en el teléfono

- 1 En Pantalla de inicio, puntee III.
- 2 Busque y puntee Correo electrónico.
- 3 Introduzca su dirección de correo electrónico y contraseña y luego puntee **Siguien.**
- 4 Si los ajustes de la cuenta de correo electrónico no se pueden descargar automáticamente, realice la configuración manualmente.
- Si debe introducir los ajustes manualmente, póngase en contacto con su proveedor de servicios de correo electrónico para obtener los ajustes de cuenta adecuados. Por ejemplo, necesitará saber si el tipo de cuenta es POP3 o IMAP.
- Para configurar automáticamente más de una cuenta de correo electrónico, consulte Para añadir una cuenta de correo electrónico adicional al teléfono en la página 46.

# Uso del correo electrónico

#### Para crear y enviar un mensaje de correo electrónico

- 1 En la Pantalla de inicio, puntee .
- 2 Busque y puntee Correo electrónico.
- 3 Si tiene varias cuentas de correo electrónico, seleccione aquella desde la cual desea enviar el mensaje.
- 4 Pulse 🔡 y a continuación puntee **Redactar**.
- 5 Puntee **Para:** e introduzca la dirección del destinatario. Si desea añadir un destinatario CC o CCO, pulse **H**.
- 6 Puntee **Asunto** e introduzca el asunto.
- 7 Puntee Redactar e introduzca el texto del mensaje.
- 8 Para adjuntar un archivo, pulse 🔡, puntee **Añadir archivo adjunto** y seleccione el tipo de archivo que desee adjuntar.
- 9 Puntee Enviar.

#### Para recibir y leer mensajes de correo electrónico

- 1 En la Pantalla de inicio, puntee III.
- 2 Busque y puntee Correo electrónico.
- 3 Si tiene varias cuentas de correo electrónico, puntee aquella en la que desee comprobar nuevos mensajes.
- 4 Para actualizar la bandeja de entrada con los mensajes nuevos, pulse 🗄 y, a continuación, puntee **Actualizar**.
- 5 Puntee un mensaje que desee leer.
- Si pulsa III y luego puntea Actualizar cuando está visualizando todas sus cuentas de correo electrónico, se actualizará Bandeja de entrada combinada con todas las cuentas de correo electrónico.
- Cuando esté viendo un mensaje que desee etiquetar, puede marcarlo punteando el icono de estrella. Posteriormente se mostrará en la lista Destacados.

#### Para guardar un archivo adjunto de un mensaje de correo electrónico

- 1 En la Pantalla de inicio, puntee III.
- 2 Busque y puntee el mensaje que desee.
- 3 Puntee Guard. junto al archivo adjunto que desee guardar. El elemento adjunto se guardará en la tarjeta de memoria.

#### Para guardar la dirección de correo electrónico de un remitente en sus contactos

- 1 En la Pantalla de inicio, puntee
- 2 Busque y puntee Correo electrónico.
- 3 Busque y puntee el mensaje que desee.
- 4 Mantenga pulsado el campo del remitente en la parte superior de la pantalla y, a continuación, puntee **Añadir contacto**.
- 5 Seleccione un contacto que ya exista o puntee **Crear contacto nuevo** si desea crear uno nuevo.
- 6 Edite la información del contacto y puntee Hecho.

#### Para responder a un mensaje de correo electrónico

- 1 En la Pantalla de inicio, puntee .
- 2 Busque y puntee Correo electrónico.
- 3 Busque y puntee el mensaje que desee responder.
- 4 Puntee Responder o Responder todo.
- 5 Edite el mensaje. Cuando haya terminado, puntee Enviar.

#### Para reenviar un mensaje de correo electrónico

- 1 En la Pantalla de inicio, puntee
- 2 Busque y puntee Correo electrónico.
- 3 Busque y puntee el mensaje que desee reenviar.
- 4 Pulse 🔡 y a continuación puntee **Reenviar**.
- 5 Edite el mensaje. Cuando haya terminado, puntee Enviar.

#### Para eliminar mensajes de correo electrónico

- 1 En la Pantalla de inicio, puntee .
- 2 Busque y puntee Correo electrónico.
- 3 Si utiliza más de una cuenta de correo electrónico, puntee la cuenta deseada.
- 4 Pulse III, puntee **Carpetas** y seleccione la carpeta deseada.
- 5 Marque la casillas de verificación de los mensajes que desee eliminar y, a continuación, puntee **Eliminar**.

#### Para cambiar la frecuencia de comprobación del correo electrónico

- 1 En la Pantalla de inicio, puntee III.
- 2 Busque y puntee Correo electrónico.
- 3 Si utiliza más de una cuenta de correo electrónico, puntee la cuenta que desee ajustar.
- 4 Puntee 🔡, luego puntee Ajustes de la cuenta > Frec comprob corr y seleccione una opción.

# Uso de cuentas de correo electrónico

Para añadir una cuenta de correo electrónico adicional al teléfono

- 1 En Pantalla de inicio, puntee
- 2 Busque y puntee **Correo electrónico**.
- 3 Pulse III y a continuación puntee **Cuentas**.
- 4 Pulse 🔛 y a continuación puntee Añadir cuenta.
- 5 Introduzca su dirección de correo electrónico y contraseña y luego puntee Siguien.. Si los ajustes de la cuenta de correo electrónico no se pueden descargar automáticamente, realice la configuración manualmente.

#### Para configurar una cuenta de correo electrónico como la cuenta predeterminada

- 1 En Pantalla de inicio, puntee .
- 2 Busque y puntee **Correo electrónico**.
- 3 Puntee la cuenta que desee configurar como cuenta predeterminada para redactar y enviar correos electrónicos.
- 4 Pulse 🔡 y a continuación puntee Ajustes de la cuenta.
- 5 Marque la casilla de verificación Cuenta predeterminada.
- Si sólo tiene una cuenta de correo electrónico, esta será la cuenta predeterminada de forma automática.

#### Para eliminar una cuenta de correo electrónico del teléfono

- 1 En Pantalla de inicio, puntee .
- 2 Busque y puntee Correo electrónico.
- Si ha configurado únicamente una cuenta de correo electrónico en su teléfono, pulse
   y luego puntee Cuentas.
- 4 Toque y mantenga pulsada la cuenta que desee quitar y, a continuación, puntee Eliminar cuenta > Aceptar.

# Gmail<sup>™</sup> y otros servicios de Google

Si dispone de una cuenta de Google<sup>™</sup>, puede utilizarla con la aplicación Gmail<sup>™</sup> de su teléfono para leer, escribir y organizar los mensajes de correo electrónico. Después de configurar su cuenta Google<sup>™</sup> para su teléfono, también puede conversar con los amigos mediante la aplicación Google Talk<sup>™</sup>, sincronizar su aplicación de calendario con Google Calendar<sup>™</sup>, y descargar aplicaciones y juegos directamente de Android Market<sup>™</sup>.

#### Para configurar una cuenta de Google™ en el teléfono

- 1 En la Pantalla de inicio, puntee
- 2 Busque las opciones Ajustes > Cuentas y sincronización > Añadir cuenta > Google™ y puntéelas.
- 3 Siga las instrucciones del asistente de registro para crear una cuenta de Google™ o inicie sesión si ya dispone de una cuenta. Su teléfono ya está listo para utilizar Gmail™, Google Talk™ y Google Calendar™.
- También puede crear o configurar una cuenta de Google™ desde el asistente de configuración la primera vez que inicie el teléfono. Asimismo, puede crear una cuenta de Google™ dirigiéndose a www.google.com/accounts desde el navegador web de su ordenador.

# Para abrir la Gmail™ aplicación

- 1 En la Pantalla de inicio, puntee .
- 2 Busque y puntee **Gmail™**.

# Google Talk<sup>™</sup>

Puede utilizar la aplicación de mensajería instantánea Google Talk™ en su teléfono para chatear con amigos que también la utilicen.

#### Para iniciar Google Talk™

- 1 En la Pantalla de inicio, puntee .
- 2 Busque y puntee Talk.

#### Para responder a un mensaje instantáneoTalk

- 1 Cuando alguien contacte con usted en Talk, aparecerá 戻 en la barra de estado.
- 2 Arrastre la barra de estado hacia abajo y, a continuación, pulse el mensaje para comenzar a chatear.

# **Facebook™**

Gracias a Facebook para Android<sup>™</sup>, puede mantenerse al día y compartir información con sus amigos fácilmente. Puede compartir actualizaciones de estado desde su pantalla de inicio de Facebook, consultar sus canales de información de noticias y ver los muros de sus amigos y la información de los usuarios. Utilice su cuenta habitual de Facebook<sup>™</sup> para iniciar sesión o cree un nueva cuenta la primera vez que abra la aplicación.

#### Para abrir Facebook™

En la pantalla Inicio puntee y, a continuación, puntee Facebook™.

# Descripción general de Facebook™

Las siguientes opciones se encuentran disponibles en la aplicación Facebook™:

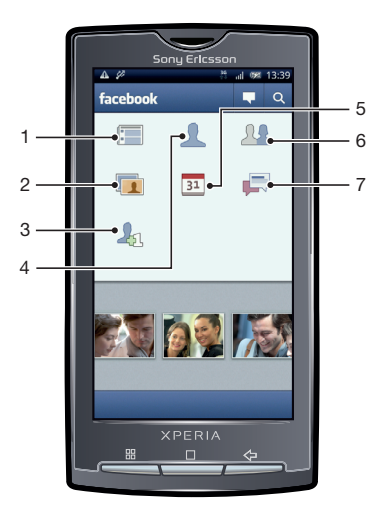

- 1 Ver las actualizaciones de estado de sus amigos y actualizar su estado
- 2 Ver sus fotos
- 3 Ver las solicitudes de sus amigos
- 4 Ver su perfil y actualizar su estado
- 5 Ver eventos, por ejemplo cumpleaños, de los perfiles de sus amigos
- 6 Vea los perfiles de sus amigos y busque nuevos amigos
- 7 Ver las conversaciones con sus amigos

# Sony Ericsson Timescape™

Sony Ericsson Timescape<sup>™</sup> cambia la manera en que interactúa con los demás, agrupando todas sus comunicaciones en una vista. Todos los eventos (mensajes de texto, multimedia o de correo electrónico, actualizaciones de servicios web) aparecerán como recuadros en la pantalla adoptando la apariencia de un flujo cronológico. Podrá ver una pequeña vista previa de cada evento antes de abrir y ver todo el contenido. También puede puntear el botón infinito para ver una gama de contenidos relacionados con el tema que está viendo actualmente en Timescape<sup>™</sup>.

- Configure las cuentas de correo electrónico y servicios web en su teléfono para aprovechar al máximo todas las funciones de Timescape™. Consulte Configuración de servicios web en Timescape™ en la página 53.
- Es posible que algunos de los servicios y funciones que se describen en este capítulo no se encuentren disponibles en todos los países/regiones ni sean compatibles con todas las redes y/ o proveedores de servicios en todas las zonas.

#### Para iniciar Timescape™

- 1 En la Pantalla de inicio, puntee
- 2 Busque y puntee Timescape™.

#### Para configurar Timescape™

- La primera vez que inicie Timescape™, un asistente de configuración le guiará a través de los pasos básicos de configuración.
- 1 En Pantalla de inicio, puntee
- 2 Busque y puntee **Timescape™**.

- 5 Cuando haya terminado, pulse <5.
- Sólo puede configurar una cuenta de correo electrónico y una cuenta para cada servicio web para utilizarlas con Timescape™.

# Vista principal de Timescape™

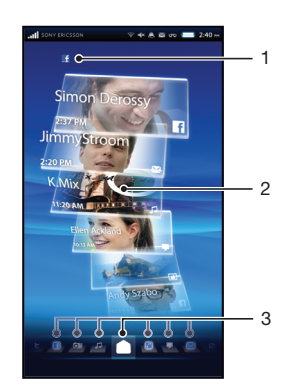

- 1 Su estado en los servicios web que ha seleccionado
- 2 Recuadros de Timescape™, en orden cronológico, con el recuadro más reciente en la parte superior
- 3 Filtro de eventos de Timescape™

# Explorar Timescape™

#### Para desplazarse por los recuadros en Timescape™

Desplácese hacia arriba o abajo por los recuadros.

Para obtener una vista previa de un recuadro en Timescape™

• Pulse el recuadro.

#### Para eliminar un recuadro en Timescape™

- 1 Pulse el recuadro.
- 2 Arrastre el recuadro hasta que manuel aparezca en la parte inferior de la pantalla.
- 3 Arrastre el recuadro hasta el icono 前 y espere hasta que el icono se active.
- 4 Suelte el recuadro.
- 5 Pulse Aceptar.

#### Filtro de eventos

- Todos los eventos
- Llamadas perdidas
- Mensajes de texto y multimedia recibidos
- Mensajes de correo electrónico recibidos
- Fotos y vídeos realizados recientemente
- **D** Canciones reproducidas recientemente
- Actualizaciones de sus contactos de Twitter™
- Actualizaciones de sus contactos de Facebook™

#### Para filtrar los eventos que se muestran en Timescape™

Pulse o dé un toque rápido en los iconos de filtrado.

#### Para actualizar la vista principal en Timescape™

- Cuando el filtro de eventos de Timescape™ esté configurado para todos los eventos, pulse 💾 y luego puntee Actualizar.
- Cuando actualice la vista principal, el teléfono se conectará a Internet para actualizar la información de las cuentas de correo electrónico y de servicios web que utilice con Timescape™.

#### Para actualizar su estado en Timescape™

- 1 Pulse III y a continuación puntee Actualiz. estado.
- 2 Introduzca el texto y puntee **Continuar**.
- 3 Marque el servicio en el que desee actualizar su estado y puntee Enviar.

# Uso de Timescape™

#### Iconos de recuadro

Los siguientes iconos aparecen en los recuadros e indican un tipo de evento. Mientras visualiza la vista previa de un recuadro, puede puntear el icono para ver el evento relacionado.

- Una llamada perdida
- Un mensaje de texto o multimedia

- Un mensaje de correo electrónico
- Una actualización de Twitter de un amigo
- Ina actualización de Facebook de un amigo
- Una foto recién hecha
- Un vídeo recién grabado
- Una canción reproducida recientemente

#### Para ver un evento en Timescape™

- 1 En la Pantalla de inicio, puntee
- 2 Busque y puntee **Timescape™**.
- 3 Desplácese y puntee el recuadro del evento que desee para que apareza en el modo de vita previa. A continuación, puntee de nuevo el recuadro.

#### Para devolver una llamada desde Timescape™ cuando tenga una llamada perdida

- 1 En la Pantalla de inicio, puntee .
- 2 Busque y puntee **Timescape™**.
- 3 Puntee el recuadro en el que se muestre la llamada perdida y, a continuación, puntee de nuevo el recuadro.
- 4 En la lista de llamadas, puntee el número deseado.

#### Para responder a un mensaje multimedia o de texto en Timescape™

- 1 En la Pantalla de inicio, puntee .
- 2 Busque y puntee **Timescape**<sup>™</sup>.
- 3 Desplácese hasta el recuadro de un mensaje multimedia o de texto y, a continuación, puntee el recuadro.
- 4 Edite el mensaje y puntee Enviar.

#### Para responder a un mensaje de correo electrónico en Timescape™

- 1 En la Pantalla de inicio, puntee III.
- 2 Busque y puntee **Timescape™**.
- 3 Puntee un recuadro de un mensaje de correo electrónico y, a continuación, puntéelo de nuevo.
- 4 Puntee **Responder**.
- 5 Introduzca el texto y puntee **Enviar**.

#### El botón infinito en Timescape™

Cuando puntee un recuadro, el botón infinito aparecerá en la esquina superior derecha (excepto si se trata de un vídeo recién grabado). Si el recuadro está asociado a algún contacto del teléfono, podrá acceder a contenido relacionado punteando el botón infinito.

#### Para ver todas las comunicaciones mantenidas con un contacto

- 1 En la Pantalla de inicio, puntee
- 2 Busque y puntee **Timescape**<sup>™</sup>.
- 3 Puntee un recuadro de un evento relacionado con un contacto.
- 4 Puntee ∞. Se mostrarán todas las comunicaciones mantenidas con el contacto.
- 5 Puntee o roce los elementos de filtrado situados en la parte inferior de la pantalla para ver las comunicaciones mantenidas con el contacto a través de otros medios.

# Para ver material de álbumes de fotos relacionados con una foto realizada recientemente

- 1 En la Pantalla de inicio, puntee
- 2 Busque y puntee **Timescape**<sup>™</sup>.
- 3 Pulse el recuadro de una foto o vídeo realizados recientemente y, a continuación, pulse 💁.
- 4 Puntee o desplácese por los elementos de filtrado en la parte inferior de la pantalla.

# Para ver material del teléfono y de la Web relacionado con una canción reproducida recientemente

- 1 En la Pantalla de inicio, puntee
- 2 Busque y puntee **Timescape™**.
- 3 Pulse el recuadro de una canción que haya reproducido recientemente.
- 4 Puntee 🗠.

# Ajustes de Timescape™

#### Para acceder a los ajustes de Timescape™

- 1 En la Pantalla de inicio, puntee
- 2 Busque y puntee Timescape™.
- 3 Pulse 🔡 y a continuación puntee Ajustes.

#### Para cambiar los eventos que se muestran en Timescape™

- 1 En la Pantalla de inicio, puntee III.
- 2 Busque y puntee Timescape<sup>™</sup>.
- 3 Pulse 🔡 y a continuación puntee Ajustes > Personalizar recuadros.
- 4 Puntee las casillas de verificación deseadas y a continuación puntee Aceptar.

#### Para cambiar los elementos de filtrado que se mostrarán en Timescape™

- 1 En la Pantalla de inicio, puntee .
- 2 Busque y puntee **Timescape™**.
- 3 Pulse ⊞ y a continuación puntee Ajustes > Personalizar Splines™.
- 4 Marque las entradas que desee y, a continuación, puntee Aceptar.

## Configuración de servicios web en Timescape™

Puede configurar cuentas de servicios web en su teléfono. Para algunos de estos servicios, después podrá actualizar su estado o ver las publicaciones de sus contactos en Sony Ericsson Timescape™ y en la aplicación **Agenda**.

#### Para configurar una cuenta de un servicio web en el teléfono

- 1 En la Pantalla de inicio, puntee III.
- 2 Busque y puntee **Timescape™**.
- 3 Pulse 🔛 y a continuación puntee Ajustes.
- 4 Puntee **Configurar servicios** y seleccione el servicio que desee.
- 5 Introduzca su nombre de usuario y su contraseña y, a continuación, puntee **Registrar**.
- 6 Si desea ajustar la frecuencia de descarga del servicio web, seleccione el servicio y, a continuación, puntee **Actualizar automáticamente**, introduzca un intervalo de frecuencia de descarga y puntee **Aceptar**.

#### Para cerrar la sesión de un servicio web desde su teléfono

- 1 En la Pantalla de inicio, puntee
- 2 Busque y puntee **Timescape™**.
- 3 Pulse 🗄 y a continuación puntee **Ajustes**.
- 4 Puntee Configurar servicios y seleccione el servicio que desee.
- 5 Puntee Cerrar sesión y a continuación puntee Aceptar.

# Android Market<sup>™</sup>

Abra Android Market<sup>™</sup> y entre en un mundo de aplicaciones y juegos. Examine estas aplicaciones y juegos con las "descargas principales" y otras categorías. También puede puntuar una aplicación o un juego y dar su opinión sobre él.

Para usar Android Market<sup>™</sup>, debe tener una cuenta de Google <sup>™</sup>. Consulte *Para configurar una cuenta de Google<sup>™</sup> en el teléfono* en la página 46.

Es posible que Android Market<sup>™</sup> no se encuentre disponible en todos los países ni en todas las regiones

#### Para abrir Android Market™

- 1 En la Pantalla de inicio, puntee III.
- 2 Busque y puntee Market.

# Opciones de pago

Cuando descarga aplicaciones de pago desde Android<sup>™</sup> Market, la compra se gestiona a través de Google Checkout<sup>™</sup>. En algunos casos, puede descargar versiones de prueba de aplicaciones gratuitas a través de Android<sup>™</sup> Market, pero si desea seguir utilizando la aplicación, la descarga y el pago de la versión completa deben efectuarse a través de la página web del fabricante.

- Google Checkout™: Google Checkout es un servicio de procesamiento de pagos el línea. Por ejemplo, ofrece información acerca de su historial de compras, y lo protege del fraude con tarjetas de crédito puesto que no revela el número completo de la tarjeta de crédito al proveedor. Puede usar su cuenta de correo electrónico de Google para iniciar una sesión en Google Checkout desde su teléfono. Si no tiene una cuenta de Google Checkout, puede registrarse en una nueva cuenta desde su teléfono. El pago puede efectuarse con una tarjeta de crédito, débito o regalo. Algunos proveedores también aceptan el pago a través de su cuenta de factura de teléfono.
- No se pueden comprar aplicaciones a través de Android Market™ en todos los países.

## Descargas desde Android Market<sup>™</sup>

En Android Market<sup>™</sup> puede descargar aplicaciones de todo tipo, incluidas aplicaciones gratuitas. Si paga por una aplicación a través de Google Checkout, dicha aplicación estará vinculada a su cuenta de Google y podrá instalarla todas las veces que desee en cualquier dispositivo.

#### Antes de descargar aplicaciones

Antes de descargar de Android Market<sup>™</sup>, asegúrese de que dispone de una conexión a Internet.

Recuerde también que se le puede cobrar por tráfico de datos cuando descargue contenidos a su teléfono. Consulte a su operador para obtener más información.

#### Para descargar una aplicación gratuita

- 1 En Android<sup>™</sup> Market, busque el elemento que desee descargar explorando las categorías o mediante la función de búsqueda.
- 2 Puntee el elemento para ver los detalles.
- 3 Puntee Instalar.
- 4 Si la aplicación que desee descargar requiere acceder a sus datos o controlar alguna de las funciones de su teléfono, se mostrará una pantalla adicional que indica aquello a lo que puede acceder la aplicación. Leer esta pantalla atentamente, ya que las funciones de su teléfono pueden verse afectadas en gran medida si continúa. Puntee Aceptar si está de acuerdo, o Cancelar si desea cancelar la descarga.

#### Para descargar una aplicación de pago

- 1 En Android<sup>™</sup> Market, busque el elemento que desee descargar explorando las categorías o mediante la función de búsqueda.
- 2 Puntee el elemento para ver los detalles.
- 3 Puntee Comprar.
- 4 Introduzca su nombre de usuario y su contraseña para iniciar sesión en Google Checkout. Puede usar su cuenta de correo electrónico de Google o crear una cuenta de Google Checkout.
- 5 Una vez que haya iniciado sesión, siga las instrucciones del teléfono para efectuar la compra.

#### Para abrir una aplicación descargada

- 1 En Android Market<sup>™</sup>, pulse ⊞ y, a continuación, puntee **Descargas**.
- 2 Puntee la aplicación descargada.
- + También puede acceder a las aplicaciones descargadas desde la pantalla de aplicaciones.

# Organización

# Calendario

Su teléfono incluye un calendario que le permite administrar su horario. Si dispone de una cuenta de Sony Ericsson o de Google™, también puede sincronizar el calendario del teléfono con su calendario web. Consulte *Sincronización* en la página 59.

También puede sincronizar su teléfono con Microsoft® Exchange Server para ver su calendario de empresa en el teléfono. A continuación, puede utilizar la aplicación Moxier™ Calendar para acceder y gestionar este calendario. Consulte Sincronización con Microsoft® Exchange en la página 61.

#### Para establecer la vista del calendario

- 1 En Pantalla de inicio, puntee **m** y luego puntee **Calendario**.
- 2 Pulse III y, a continuación, puntee Día, Semana, o Mes.

#### Para ver varios calendarios

- 1 En la pantalla Pantalla de inicio, puntee III, y, a continuación, puntee Calendario.
- 2 Pulse III y a continuación puntee Mis calendarios.
- 3 Seleccione los calendarios que desee ver.

#### Para crear un evento de calendario

- 1 EnPantalla de inicio, puntee III y después puntee Calendario.
- 2 Pulse III y a continuación puntee **Evento nuevo**.
- 3 Introduzca el nombre, la hora, la ubicación y la descripción del evento.
- 4 Si dispone de varias cuentas de calendario, seleccione el calendario que desee.
- 5 Si lo desea, seleccione un intervalo de periodicidad para el evento.
- 6 Seleccione un recordatorio para el evento. Para añadir un nuevo recordatorio para el evento, pulse **±**.
- 7 Puntee Guard..
- Cuando la hora de la cita se aproxime, su teléfono reproducirá un breve sonido de notificación para recordárselo. Además, aparecerá el símbolo ne la barra de estado.

#### Para ver un evento de calendario

- 1 En Pantalla de inicio, puntee **m** y luego puntee **Calendario**.
- 2 Pulse el evento que desee ver.

#### Para cerrar o aplazar un recordatorio de evento

- 1 Cuando aparezca el icono de recordatorio **1** en la barra de estado, arrástrela hacia abajo. Se abrirá el panel de notificaciones.
- 2 Puntee el evento que desee.
- 3 Puntee **Desc. todo** o **Posp. todo**.
- Cuand se abre el panel de notificación, se muestran todos los recordatorios. También puede puntear un solo recordatorio y ocultarlo de la vista de eventos.

#### Para cambiar los ajustes del calendario

- 1 En la pantalla Pantalla de inicio, puntee III, y, a continuación, puntee Calendario.
- 2 Pulse 🔡 y a continuación puntee Ajustes.
- 3 Seleccione el ajuste que desee modificar.

# Alarma

Puede utilizar su teléfono a modo de alarma y cualquier sonido del mismo como señal de alarma. La alarma también sonará aunque el teléfono se encuentre en modo silencio.

#### Para abrir la alarma

- 1 En la Pantalla de inicio, puntee .
- 2 Puntee Alarma.

#### Para activar una alarma existente

- 1 En la Pantalla de inicio, puntee III.
- 2 Busque y puntee Alarma.
- 3 Marque una de las casillas de verificación.

#### Para establecer una alarma

- 1 En la Pantalla de inicio, puntee III.
- 2 Busque y puntee Alarma.
- 3 Pulse una de las alarmas.
- 4 Puntee Hora.
- 5 Ajuste la hora pulsando + o -.
- 6 Puntee AM para cambiar a PM o viceversa.
- 7 Puntee Establecer alarma.

#### Para establecer la señal de alarma

- 1 En la Pantalla de inicio, puntee .
- 2 Busque y puntee Alarma.
- 3 Pulse una de las alarmas.
- 4 Puntee **Tono**.
- 5 Seleccione una opción.
- 6 Puntee Aceptar.

#### Para activar la señal de vibración para una alarma

- 1 En la Pantalla de inicio, puntee .
- 2 Busque y puntee **Alarma**.
- 3 Pulse una de las alarmas.
- 4 Marque la casilla de verificación Vibración.

#### Para establecer una alarma periódica

- 1 En la Pantalla de inicio, puntee III.
- 2 Busque y puntee **Alarma**.
- 3 Pulse una de las alarmas.
- 4 Puntee Repetir.
- 5 Marque las casillas de verificación para los días que desee y, a continuación, puntee **Aceptar**.

#### Para desactivar una alarma

- 1 En la Pantalla de inicio, puntee .
- 2 Busque y puntee Alarma.
- 3 Anule la selección de una de las casillas de verificación.

#### Para establecer la alarma en modo silencio

- 1 En la pantalla Inicio, puntee .
- 2 Puntee Alarma.
- 3 En la pantalla Alarma, pulse 🔡
- 4 Puntee Ajustes.
- 5 Puntee Alarma en modo silencio.

#### Para eliminar una alarma

- 1 En la Pantalla de inicio, puntee .
- Busque y puntee Alarma.
   En la pantalla Alarma, pulse la alarma que desee eliminar.
   En la pantalla Establecer alarma, pulse \u2013.
- 5 Puntee Eliminar alarma.

# Sincronización

Sincronizar contenido entre su teléfono y el ordenador es una forma sencilla y práctica de compartir los mismos contactos, mensajes o eventos de calendario en ambos dispositivos. Puede utilizar las aplicaciones de su teléfono para sincronizar diferente información:

- Sony Ericsson Sync sincronice sus contactos con su página web personalizada de Sony Ericsson Los contactos se almacenan con seguridad en un lugar y puede utilizarlos con varios teléfonos.
- Google Sync<sup>™</sup> sincronice su teléfono con sus contactos de Gmail<sup>™</sup>, Google Calendar<sup>™</sup> y Google<sup>™</sup>.
- Moxier<sup>™</sup> Sync sincronice su teléfono con su correo electrónico, contactos y calendario de empresa de Microsoft® Exchange para tenerlos consigo en todo momento.

# Sony Ericsson Sync

Utilice Sony Ericsson Sync para sincronizar sus contactos con una página web personalizada de Sony Ericsson en *www.sonyericsson.com/user*.

En esta página web puede guardar con seguridad y editar sus contactos desde un solo lugar. Con Sony Ericsson Sync puede sincronizarlos con varios teléfonos o con un nuevo teléfono. Debe tener una cuenta de Sony Ericsson para utilizar la página web. Consulte *Para configurar una cuenta de Sony Ericsson en el teléfono* en la página59.

#### Para configurar una cuenta de Sony Ericsson en el teléfono

- 1 En la Pantalla de inicio, puntee
- 2 Puntee Ajustes > Cuentas y sincronización.
- 3 Puntee Añadir cuenta > Sony Ericsson Sync.
- 4 Siga las instrucciones del asistente de registro para crear una cuenta de Sony Ericsson o inicie la sesión si ya dispone de una cuenta.
- 5 Puntee **Intervalo de sincronización** y seleccione la frecuencia con la que desee sincronizar automáticamente el teléfono.
- 6 Puntee Hecho.
- 7 Puntee la cuenta de Sony Ericsson recién creada y marque las casillas de verificación de los elementos que desee sincronizar.

#### Par sincronizar manualmente mediante Sony Ericsson Sync

- 1 En la Pantalla de inicio, puntee 🎆
- 2 Puntee Ajustes > Cuentas y sincronización.
- 3 Puntee Sony Ericsson Sync.
- 4 Pulse 🔛 y a continuación puntee **Sincronizar ahora**.

#### Para editar su cuenta de Sony Ericsson

- 1 En la Pantalla de inicio, puntee .
- 2 Puntee Ajustes > Cuentas y sincronización.
- 3 Puntee Sony Ericsson Sync.
- 4 Marque las casillas de verificación de los elementos de sincronización que desee sincronizar automáticamente.
- 5 Si necesita cambiar la configuración de su cuenta, puntee **Configuración de la cuenta**, edite la información deseada y puntee **Hecho**.

#### Para configurar un intervalo de sincronización

- 1 En la Pantalla de inicio, puntee
- 2 Puntee Ajustes > Cuentas y sincronización.
- 3 Puntee Sony Ericsson Sync.
- 4 Puntee Configuración de la cuenta.
- 5 Puntee Intervalo de sincronización y seleccione una opción de intervalo.

#### Para eliminar una cuenta de Sony Ericsson de su teléfono

- 1 En la Pantalla de inicio, puntee
- 2 Puntee Ajustes > Cuentas y sincronización.
- 3 Puntee Sony Ericsson Sync.
- 4 Puntee Eliminar cuenta.
- 5 Puntee Eliminar cuenta de nuevo para confirmar.
- La cuenta se elimina de su teléfono pero todavía existe en el servidor Sony Ericsson. Puede utilizarla para iniciar sesión en la página web de Sony Ericsson en *www.sonyericsson.com/user*.

### Servicio de sincronización Google Sync™

Puede utilizar el servicio de sincronización Google Sync<sup>™</sup> para sincronizar su teléfono con Gmail<sup>™</sup>, Google Calendar<sup>™</sup> y sus contactos Google<sup>™</sup>.

Para realizar la sincronización con su cuenta de Google™, debe activar la cuenta desde su teléfono. Consulte *Para configurar una cuenta de Google™ en el teléfono para sincronización* en la página60.

#### Para configurar una cuenta de Google™ en el teléfono para sincronización

- 1 En la Pantalla de inicio, puntee III.
- 2 Puntee Ajustes > Cuentas y sincronización.
- 3 Puntee Añadir cuenta > Google™.
- 4 Siga las instrucciones del asistente de registro para crear una cuenta de Google™ o inicie sesión si ya dispone de una cuenta.
- 5 Si desea sincronizar automáticamente el teléfono con su cuenta de Google™, asegúrese de que **Sincronización automática** está seleccionado.
- 6 Puntee la cuenta de Google™ recién creada y marque las casillas de verificación de los elementos que desee sincronizar.
- Los elementos que puede sincronizar depende de los servicios Google™ que haya activado en su teléfono.

#### Para sincronizar manualmente con su cuenta Google™

- 1 En la Pantalla de inicio, puntee .
- 2 Puntee Ajustes > Cuentas y sincronización.
- 3 Puntee la cuenta Google™ que desee editar.
- 4 Pulse III y a continuación puntee Sincronizar ahora.

#### Para cambiar sus ajustes de sincronización de Google™

- 1 En la Pantalla de inicio, puntee
- 2 Puntee Ajustes > Cuentas y sincronización.
- 3 Puntee la cuenta Google™ que desee editar.
- 4 Marque las casillas de verificación de los elementos de sincronización que desee sincronizar automáticamente.

#### Para eliminar una cuenta de Google™ del teléfono

- 1 En la Pantalla de inicio, puntee .
- 2 Puntee Ajustes > Cuentas y sincronización.
- 3 Puntee la cuenta Google™ que desee eliminar de la lista de cuentas.
- 4 Puntee Eliminar cuenta.
- 5 Puntee **Eliminar cuenta** de nuevo para confirmar.
- Puede eliminar todas las cuentas de Google™ de la lista de cuentas, excepto la primera. Para quitar la primera cuenta, debe restablecer completamente el teléfono. Consulte *Restablecer el teléfono* en la página114.

# Sincronización con Microsoft® Exchange

Sincronice su teléfono con un servidor Microsoft® Exchange de empresa y acceda a sus correos electrónicos del trabajo, citas del calendario, contactos y tareas desde su teléfono. Las aplicaciones Moxier™ de su teléfono le ayudan a gestionar esta información fácilmente.

Al sincronizar, sus contactos de empresa se agregan directamente a su agenda.

#### Para configurar la sincronización con Microsoft® Exchange en su teléfono

- 1 En Pantalla de inicio, puntee .
- 2 Puntee Ajustes > Cuentas y sincronización.
- 3 Asegúrese de que la casilla de verificación **Sincronización automática** está marcada.
- 4 Puntee Añadir cuenta > Moxier Mail.
- 5 Puntee > para iniciar la configuración.
- 6 Introduzca su dirección de correo electrónico de empresa, su ID de usuario y contraseña.
- 7 Puntee > para verificar su cuenta. Si su cuenta no se encuentra, debe introducir manualmente la dirección del servidor. Póngase en contacto con su administrador de red de empresa si necesita más información.
- 8 Puntee > para completar la configuración.
- 9 Marque las casillas de verificación para seleccionar el contenido que desee ver en el teléfono.

#### Para seleccionar un modo de sincronización

- 1 En Pantalla de inicio, puntee III.
- 2 Puntee Ajustes > Cuentas y sincronización y seleccione su cuenta Moxier.
- 3 Puntee Configuración de la cuenta.
- 4 Puntee el icono 🔅 situado junto a Perfil.
- 5 Puntee la lista del modo de sincronización y seleccione una opción que se ajuste a sus necesidades:
  - Modo manual inicia la sincronización manualmente (sólo para correo electrónico).
  - Modo Direct Push los nuevos elementos aparecen inmediatamente en su teléfono.
  - Modo Polling el teléfono comprueba si hay actualizaciones en los intervalos especificados.
  - **Modo Personalizado** una combinación del modo 'push' y 'polling' que especifique.
- 6 Puntee Guardar.

#### Para editar la cuenta de sincronización de Microsoft® Exchange

- 1 En Pantalla de inicio, puntee .
- 2 Puntee Ajustes > Cuentas y sincronización y seleccione su cuenta Moxier.
- 3 Puntee Configuración de la cuenta.
- 4 Marque o desactive las casillas de verificación para seleccionar el contenido web que desee ver en el teléfono.
- 5 Puntee el icono 🔯 junto al ajuste que desee editar. Realizar los cambios correspondientes y puntee **Guardar** cuando haya terminado.
- Una vez que haya configurado una cuenta para la sincronización de Microsoft® Exchange, sólo puede cambiar la contraseña. Si necesita cambiar otros ajustes para su cuenta, debe eliminar la cuenta actual y crear una cuenta nueva con los ajustes correctos.

#### Para enviar un mensaje de correo electrónico a través de su teléfono

- 1 En la Pantalla de inicio, puntee
- 2 Puntee Moxier Mail para ver su bandeja de entrada de correo electrónico de empresa.
- 3 Pulse 🔠 y a continuación puntee **Nuevo mensaje**.
- 4 Escriba la dirección de correo electrónico del destinatario o puntee + y agregue la dirección de correo electrónico.
- 5 Introduzca un asunto.
- 6 Introduzca un mensaje.
- 7 Puntee Enviar.

#### Para agregar un evento de calendario de empresa desde su teléfono

- 1 En la Pantalla de inicio, puntee III.
- 2 Puntee Moxier Calendar para ver su calendario de empresa.
- 3 Pulse 🔠 y a continuación puntee **Evento nuevo**.
- 4 Introduzca un asunto para el evento.
- 5 Punte la fecha predefinida y ajústela con + y -.
- 6 Punte la hora de inicio y final predefinidas y ajústelas con + y -.
- 7 Introduzca una ubicación.
- 8 Introduzca las direcciones de correo electrónico de los asistentes separadas por punto y coma, o puntee + para seleccionar una libreta de direcciones y agregar direcciones de correo electrónico de destinatarios.
- 9 Introduzca una descripción para el evento.
- 10 Puntee **Guardar**. El evento se guarda en su calendario y se envía a los asistentes.

# Conectar a redes inalámbricas

Con la tecnología Wi-Fi™ puede acceder a Internet sin cables desde su teléfono. De esta manera, puede navegar por la web y acceder a tarifas de llamadas y datos más económicas.

Si su empresa u organización tiene una red privada virtual (VPN), puede conectarse a esta red con su teléfono. De esta manera, puede por ejemplo, acceder a las intranets y otros servicios internos de su empresa.

# Wi-Fi™

Con la tecnología Wi-Fi<sup>™</sup> puede acceder a Internet sin cables desde su teléfono. Para accede a Internet mediante una conexión Wi-Fi<sup>™</sup>, primero necesita buscar y conectarse a una red Wi-Fi<sup>™</sup> disponible. La intensidad de la señal de la red Wi-Fi<sup>™</sup> podría variar en función de la ubicación de su teléfono. Al acercarse al punto de acceso Wi-Fi<sup>™</sup> es posible que la intensidad de la señal aumente.

## Antes de utilizar Wi-Fi™

Para navegar por Internet usando una conexión Wi-Fi™, debe localizar una red Wi-Fi™ disponible, conectarse a ella y, por último, abrir el navegador de Internet. La intensidad de la señal de la red Wi-Fi™ podría variar en función de la ubicación de su teléfono. Al acercarse al punto de acceso Wi-Fi™ es posible que la intensidad de la señal aumente.

#### Para encender Wi-Fi™

- 1 En la Pantalla de inicio, puntee .
- 2 Busque y puntee Ajustes > Conexiones inalámbricas y redes.
- 3 Marque la casilla de verificación **Wi-Fi**. El teléfono buscará las redes Wi-Fi™ disponibles.
- Wi-Fi™ puede tardar unos segundos en habilitarse.

#### Para conectarse a una red Wi-Fi™

- 1 En la Pantalla de inicio, puntee .
- 2 Busque y puntee Ajustes > Conexiones inalámbricas y redes > Configuración de Wi-Fi.
- 3 Las redes Wi-Fi<sup>™</sup> disponibles se muestran en **Redes Wi-Fi**. Las redes disponibles pueden ser abiertas o estar protegidas. Las redes abiertas están indicadas por a y las redes protegidas están indicadas por a junto al nombre de la red Wi-Fi<sup>™</sup>.
- 4 Puntee una red Wi-Fi<sup>™</sup> para conectarse a ella. Si está intentando conectarse a una red Wi-Fi<sup>™</sup> protegida, se le pedirá que introduzca la contraseña. Una vez que se haya conectado, en la barra de estado se muestra a.
- Su teléfono recuerda las redes Wi-Fi™ a las que se conecta. La próxima vez que esté dentro del alcance de una red Wi-Fi™ a la que se haya conectado previamente, su teléfono se conectará automáticamente a ella.
- En algunos lugares, las redes Wi-Fi™ abiertas requieren que inicie sesión en una página web para poder acceder a la red. Póngase en contacto con el administrador de la red Wi-Fi™ pertinente para obtener más información.

#### Para conectarse a otra red Wi-Fi™

- 1 En la Pantalla de inicio, puntee .
- 2 Busque y puntee Ajustes > Conexiones inalámbricas y redes > Configuración de Wi-Fi. Las redes Wi-Fi<sup>™</sup> detectadas se muestran en la sección Redes Wi-Fi.
- 3 Puntee otra red Wi-Fi™ para conectarse a ella.

## Estado de la red Wi-Fi™

Cuando está conectado a una red Wi-Fi™ o cuando hay redes Wi-Fi™ disponibles en las proximidades, se puede ver el estado de esas redes Wi-Fi™. También puede habilitar el teléfono para que le notifique cada vez que detecte una red Wi-Fi™ abierta.

#### Para habilitar la notificación de red Wi-Fi™

- 1 Asegúrese de que Wi-Fi™ esté activado.
- 2 En la Pantalla de inicio, puntee 🏢
- 3 Busque y puntee Ajustes > Conexiones inalámbricas y redes > Configuración de Wi-Fi.
- 4 Marque la casilla de verificación **Notificación de red**.

#### Para buscar redes Wi-Fi™ manualmente

- 1 En la Pantalla de inicio, puntee
- 2 Busque y puntee Ajustes > Conexiones inalámbricas y redes > Configuración de Wi-Fi.
- 3 Pulse 🔡.
- 4 Puntee Buscar A. El teléfono busca las redes Wi-Fi™ y las muestra en la sección Redes Wi-Fi.
- 5 Puntee una red Wi-Fi<sup>™</sup> de la lista para conectar a la red.

## Configuración de Wi-Fi™ avanzada

Para añadir una red Wi-Fi™ manualmente, antes debe activar el ajuste Wi-Fi™ del teléfono.

#### Para añadir una red Wi-Fi™ manualmente

- 1 En la Pantalla de inicio, puntee .
- 2 Busque y puntee Ajustes > Conexiones inalámbricas y redes > Configuración de Wi-Fi.
- 3 Puntee Añadir red Wi-Fi.
- 4 Introduzca el **SSID de red** de la red.
- 5 Puntee el campo **Seguridad** para seleccionar un tipo de seguridad.
- 6 Introduzca una contraseña, si así se le solicita.
- 7 Puntee Guardar.
- Póngase en contacto con el administrador de su red Wi-Fi™ para obtener el nombre del SSID de red y la Contraseña de red inalámbrica.

#### Para ver información detallada sobre una red Wi-Fi™ conectada

- 1 En la Pantalla de inicio, puntee .
- 2 Busque y puntee Ajustes > Conexiones inalámbricas y redes > Configuración de Wi-Fi.
- 3 Puntee la red Wi-Fi™ a la que esté conectado actualmente. Se mostrará la información detallada sobre dicha red.

## Política de suspensión de Wi-Fi™

Cuando se incluye una política de suspensión de Wi-Fi™, puede especificar cuándo cambiar de Wi-Fi a datos móviles.

Si no está conectado a una red Wi-Fi™, el teléfono usa una conexión de datos móvil 2G/3G para acceder a Internet (si ha configurado y habilitado una conexión de datos móvil en su teléfono).

#### Para añadir una política de suspensión de Wi-Fi™

- 1 En la Pantalla de inicio, puntee III.
- 2 Busque y puntee Ajustes > Conexiones inalámbricas y redes > Configuración de Wi-Fi.
- 3 Pulse 🔡.
- 4 Puntee Avanzado 🗶.
- 5 Puntee Política de suspensión de Wi-Fi.
- 6 Seleccione la Política de suspensión de Wi-Fi que desee utilizar.

# Uso de una dirección IP estática

Puede configurar el teléfono para conectarse a una red Wi-Fi™ mediante una dirección IP estática.

#### Para configurar una dirección IP estática

- 1 En la Pantalla de inicio, puntee 🎆
- 2 Busque y puntee Ajustes > Conexiones inalámbricas y redes > Configuración de Wi-Fi.
- 3 Pulse 🔡.
- 4 Puntee Avanzado 🔀.
- 5 Marque la casilla de verificación Utilizar IP estática.
- 6 Puntee e introduzca la información necesaria para su red Wi-Fi™:
  - Dirección IP
  - Puerta de enlace
  - Máscara de red
  - DNS 1
  - DNS 2
- 7 Pulse 🔠 y, a continuación, puntee Guardar 💾.

# Redes privadas virtuales (VPN)

Use su teléfono para conectarse a redes privadas virtuales (VPN), que le permiten acceder a recursos de redes locales protegidas desde fuera de esas redes. Por ejemplo, las empresas y las instituciones educativas suelen usar conexiones VPN para proporcionar a sus usuarios acceso a intranets y a otros servicios internos mientras están fuera de la red interna, como cuando están de viaje.

Las conexiones VPN se pueden configurar de muchas maneras, dependiendo de la red. Algunas redes pueden requerir que transfiera e instale un certificado de seguridad en su teléfono. Consulte *Conexión del teléfono a un ordenador* en la página 70 para obtener más información sobre cómo transferir contenido a su teléfono. Para obtener información detallada sobre cómo configurar una conexión a su red privada virtual, póngase en contacto con el administrador de red de su empresa u organización.

#### Para añadir una red privada virtual

- 1 En la Pantalla de inicio, puntee .
- 2 Busque y puntee Ajustes > Conexiones inalámbricas y redes > Configuración de red VPN.
- 3 Puntee Añadir VPN.
- 4 Seleccione el tipo de VPN que desee añadir.
- 5 Introduzca su configuración de VPN.
- 6 Pulse 🔡 y a continuación puntee **Guardar**.

#### Para conectarse a una red privada virtual

- 1 En la Pantalla de inicio, puntee .
- 2 Busque y puntee Ajustes > Conexiones inalámbricas y redes > Configuración de red VPN.
- 3 En la lista de redes disponibles, puntee la VPN a la que desea conectarse.
- 4 Introduzca la información que se le solicite.
- 5 Puntee **Conectar**.

#### Para desconectar de una red privada virtual

- 1 Arrastre la barra de estado hacia abajo.
- 2 Puntee la notificación de la conexión VPN para desactivarla.

# Navegador web

Puede utilizar el navegador web para ver y navegar por distintas páginas web, así como para añadirlas como favoritas o crear accesos directos desde la pantalla Inicio. También tiene la opción de abrir varias ventanas del navegador al mismo tiempo y usar la función de zoom cuando navegue por una página web determinada.

#### Para abrir el navegador web

- 1 En la Pantalla de inicio, puntee .
- 2 Busque y puntee Navegador

# Barra de herramientas

Las opciones de la barra de herramientas facilitan la navegación:

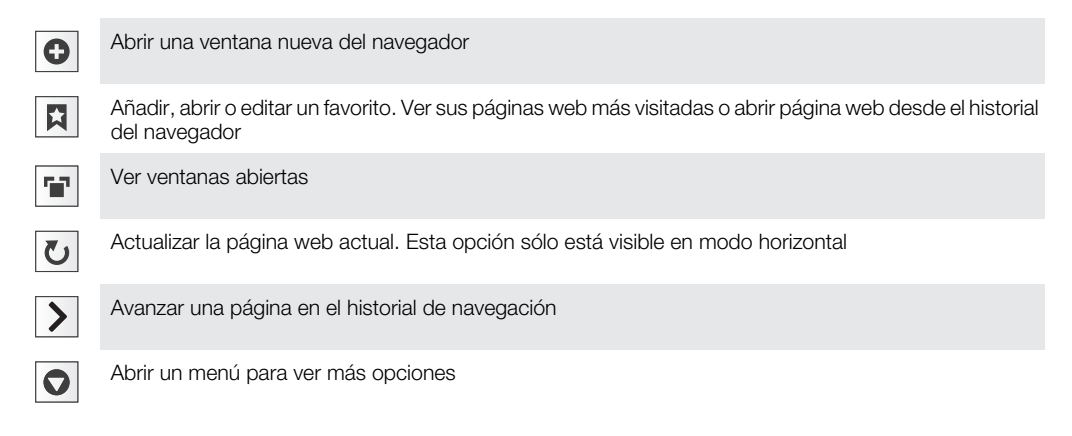

#### Para abrir la barra de herramientas

En el navegador, pulse \exact{B}.

# Navegar por la Web

#### Barra de búsqueda y dirección

Utilice la barra de búsqueda y dirección para buscar en la web:

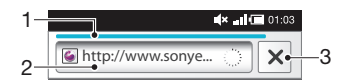

- 1 Vea el progreso de la descarga de la página web actual
- 2 Introduzca una palabra de búsqueda para buscar para una página web o introduzca una dirección de página web para cargar una página
- 3 Cancele a descarga de la página web actual

Cuando se complete la descarga de una página, márquela como favorita con el icono de favorito situado junto a la barra de búsqueda y dirección.

#### Para ir a una página web

- 1 Puntee el campo de búsqueda y de texto de dirección para activar el teclado.
- 2 Introduzca una dirección web.
- 3 Puntee Ir.

#### Para buscar en una página web

- 1 Puntee el campo de búsqueda y de texto de dirección para activar el teclado.
- 2 Introduzca una palabra de búsqueda.
- 3 Puntee Ir.

#### Para salir del navegador web

- Mientras navega por la Web, pulse .
- Cuando vuelva a abrir el navegador, éste aparecerá exactamente igual a como lo dejó cuando salió del mismo, es decir, con el mismo número de ventanas, la misma posición y los mismos niveles de zoom.

#### Navegar en páginas web

#### Para seleccionar un enlace

- Para seleccionar un enlace de una página web, puntee el enlace. El enlace seleccionado se resalta en naranja, y la página web se carga al levantar el dedo.
- Si selecciona un enlace por error antes de levantar el dedo, puede anular la selección arrastrando el dedo lejos del enlace, hasta que el enlace deje de estar resaltado.

#### Para volver a la página anterior mientras navega

Pulse <=.</li>

#### Para acercar o alejar el zoom en una página web

- 1 Arrastre el dedo en cualquier dirección por la pantalla para activar los controles de zoom de la página web.
- 2 Puntee el icono e para alejar o puntee e para acercar.
- + Puntee dos veces en cualquier lugar de la página web para acercar o alejar rápidamente.

#### Para volver a cargar la página web actual

- 1 Pulse III.
- 2 Puntee Actualizar

## Administración de páginas web

#### Para añadir un acceso directo de página web a la pantalla Inicio

- 1 Cuando vea una página web, pulse 🖫.
- 2 Puntee Más > Añadir acc directo pág pral.
- 3 Si lo desea, edite el nombre predefinido del acceso directo.
- 4 Puntee Aceptar para agregar el acceso directo a la pantalla Inicio.

#### Para compartir un enlace a la página web actual

- 1 Mientras navega por la Web, pulse
- 2 Puntee Más > Compartir página.
- 3 Seleccione un método de transferencia disponible y siga las instrucciones en pantalla.

# Administrar favoritos

La opción favoritos le permiten acceder rápidamente a sus páginas web favoritas y que visita con frecuencia. En función de su operador de red, es posible que su teléfono tenga preinstalados algunos favoritos.

#### Para marcar una página web como favorita

- 1 Mientras visualiza una página web, pulse 🎛.
- 2 Puntee Favoritos > Añadir.
- 3 Si lo desea, puede editar el nombre y la dirección web.
- 4 Cuando haya terminado, puntee Aceptar.

Para agregar rápidamente como favorita una página web, puntee el icono a la derecha del campo de búsqueda y dirección.

#### Para abrir un favorito

- 1 En la pantalla **Navegador**, pulse **E**.
- 2 Puntee Favoritos.
- 3 Pulse el favorito que desee abrir.

#### Para editar un favorito

- 1 En la pantalla **Navegador**, pulse **P**.
- 2 Puntee Favoritos.
- 3 Puntee y mantenga su dedo en un favorito de archivo para abrir un menú.
- 4 Puntee Editar favorito.
- 5 Edite el nombre y la dirección web.
- 6 Puntee Aceptar.

#### Para eliminar un favorito

- 1 En la pantalla **Navegador**, pulse **E**.
- 2 Puntee Favoritos.
- 3 Puntee y mantenga su dedo en un favorito de archivo para abrir un menú.
- 4 Puntee Eliminar favorito para eliminar el favorito que haya seleccionado.

#### Para marcar como favorita una página web que ha visitado anteriormente

- 1 En la pantalla Navegador, pulse 🔡
- 2 Puntee Favoritos.
- 3 Puntee la pestaña Historial o la pestaña Más visitados para ver una lista de las páginas web recientemente visitadas.
- 4 Puntee el icono x a la derecha de la página web que desee añadir como favorita.

## Gestión de texto e imágenes

#### Para buscar texto en una página web

- 1 Mientras visualiza una página web, pulse 🔡
- 2 Puntee Más > Buscar en la página
- 3 Introduzca una palabra de búsqueda y pulse **Hecho**.
- 4 A medida que introduzca el texto, los caracteres encontrados se irán resaltando en verde. Pulse la flecha izquierda o derecha para ir al elemento encontrado anterior o siguiente.
- 5 Pulse 🛛 para cerrar la barra de búsqueda.

#### Para copiar texto de una página web

- 1 Localice el texto que desee copiar.
- 2 Pulse 🔡.
- 3 Puntee Más > Seleccionar texto.
- 4 Coloque el dedo al principio del texto que desee copiar y, a continuación, arrástrelo hasta el final del mismo. El texto copiado aparecerá resaltado en rosa.
- 5 Retire el dedo de la pantalla.
- 6 Para pegar el texto en un correo electrónico, un mensaje de texto o un mensaje multimedia, mantenga pulsado el cuadro de texto del mensaje o del correo y pulse Pegar en el menú.

#### Para guardar una imagen

- 1 Puntee y mantenga su dedo sobre la imagen deseada hasta que aparezca un menú.
- 2 Puntee Guardar imagen.

# Ventanas múltiples

Su navegador puede ejecutar hasta ocho ventanas distintas al mismo tiempo. Por ejemplo, puede iniciar sesión en su correo web en una ventana y leer las noticias del día en otra. Tendrá la opción de alternar fácilmente entre una y otra.

#### Para abrir una ventana nueva del navegador

- 1 En la pantalla **Navegador**, pulse **E**.
- 2 Puntee Nueva ventana.

#### Para abrir un enlace en una ventana nueva del navegador

- 1 Puntee y mantenga su dedo en un enlace para abrir un menú.
- 2 Puntee Abrir en ventana nueva.

#### Para alternar entre varias ventanas del navegador

- 1 En la pantalla Navegador, pulse III.
- 2 Puntee Ventanas para ver una lista de todas las ventanas abiertas.
- 3 Puntee la ventana a la que desee cambiar.

## Descargar desde la web

Puede descargar aplicaciones y contenido cuando navega por Internet a través del navegador web de su teléfono. Por regla general, tiene que tocar el enlace de descarga del archivo que desee, y la descarga comienza automáticamente.

#### Para ver sus archivos descargados

- 1 En la pantalla Navegador, pulse III.
- 2 Puntee Más > Descargas.

#### Para cancelar una descarga en curso

- 1 En la pantalla **Navegador**, pulse **E**.
- 2 Puntee Más > Descargas.
- 3 Puntee y mantenga su dedo en una descarga de archivo para abrir un menú.
- 4 Puntee Cancelar descarga.

# Ajustes del navegador

#### Para cambiar los ajustes de su navegador

- 1 En la pantalla Navegador, pulse 🔡.
- 2 Puntee Más > Configuración.

#### Ajuste automáticamente las páginas web

La opción de ajuste automático facilita la lectura de sitios web de gran tamaño con texto e imágenes, por ejemplo sitios web de noticias. Por ejemplo, si aplica el zoom en una página web con la opción de ajuste automático activada, se ajustará automáticamente al nuevo tamaño de pantalla. Por otra parte, si la opción está desactivada, es posible que tenga que desplazar la pantalla hacia un lateral para leer una frase completa.

#### Para ajustar automáticamente las páginas web

- 1 En la pantalla **Navegador**, pulse **E**.
- 2 Puntee Más > Ajustes > Ajustar páginas automát.

# Conexión del teléfono a un ordenador

Conecte el teléfono a un ordenador y empiece a transferir imágenes, música y otros tipos de archivos.

Puede conectar su teléfono a un ordenador mediante un cable USB o a través de la tecnología inalámbrica Bluetooth<sup>™</sup>. Cuando conecte su teléfono a un ordenador mediante un cable USB, podrá instalar y utilizar la aplicación PC Companion en su ordenador. Esta aplicación le permite acceder a aplicaciones adicionales para transferir y organizar archivos multimedia, actualizar su teléfono y mucho más.

Es posible que no pueda transferir algún material protegido con copyright entre el teléfono y el ordenador.

# Transferir y gestionar contenido mediante un cable USB

Puede conectar su teléfono a un ordenador mediante un cable USB para administrar los archivos de su teléfono. Desde el explorador de archivos de su ordenador, puede arrastrar y soltar contenido entre su teléfono y el ordenador. Utilice la aplicación Media Go™ en su ordenador cuando transfiera música, vídeos e imágenes o cualquier otro archivo multimedia, para asegurarse de que estos se adapten y se transfieran correctamente a su teléfono.

Si está ejecutando alguna aplicación en el teléfono que utilice la tarjeta de memoria, es posible que tenga que cerrar dicha aplicación para poder acceder a la tarjeta de memoria.

Para arrastrar y soltar contenido entre su teléfono y un ordenador

- 1 Conecte el teléfono a un ordenador mediante un cable USB.
- 2 Teléfono: Puntee Conectar el teléfono.
- 3 **Ordenador**: Abra el Explorador de Windows desde el escritorio y espere hasta que la tarjeta de memoria del teléfono aparezca como disco externo en el Explorador de Windows.
- 4 **Ordenador**: Arrastre y suelte los archivos seleccionados entre el teléfono y el ordenador.
- Su teléfono no puede acceder a la tarjeta de memoria mientras el ordenador esté accediendo a la tarjeta. Es posible que algunas funciones y aplicaciones del teléfono, como la cámara, no estén disponibles.
- El método de transferencia anterior funciona con la mayoría de dispositivos y sistemas operativos compatibles con una interfaz USB de almacenamiento masivo.

#### Para desconectar el cable USB con seguridad

- No desconecte el cable USB mientras se estén transfiriendo contenidos, ya que podría dañarlos.
- 1 Ordenador: asegúrese de habilitar la extracción segura del hardware.
- 2 Teléfono: arrastre la barra de estado hacia abajo.
- 3 Pulse **Desactivar almacenamiento USB**.
- 4 Pulse Desactivar.
- 5 Desconecte el cable USB.
- Las instrucciones del ordenador variarán en función de su sistema operativo. Consulte la documentación del sistema operativo de su ordenador para obtener más información.

# **PC Companion**

PC Companion le permite acceder y utilizar funciones y servicios adicionales que se encuentren conectados a su teléfono como, por ejemplo, la aplicación Media Go™, para transferir música, vídeos e imágenes. También puede actualizar su teléfono para obtener el software más reciente que se encuentre disponible.

Necesitará uno de los siguientes sistemas operativos para utilizar la aplicación PC Companion:

- Microsoft® Windows 7
- Microsoft® Windows Vista®
- Microsoft® Windows® XP, Service Pack 3 o posterior

Conecte su teléfono y el ordenador mediante un cable USB para instalar y utilizar PC Companion.

#### Para instalar PC Companion

- 1 Conecte el teléfono a un ordenador mediante un cable USB.
- 2 Puntee Instalar PC Companion.
- **Ordenador**: PC Companion se iniciará de forma automática en su ordenador tras unos segundos. Siga las instrucciones en pantalla para instalar PC Companion.

#### Para usar PC Companion

- 1 Conecte el teléfono a un ordenador mediante un cable USB.
- 2 Teléfono: Puntee Conectar el teléfono.
- 3 **Ordenador**: PC Companion se iniciará de forma automática en su ordenador tras unos segundos.
- Si PC Companion no se inicia automáticamente, puede iniciarlo desde el menú de inicio de su ordenador.

# Media Go™

La aplicación informática Media Go<sup>™</sup> le ayuda a transferir y administrar el contenido multimedia del teléfono y del ordenador. Instale Media Go<sup>™</sup> desde la aplicación PC Companion. Consulte *PC Companion* en la página 70 para obtener más información.

Necesitará uno de los siguientes sistemas operativos para utilizar la aplicación Media Go™:

- Microsoft® Windows 7
- Microsoft® Windows Vista®
- Microsoft® Windows® XP, Service Pack 3 o posterior

Para poder transferir archivos entre Media Go<sup>™</sup> y su teléfono, primero debe conectar su teléfono a un ordenador mediante un cable USB. También debe habilitar su teléfono para que pueda conectarse al ordenador. Consulte *Para arrastrar y soltar contenido entre su teléfono y un ordenador* en la página 70 para obtener más información.

Si desea obtener más información sobre cómo utilizar la aplicación Media Go™, consulte la sección de ayuda en el menú principal de Media Go™.

#### Para transferir contenido mediante la aplicación Media Go™

- 1 Conecte el teléfono a un ordenador mediante un cable USB.
- 2 Puntee Conectar el teléfono.
- 3 Ordenador: en PC Companion, haga clic para iniciar Media Go<sup>™</sup>. Si es la primera vez que inicia Media Go<sup>™</sup>, es posible que deba instalar la aplicación antes de pasar al siguiente paso.
- 4 Mueva archivos entre su teléfono y el ordenador en la aplicación Media Go™.
- También puede descargar Media Go™ desde www.sonyericsson.com/support.

# Tecnología inalámbrica Bluetooth™

Active la función Bluetooth<sup>™</sup> de su teléfono y cree conexiones inalámbricas a otros dispositivos compatibles con Bluetooth<sup>™</sup> como ordenadores, accesorios manos libres y teléfonos. Las conexiones Bluetooth<sup>™</sup> funcionan mejor en un rango de 10 metros (33 pies), sin objetos sólidos entre medias. En algunos casos, tendrá que asociar manualmente su teléfono a otros dispositivos Bluetooth<sup>™</sup>. Recuerde establecer su teléfono como visible si desea que otros dispositivos Bluetooth<sup>™</sup> lo detecten. Otra posibilidad es que envíe los archivos a otros dispositivos por correo electrónico, o que los transfiera a su ordenador mediante una conexión de cable USB.

La interoperabilidad y compatibilidad entre dispositivos Bluetooth® es diferente.

#### Para activar la función Bluetooth™ y hacer que el teléfono se muestre visible

- 1 En la Pantalla de inicio, puntee .
- 2 Busque y puntee Ajustes > Conexiones inalámbricas y redes.
- 3 Marque la casilla de verificación **Bluetooth**. Aparecerá el símbolo 👔 en la barra de estado.
- 4 Puntee Ajustes de Bluetooth.
- 5 Marque la casilla de verificación Visible. El teléfono se mostrará visible para los demás dispositivos durante 120 segundos.

# Nombre del teléfono

Puede darle un nombre al teléfono. Este nombre se muestra para los otros dispositivos después de haber activado la función Bluetooth™ y establecer que el teléfono esté visible.

#### Para introducir un nombre de teléfono

- 1 Asegúrese de que la función Bluetooth™ esté activada.
- 2 En la Pantalla de inicio, puntee .
- 3 Busque las opciones Ajustes > Conexiones inalámbricas y redes > Ajustes de Bluetooth > Nombre del dispositivo y puntéelas.
- 4 Introduzca el nombre de teléfono que desee.
- 5 Puntee Aceptar.

## Asociar con otro dispositivo Bluetooth™

Cuando asocia su teléfono con otro dispositivo, puede, por ejemplo, conectar su teléfono a un manos libres Bluetooth™ o a un kit para coche Bluetooth™, y utilizar estos dispositivos para realizar y recibir llamadas.

Una vez que haya asociado su teléfono con un dispositivo Bluetooth<sup>™</sup>, el teléfono recordará la asociación. Al asociar el teléfono con un dispositivo Bluetooth<sup>™</sup>, es posible que tenga que introducir una contraseña. Su teléfono probará automáticamente con el código de acceso genérico 0000. Si no funciona, consulte la documentación de su dispositivo Bluetooth<sup>™</sup> para obtener el código de acceso del mismo. No es necesario que vuelva a introducir la contraseña la próxima vez que se conecte con un dispositivo Bluetooth<sup>™</sup> asociado.

Algunos dispositivos Bluetooth<sup>™</sup>, como por ejemplo la mayoría de los auriculares Bluetooth<sup>™</sup>, requieren que se asocie y se conecte con el otro dispositivo.

Puede asociar su teléfono con varios dispositivos Bluetooth™, pero sólo puede conectarse a un perfil Bluetooth™ a la vez.
## Para asociar su teléfono con otro dispositivo Bluetooth™

- 1 En la Pantalla de inicio, puntee
- 2 Busque y puntee Ajustes > Conexiones inalámbricas y redes > Ajustes de Bluetooth.
- 3 Puntee **Buscar dispositivos**. Los dispositivos Bluetooth<sup>™</sup> que se encuentren aparecerán en la lista **Dispositivos Bluetooth**.
- 4 Puntee el dispositivo Bluetooth™ que desee asociar con su teléfono.
- 5 Introduzca un código de acceso, si así se le solicita.
- 6 Ahora, el teléfono y el dispositivo Bluetooth<sup>™</sup> están asociados. Con algunos dispositivos también es necesario conectar antes de poder empezar a usarlos. El estado de la asociación y de la conexión se muestra bajo el nombre del dispositivo Bluetooth<sup>™</sup> en la lista **Dispositivos Bluetooth**.
- Asegúrese de que el dispositivo con el que desee asociar su teléfono tenga la función Bluetooth<sup>™</sup> activada y la visibilidad de Bluetooth<sup>™</sup> activada.

## Para conectar el teléfono a otro dispositivo Bluetooth™

- I Algunos dispositivos Bluetooth<sup>™</sup>, como por ejemplo la mayoría de los auriculares Bluetooth<sup>™</sup>, requieren que primero se asocie y luego se conecte a otros dispositivos Bluetooth<sup>™</sup> para poder establecer una conexión.
- 1 En la Pantalla de inicio, puntee 🎆
- 2 Busque y puntee Ajustes > Conexiones inalámbricas y redes > Ajustes de Bluetooth.
- 3 En la lista Dispositivos Bluetooth, mantenga el toque en el dispositivo Bluetooth™ que desee conectar a su teléfono.
- 4 Puntee Establecer conexión.

### Para desconectar un dispositivo Bluetooth™

- 1 En la Pantalla de inicio, puntee .
- 2 Busque y puntee Ajustes > Conexiones inalámbricas y redes > Ajustes de Bluetooth.
- 3 En la lista de **Dispositivos Bluetooth**, mantenga el toque en el nombre del dispositivo Bluetooth que se encuentre conectado.
- 4 Puntee **Desconectar**.
- Incluso aunque desconecte el dispositivo Bluetooth™, éste seguirá asociado con su teléfono. Para eliminar la asociación, deberá puntear **Desconectar y desincronizar**.

#### Para cancelar la asociación de un dispositivo Bluetooth™

- 1 En la Pantalla de inicio, puntee .
- 2 Busque y puntee Ajustes > Conexiones inalámbricas y redes > Ajustes de Bluetooth.
- 3 En la lista de **Dispositivos Bluetooth**, mantenga el toque en el nombre del dispositivo Bluetooth<sup>™</sup> que se encuentre conectado.
- 4 Puntee **Desincronizar**.

# Envío y recepción de elementos con la tecnología inalámbrica Bluetooth™

Compara los elementos con otros dispositivos compatibles Bluetooth™, por ejemplo teléfonos u ordenadores. Envíe y reciba varios tipos de elementos con la función Bluetooth™, por ejemplo:

- Fotos y vídeos
- Música y otros archivos de audio
- Contactos
- Página web

## Para enviar elementos mediante Bluetooth™

- 1 Dispositivo de recepción: Compruebe que el dispositivo Bluetooth<sup>™</sup> al que desee enviar el elemento tiene activada la función Bluetooth<sup>™</sup> y se encuentre en modo visible.
- 2 En su teléfono, abra la aplicación que contenga el elemento que desee enviar y desplácese hasta el elemento.
- 3 Según la aplicación y el elemento que desee enviar, es posible que tenga que puntear y mantener pulsado el elemento, abrir el elemento o pulsar 💾. Puede haber otras formas de enviar un elemento.
- 4 Seleccione un elemento del menú de envío o uso compartido.
- 5 En el menú que aparece, seleccione **Bluetooth**.
- 6 Active Bluetooth<sup>™</sup>, en caso de que se le pida.
- 7 En Dispositivos Bluetooth puntee el nombre del dispositivo de recepción.
- 8 Dispositivo de recepción: Si se le pregunta, acepte la conexión.
- 9 Si se le solicita, introduzca el mismo código de acceso en los dos dispositivos o confirme el código de acceso sugerido.
- 10 Dispositivo de recepción: Acepte el elemento entrante.

## Para recibir elemento mediante Bluetooth™

- 1 En la Pantalla de inicio, puntee
- 2 Busque y puntee Ajustes > Conexiones inalámbricas y redes.
- 3 Marque la casilla de verificación **Bluetooth**. Aparecerá el símbolo estado.
- 4 Puntee Ajustes de Bluetooth.
- 5 Marque la casilla de verificación **Visible**. El teléfono se mostrará visible para los demás dispositivos durante 120 segundos.
- 6 **Dispositivo emisor:**Envíe uno o varios elementos a su teléfono mediante Bluetooth™.
- 7 Si se le solicita, introduzca el mismo código de acceso en los dos dispositivos o confirme el código de acceso sugerido.
- 8 Cuando reciba una notificación de un archivo entrante en su teléfono, arrastre la barra de estado hacia abajo y puntee la notificación para aceptar la transferencia de archivos.
- 9 Puntee **Aceptar** para iniciar la transferencia de archivos.
- 10 Para ver el progreso de la transferencia, arrastre la barra de estado hacia abajo.
- 11 Para abrir un elemento recibido inmediatamente, arrastre la barra de estado hacia abajo y puntee la notificación correspondiente.
- Su teléfono debe tener una tarjeta de memoria insertada para poder recibir elementos mediante tecnología inalámbrica Bluetooth™.

# Copia de seguridad y restauración

Utilice la aplicación de copia de seguridad y restauración para hacer copias de seguridad del contenido del teléfono en su tarjeta de memoria. Esas copias de seguridad se pueden utilizar para restaurar el contenido y algunos ajustes del teléfono en caso de que los datos se pierdan o se eliminen.

Si su teléfono ejecuta Android versión 1.6, tendrá que hacer una copia de seguridad de sus datos antes de actualizarse a una versión superior.

# Tipos de contenido de los que se puede hacer una copia de seguridad

Utilice la aplicación de copia de seguridad y restauración para hacer una copia de seguridad de los tipos de datos siguientes:

- Favoritos
- Registro de llamadas
- Contactos
- (Android) Aplicaciones de Market
- Mensajes multimedia
- Configuración del sistema (por ejemplo alarmas, volumen de timbre)
- Mensajes de texto
- Los archivos de música y las fotos y los vídeos realizados con la cámara del teléfono se guardan automáticamente en la tarjeta de memoria, y no es preciso hacer una copia de seguridad de ellos.
- Pueden aplicarse gastos de transmisión de datos adicionales cuando restaure las aplicaciones de Android Market<sup>™</sup>.

### Para hacer una copia de seguridad del contenido del teléfono manualmente

- 1 En la Pantalla de inicio, puntee .
- 2 Busque y puntee Copia de seguridad y restaurar.
- 3 Puntee Hacer copia de seguridad.
- 4 Si desea crear un nuevo archivo de copia de seguridad, puntee Añadir nuevo, introduzca un nombre para el archivo de copia de seguridad y puntee Continuar. Si desea sustituir el contenido de un archivo de copia de seguridad previo, puntee el archivo de copia de seguridad deseado y luego puntee Sustituir.
- 5 Marque la casillas de verificación de los mensajes que desee eliminar y, a continuación, puntee **Continuar**.

#### Para programar la copia de seguridad automática del contenido del teléfono

- 1 En la Pantalla de inicio, puntee 🏢
- 2 Busque y puntee Copia de seguridad y restaurar.
- 3 Puntee **Programar**.
- 4 Seleccione la periodicidad que desee y la hora de inicio de la copia de seguridad y a continuación puntee **Continuar**.
- 5 Marque la casillas de verificación de los mensajes que desee eliminar y, a continuación, puntee **Continuar**.
- Cada vez que se crea un archivo de copia de seguridad automática programada, se sobrescribe la versión anterior del archivo de copia de seguridad.

## Para deshabilitar la copia de seguridad programada del contenido del teléfono

- 1 En la Pantalla de inicio, puntee .
- 2 Busque y puntee Copia de seguridad y restaurar.
- 3 Puntee **Programar** > **Nunca** > **Continuar**.

## Para restaurar el contenido del teléfono

- Recuerde que todos los cambios que realice en sus datos y ajustes después de crear una copia de seguridad se eliminarán durante un procedimiento de restauración.
- 1 En la Pantalla de inicio, puntee III.
- 2 Busque y puntee Copia de seguridad y restaurar.
- 3 Puntee **Restaurar**.
- 4 Puntee el archivo de copia de seguridad a partir del cual desea restaurar.
- 5 Marque la casillas de verificación del contenido que desee restaurar y, a continuación, puntee **Continuar**.
- Es posible que se le solicite que reinicie el teléfono para que el procedimiento de restauración surta efecto.

## Para eliminar un archivo de copia de seguridad de la tarjeta de memoria

- 1 En la Pantalla de inicio, puntee .
- 2 Busque y puntee Copia de seguridad y restaurar.
- 3 Puntee Hacer copia de seguridad.
- 4 Mantenga el toque en el archivo de copia de seguridad que desee eliminar y, a continuación, puntee **Eliminar**.

# Servicios multimedia

# Servicio PlayNow<sup>™</sup>

El servicio PlayNow<sup>™</sup> le permite descargar aplicaciones, juegos y música. Este servicio ofrece descargas tanto gratuitas como no gratuitas. Puede descargar elementos desde su teléfono o desde su ordenador.

É El servicio PlayNow™ no se encuentra disponible en todos los países.

## Antes de descargar aplicaciones y contenido

Antes de descargar, asegúrese de que dispone de una conexión a Internet. Asimismo, puede que necesite tener una tarjeta de memoria insertada en el teléfono para descargar contenido como música, tonos y temas.

Cuando descargue contenido a su teléfono, podría cobrársele por la cantidad de datos transferidos. Póngase en contacto con su operador para obtener información acerca de las tarifas de transferencia de datos en su país.

## Para iniciar PlayNow™

- 1 En la Pantalla de inicio, puntee .
- 2 Busque y puntee ►.

# Registrar una cuenta de PlayNow™

Puede descargar contenido del servicio PlayNow™ sin registrar una cuenta, pero el registro le proporcionará algunos beneficios. Por ejemplo, podrá pagar con su tarjeta de crédito y consultar su historial de compras y descargas. Como miembro registrado también puede descargar toda su música dos veces: una vez desde su teléfono móvil y una vez en formato MP3 de alta calidad desde su ordenador. También le permitirá canjear cupones.

## Para registrar una cuenta de PlayNow™

- 1 Puntee 📂 y a continuación puntee 믡
- 2 En el menú, puntee Iniciar sesión > Registrarme.
- 3 Introduzca su información personal y luego puntee Registrarme.

# Opciones de pago

Puede pagar las aplicaciones y cualquier otro contenido que compre en el servicio PlayNow™ de dos maneras:

- Tarjeta de crédito: Pague con su tarjeta de crédito. Para poder pagar con su tarjeta de crédito, deberá haber iniciado sesión en su cuenta de PlayNow<sup>™</sup>. Si realiza el pago con la tarjeta de crédito, el importe será inferior que si lo realiza mediante el servicio SMS premium. Todos sus datos personales se transferirán de forma segura mediante la encriptación SSL (Capa de conexión segura). Cuando se haya validado su compra, la descarga se iniciará de forma automática.
- **SMS premium**: Pague mediante SMS cuando esté en su propio país. No es necesario que sea un usuario registrado para poder pagar contenido con el método SMS premium. Los elementos que haya comprado se descargarán de forma automática en su teléfono.
- Ambas opciones de pago no están siempre disponibles en todos los países ni con todos los proveedores de servicios.

# Cupones

Los cupones son códigos que permiten acceder a contenido como música, aplicaciones y juegos que se ofrecen en una campaña.

Podrá acceder a la opción de cupones cuando se haya registrado en PlayNow. Solicite a su operador de red más información sobre las ofertas de cupones y los códigos de los mismos para campañas concretas.

Los cupones y las campañas no se encuentran disponibles en todos los países ni en todas las redes. La opción de cupones seguirá visible en su teléfono, incluso si el servicio del cupones no está disponible en su país.

## Para canjear un cupón

- 1 En la pantalla **PlayNow™**, pulse **⊞**.
- 2 Puntee Cupón.
- 3 Introduzca el código del cupón.
- 4 Puntee Canjear un cupón.
- Los cupones no se encuentran disponibles en todos los países ni en todas las redes.

# Descargar desde el servicio PlayNow™

Puede descargar contenido desde el servicio PlayNow™ tanto desde su teléfono como desde su navegador de escritorio. Elija entre un abanico de aplicaciones, juegos y música.

## Para descargar un elemento desde el teléfono

- 1 Abra el servicio PlayNow<sup>™</sup> y busque el elemento que desee descargar explorando las categorías o mediante la función de búsqueda.
- 2 Puntee el elemento para ver los detalles.
- 3 Seleccione comprar el elemento usando su tarjeta de crédito o SMS premium. El elemento empezará a descargarse automáticamente.

## Para acceder a un elemento descargado

- 1 En el servicio PlayNow<sup>™</sup>, pulse 開 y a continuación puntee **Descargas**.
- 2 Puntee el elemento descargado.

# Sony Ericsson Mediascape

Sony Ericsson Mediascape le proporciona todos los contenidos multimedia en un solo lugar. Puede utilizar Mediascape para explorar el contenido multimedia local de su tarjeta de memoria, como música, audiolibros, podcasts, fotos y vídeos. Incline el teléfono para disfrutar de sus contenidos horizontalmente. Para los contenidos en línea, Mediascape le conecta a los servicios tales como PlayNow<sup>™</sup>, donde puede explorar y comprar música y vídeos. También puede explorar contenidos similares en YouTube<sup>™</sup>, o cargar sus fotos a Facebook<sup>™</sup> o Picasa<sup>™</sup> u otros servicios en línea.

El servicio PlayNow™ no se encuentra disponible en todos los países/regiones ni es compatible con todas las redes y/o proveedores de servicios en todas las zonas.

# Para copiar archivos multimedia a la tarjeta de memoria

Copie todo sus contenidos multimedia favoritos del ordenador al teléfono y empiece a aprovechar al máximo las características de entretenimiento de su teléfono. Es fácil transferir música, fotos, vídeos y otros archivos. Simplemente conecte su teléfono a un ordenador mediante un cable USB a través de uno de los métodos siguientes:

- Utilice una aplicación de gestión de archivos, por ejemplo el Explorador de Windows. Consulte Para arrastrar y soltar contenido entre su teléfono y un ordenador en la página70
- Utilice la aplicación Media Go™. Consulte Media Go™ en la página71

Consulte *Conexión del teléfono a un ordenador* en la página70 para obtener información general sobre la conexión de su teléfono y la transferencia de archivos.

## Para abrir Sony Ericsson Mediascape

- 1 En la Pantalla de inicio, puntee Mediascape.
- Según el tipo de contenido multimedia que desee abrir, puntee Música ,
   Vídeo o Foto o en la parte inferior de la pantalla. La primera vez que abra alguna de estas pantallas de inicio, es posible que no vea sus contenidos.
- 3 Para explorar el contenido de la tarjeta de memoria, pulse **Biblioteca** en la parte superior de la pantalla.

# Explorar contenido multimedia relacionado

En Sony Ericsson Mediascape puede buscar y explorar contenido multimedia relacionado con un artista que esté escuchando o con una foto que esté viendo pulsando el botón Infinito .

Cuando esté viendo una foto que haya realizado con la cámara del teléfono, puede encontrar otras fotos que haya realizado con la cámara ese mismo día, en la misma ubicación o en las que salga la misma persona.

Cuando explore o escuche música, puede buscar contenidos musicales relacionados con un artista concreto. Mediascape permite buscar y mostrar los resultados de:

- la tarjeta de memoria de su teléfono
- el servicio PlayNow™ u otro servicio en línea disponible
- el servicio YouTube™

Mediascape también crea una lista **Suena como** a partir de la música almacenada en su tarjeta de memoria. Esta lista muestra las pistas similares a la pista que está reproduciendo actualmente.

Para explorar contenido multimedia relacionado

Pulse o.

# Ver información detallada sobre contenido multimedia

Para ver información detalladas sobre el contenido multimedia, mantenga pulsada cualquier miniatura en las pantallas de inicio de música, fotos o vídeos. La información que aparezca dependerá del tipo de contenido. En la parte inferior de la pantalla aparece una barra de herramientas.

## Para ver información adicional sobre contenidos multimedia

- 1 En la pantalla de inicio de música, fotos o vídeo, mantenga pulsada la miniatura hasta que aparezca el recuadro de información.
- 2 Para explorar contenidos multimedia relacionados, pulse o (en caso de que se encuentre disponible).
- 3 Pulse < para cerrar el recuadro de información.
- Cuando el recuadro de información esté abierto, utilice las teclas de la parte inferior de la pantalla para reproducir un elemento o ver información sobre éste, por ejemplo.

# Música en Sony Ericsson Mediascape

Puede explorar y escuchar su música, libros de audio y podcasts con Sony Ericsson Mediascape. También puede adquirir música de servicios en línea (si se encuentran disponibles) mediante Sony Ericsson Mediascape.

Utilice la aplicación Media Go<sup>™</sup> para transferir contenido a y desde la tarjeta de memoria del teléfono. Para obtener más información, consulte *Conexión del teléfono a un ordenador* en la página 70.

#### Para explorar el contenido de audio de la tarjeta de memoria

- 1 En la Pantalla de inicio, puntee Mediascape.
- 2 Si no aparece la pantalla de inicio de música, pulse **Música** , La primera vez que abra la pantalla de inicio de música, puede que su música no aparezca en las listas de reproducción predefinidas.
- 3 En la parte superior de la pantalla, pulse **Biblioteca**.
- 4 Dé un toque rápido a izquierda o derecha para ver los elementos por categoría.

# Pantalla de inicio de música

La pantalla de inicio de música muestra las listas de reproducción creadas automáticamente de contenidos en línea y de música almacenada en su tarjeta de memoria. Puede decidir las filas de las listas de reproducción creadas automáticamente que se mostrarán en la pantalla de inicio. Desplácese lateralmente por las listas de reproducción para ver más contenidos.

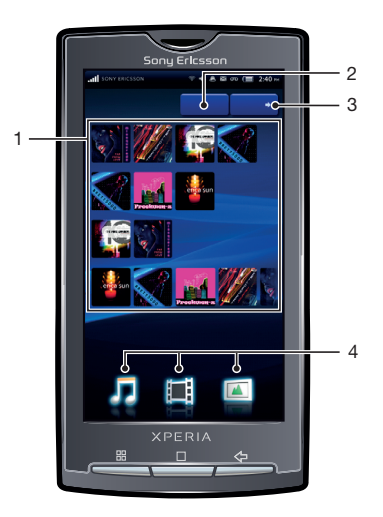

- El contenido que se muestra en esta Guía del usuario se utiliza sólo a modo de ejemplo y no se incluye en el dispositivo.
  - 1 Listas de reproducción creadas automáticamente. Vea las listas fila a fila. Desplácese lateralmente por las listas. Puntee una miniatura para reproducirla
  - 2 Tecla de biblioteca (para acceder al contenido de la tarjeta de memoria). Explore la música por categoría
  - 3 Tecla del reproductor. Puntee esta tecla para abrir el reproductor de música
  - 4 Categorías multimedia. Puntee para ir a la pantalla inicio de un categoría multimedia diferente

#### Para seleccionar qué fila de lista de reproducción desea mostrar

- 1 En la Pantalla de inicio, puntee Mediascape.
- 2 Si no aparece la pantalla de inicio de música, pulse Música 🎵.
- 3 Pulse Pulse y, a continuación, puntee Ajust. pant Inicio Música > Personalización de las filas.
- 4 Marque la casillas de verificación de las filas que desee mostrar en la pantalla de inicio de música.
- 5 Puntee Aceptar.

## PlayNow<sup>™</sup> u otros servicios en línea

Gracias a la aplicación PlayNow™ de su teléfono, puede explorar, comprar y descargar su música favorita. Puede escuchar la música antes de adquirirla y descargarla al teléfono.

El servicio PlayNow™ no se encuentra disponible en todos los países ni en todas las redes.

Si su país de residencia no ofrece el servicio PlayNow™, puede que su operador disponga de uno o varios servicios alternativos. Si no existen servicios alternativos, aparecerán listas de reproducción generadas automáticamente en la parte inferior de la pantalla de inicio de música en Sony Ericsson Mediascape.

Consulte con su operador de red la disponibilidad de servicios alternativos.

#### Para ver contenidos de PlayNow™ o de otros servicios en línea

- 1 En la Pantalla de inicio, puntee **Mediascape**.
- 2 Si no aparece la pantalla de inicio de música, pulse Música 🎵
- 3 Pulse 🗄 y, a continuación, puntee Ajust. pant Inicio Música > Personalización de las filas.
- 4 Marque la casillas de verificación de las filas que desee mostrar en la pantalla de inicio de música, por ejemplo **PlayNow™**.
- 5 Puntee Aceptar.

# Para explorar el contenido de audio de la tarjeta de memoria

Los controles siguientes le permiten desplazarse por el contenido de audio en su tarjeta de memoria.

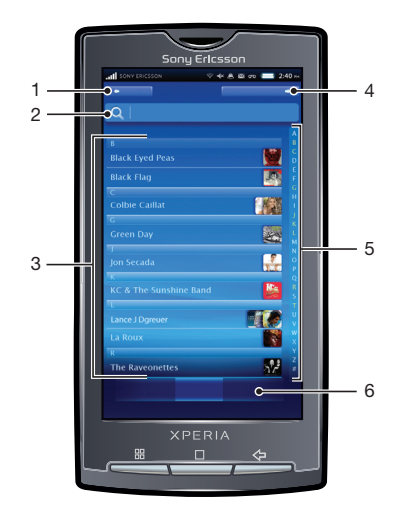

- 1 Tecla Inicio. Puntee este tecla para abrir la página de inicio de música
- 2 Campo de búsqueda (no se encuentra disponible para todas las categorías)
- 3 Lista de contenido. Vea el contenido por categoría
- 4 Tecla del reproductor. Puntee esta tecla para abrir el reproductor de música
- 5 Barra alfabética. Acceda al contenido que comience por una letra concreta
- 6 Categorías de audio. Acceda a una categoría

# Categorías de audio

Si pulsa la tecla **Biblioteca** en la pantalla de inicio de música, podrá explorar sus contenidos de audio por categorías. Las siguientes categorías están disponibles:

| Reproducida recientemente | Pistas de audio de la tarjeta de memoria que ha reproducido durante los últimos siete días             |
|---------------------------|----------------------------------------------------------------------------------------------------|
| Añadida<br>recientemente  | Pistas de audio de la tarjeta de memoria que ha añadido durante los últimos siete días                 |
| Favoritos                 | Pistas de audio de la tarjeta de memoria que ha marcado como favoritas                                 |
| Artistas                  | Pistas de audio organizadas según el artista                                                           |
| Álbumes                   | Pistas de audio organizadas según el álbum                                                             |
| Canciones                 | Pistas de audio organizadas según el título de la canción                                              |
| Géneros                   | Pistas de audio organizadas según el género                                                            |
| Listas de<br>reproducción | Listas de reproducción de la tarjeta de memoria.                                                       |
| Podcasts                  | Podcasts musicales de la carpeta \música\podcasts de la tarjeta de memoria                             |
| Audiolibros               | Pistas de audio que contienen el metadato de género "audiolibro", "libro de audio" o "libros de audio" |

## Para reproducir contenido de audio

- 1 En la Pantalla de inicio, puntee Mediascape.
- 2 Si no aparece la pantalla de inicio de música, puntee Música 🎵
- 3 En la parte superior de la pantalla, puntee **Biblioteca**.
- 4 Dé un toque rápido a izquierda o derecha para ver los elementos por categoría.
- 5 Navegue hasta una pista.
- 6 Puntee una pista para reproducirla.
- También puede reproducir pistas pulsando la carátula del álbum en las listas de reproducción en la pantalla de inicio de música, por ejemplo Álbum añadido recientemente, Añadido recientemente y Favoritos.

# Descripción general del reproductor de música

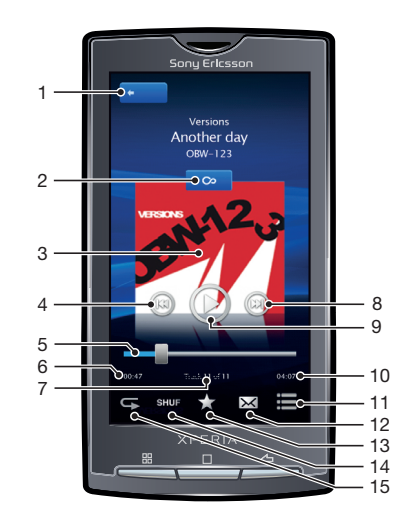

- 1 Tecla Inicio. Acceda a la página de inicio de música
- 2 Botón Infinito. Encuentre material relacionado en la tarjeta de memoria y en línea
- 3 Carátula (si se encuentra disponible).
- 4 Tecla Anterior. Accede a la pista anterior o al principio de la pista en la cola de reproducción actual
- 5 Indicador de progreso. Avance o retroceda arrastrando o pulsando

- 6 Tiempo transcurrido de reproducción de la pista
- 7 Número de pista en la cola de reproducción actual
- 8 Tecla Siguiente. Accede a la siguiente pista en la cola de reproducción actual
- 9 Tecla Reproducir/Pausa
- 10 Tiempo transcurrido de la pista
- 11 Permite ver la cola de reproducción actual
- 12 Compartir (si no está protegido). Envíe la pista utilizando uno de los métodos de transferencia disponibles
- 13 Favorito. Marque la pista como favorita
- 14 Aleatorio. Reproduce las pistas en la cola de reproducción actual en orden aleatorio
- 15 Repetir. Reinicia la cola de reproducción actual cuando termina la última pista

# Uso del reproductor de música

#### Para ajustar el volumen del audio

• Pulse la tecla de volumen.

## Para explorar contenido de audio relacionado

- En el reproductor de música, puntee o.
- 2 Desplácese hacia la izquierda o la derecha para ver los resultados de los servicios en línea que se encuentran disponibles (estos servicios dependerán del operador) o en la lista de reproducción. Suena como
- 3 Para volver al reproductor de música, pulse <>>.

#### Para cambiar de pista

En el reproductor de música, pulse po o

## Para poner en pausa una pista

En el reproductor de música, puntee

#### Para avanzar rápido y rebobinar una pista.

- 1 Mientras se está reproduciendo una pista, mantenga pulsada cualquier parte de la pantalla.
- 2 Para avanzar rápido, arrastre el dedo a la derecha. Para aumentar la velocidad de avance, arrastre el dedo más a la derecha.
- 3 Para rebobinar, arrastre el dedo hacia la izquierda. Para aumentar la velocidad de rebobinado, arrastre el dedo más a la izquierda.
- También puede arrastrar el marcador del indicador de progreso hacia la derecha o hacia la izquierda para avanzar rápido o rebobinar.

#### Para ver la cola de reproducción actual

En el reproductor de música, puntee

#### Para minimizar el reproductor de música

En el reproductor de música, puntee 
 para cambiar de pantalla o pulse 
 para
 ir a la pantalla Pantalla de inicio. Ahora puede utilizar otras aplicaciones mientras el
 reproductor de música funciona en segundo plano.

### Para volver al reproductor de música cuando se utiliza en segundo plano

- 1 Arrastre la barra de estado hacia abajo para abrir el panel Notificaciones.
- 2 Pulse el título de la pista para abrir el reproductor de música.

### Para marcar una pista como favorita

En el reproductor de música, puntee reproductor de la parte inferior de la pantalla. Ahora podrá ver la pista en la categoría de música
 Favoritos cuando explore su biblioteca. También aparecerá en la lista de reproducción Favoritos en la pantalla de inicio de música.

## Para eliminar una pista de Favoritos

 En el reproductor de música, puntee mente en la barra de herramientas situada en la parte inferior de la pantalla. La pista se eliminará de la categoría de música y lista de reproducción Favoritos.

## Para compartir una pista

- 1 En el reproductor de música, puntee en la barra de herramientas situada en la parte inferior de la pantalla.
- 2 Seleccione un método de transferencia disponible y siga las instrucciones en pantalla.
- No puede copiar, enviar ni transferir elementos que se encuentren protegidos por copyright.

### Para eliminar una pista

- 1 Cuando muestre o esté escuchando una pista en el reproductor de música, pulse
- 2 Pulse Eliminar.

## Para obtener títulos de música o carátulas de álbumes

- 1 En la Pantalla de inicio, puntee **Mediascape**.
- 2 Si no aparece la pantalla de inicio de música, pulse Música 🎵
- 3 Pulse I y a continuación puntee Recib info álbum. Mediascape busca las carátulas de álbumes y los títulos de álbumes y música de todos los álbumes que no tienen esta información.
- También puede seleccionar Recib info álbum en el reproductor de música para obtener información musical de una pista.

#### Para seleccionar el tipo de conexión al obtener información musical

- 1 En Pantalla de inicio, puntee Mediascape.
- 2 Si no aparece la pantalla de inicio de música, pulse Música 🎵
- 3 Pulse 🔠 y a continuación puntee **Conf Recib info del álbum**.
- 4 Puntee Establecer tipo conexión.
- 5 Seleccione si desea utilizar sólo una conexión Wi-Fi o también una conexión de red móvil al descargar carátulas de álbumes títulos o títulos de pistas y álbumes.
- 6 Puntee Aceptar.

#### Para utilizar una pista como tono de llamada

- 1 Mientras reproduce una pista en el reproductor de música, pulse 🎛.
- 2 Puntee Establec de tono de llam.

### Para buscar en su biblioteca de audio

- 1 En la Pantalla de inicio, puntee **Mediascape**.
- 2 Si no aparece la pantalla de inicio de música, pulse Música,
- 3 En la parte superior de la pantalla, pulse **Biblioteca**.
- 4 Dé un toque rápido a izquierda o derecha para ver los elementos por categoría.
- 5 Puntee Buscar. Aparecerá el teclado.
- 6 Escriba una palabra. Podrá ver los resultados dentro de la categoría que haya seleccionado.
- 7 Pulse un resultado para explorarlo o reproducirlo.

# Reproducir música en orden aleatorio

Puede reproducir aleatoriamente las pistas de las listas de reproducción. La lista de reproducción puede ser una que haya creado usted o un álbum.

## Para reproducir pistas en orden aleatorio

- 1 En el reproductor de música, pulse .
- 2 Pulse D.

# Reproducir pistas repetidamente

Puede repetir la reproducción de una pista individual o reproducir listas de reproducción repetidamente. La lista de reproducción puede ser una que haya creado usted o un álbum.

## Para repetir todas las pistas de la lista de reproducción actual

- 1 Pulse 🔾 o 🖙 hasta que aparezca 🔾.
- 2 Pulse el título de la pista o 💽.

## Para repetir la pista actual

- 1 Pulse 🔾 o 🔄 hasta que aparezca 📢.
- 2 Pulse el título de la pista o 💽.

# Listas de reproducción

Algunas listas de reproducción de Sony Ericsson Mediascape se crean de forma automática a partir de la música que se encuentra en su tarjeta de memoria. Ver estas listas de reproducción automáticamente creadas en su pantalla de inicio de música. También puede crear sus propias listas de reproducción a partir de la música almacenada en su tarjeta de memoria. Además, puede copiar listas de reproducción desde un ordenador hasta la tarjeta de memoria si tiene instalada la aplicación Media Go<sup>™</sup> en el ordenador. Cuando conecte y monte el teléfono en su ordenador mediante el cable USB, la tarjeta de memoria aparecerá en la aplicación Media Go<sup>™</sup> en el ordenador. Para obtener más información, consulte *Conexión del teléfono a un ordenador* en la página 70.

## Para crear sus propia lista de reproducción

- 1 En la Pantalla de inicio, puntee **Mediascape**.
- 2 Si no aparece la pantalla de inicio de música, pulse Música 🎵
- 3 Para agregar un álbum o una lista de reproducción, mantenga pulsada una miniatura de álbum o pista en una de las listas de reproducción en la pantalla de inicio de música. No puede agregar álbumes ni pistas mostradas en las listas de reproducción de servicios en línea en la pantalla de inicio de música.
- 4 Puntee Añadir a list rep.
- 5 Para crear una nueva lista de aplicaciones, puntee **Nueva lista reprod**.
- 6 Introduzca el nombre de una lista de reproducción y puntee **Aceptar**. Se ha creado una lista de reproducción y se ha agregado un álbum o pista a esta lista de reproducción. Vea sus listas de reproducción en la categoría de audio **Listas de reproducción** en la biblioteca de música.
- También puede crear listas de reproducción, o agregar álbumes o pistas a las listas de reproducción desde la biblioteca. En la pantalla de inicio de música, puntee Biblioteca, navegue hasta un álbum o pista y mantenga pulsado su título. A continuación, puntee Añadir a list rep.

## Para copiar listas de reproducción a la tarjeta de memoria

- 1 Ordenador: Inicie la aplicación Media Go™ en el ordenador.
- 2 Teléfono: Conecte el teléfono a un ordenador mediante un cable USB. Si se le solicita que instale PC Companion, pulse tarde para que le ayude a administrar su teléfono en el ordenador.
- 3 Teléfono: Arrastre la barra de estado hacia abajo y puntee Conectado por USB > Activar.
- 4 Ordenador: Localice la tarjeta de memoria en la aplicación Media Go™.
- 5 **Ordenador**: Copie las listas de reproducción existentes desde su ordenador a la tarjeta de memoria arrastrándolas y soltándolas entre el teléfono y el ordenador.

#### Para crear una lista de reproducción de sonidos

- 1 En la pantalla de inicio de música, mantenga pulsada la miniatura hasta que aparezca el recuadro de información. Si lo prefiere, en la pantalla de inicio de música, puntee **Biblioteca** y localice una pista.
- 2 Puntee ∞.
- 3 Desplácese hacia la izquierda hasta que aparezca la pantalla Suena como.
- 4 Puntee Guard como lista > Aceptar.
- 5 Introduzca el nombre de una lista de reproducción y puntee Aceptar.

## Para escuchar sus propias listas de reproducción

- 1 En la Pantalla de inicio, puntee Mediascape.
- 2 Si no aparece la pantalla de inicio de música, pulse Música 🎵.
- 3 En la parte superior de la pantalla, pulse **Biblioteca**.
- 4 Desplácese hacia la derecha o izquierda para acceder a la pantalla Listas de reproducción.
- 5 Puntee una lista de reproducción para abrirla.
- 6 Puntee una pista para reproducirla.

#### Para cambiar el orden de las pistas en sus listas de reproducción

- 1 Cuando tenga abierta una lista de reproducción que haya creado, pulse 🖫.
- 2 Puntee Volver a ordenar.
- 3 Mantenga pulsado el icono de cambio de orden en un título y arrástrelo a la posición deseada. Repita el proceso para todas las pistas que desee ordenar.
- 4 Puntee Aceptar.

#### Para quitar pistas de una lista de reproducción

- 1 En una lista de reproducción, mantenga pulsado un título de pista hasta que aparezca el recuadro de información.
- 2 Puntee Elim. de lista.
- 3 Puntee Aceptar.

# Podcasts

Los podcasts son contenido multimedia como, por ejemplo, programas de radio, a los que se puede suscribir mediante canales de información web (RSS). Puede descargar este contenido en su ordenador mediante la función podcast de la aplicación Media Go<sup>™</sup>. A continuación, podrá copiar el podcast en la tarjeta de memoria del teléfono con la aplicación Media Go<sup>™</sup> de su ordenador. Si instala un lector de canales de información web (RSS) en su teléfono, también podrá iniciar una suscripción a un sitio que contenga canales de información de audio. Para obtener más información, consulte *Conexión del teléfono a un ordenador* en la página 70.

#### Para reproducir podcasts en el teléfono

- 1 En la Pantalla de inicio, puntee **Mediascape**.
- 2 Selecciona una categoría, por ejemplo **Música**, para reproducir podcasts de audio.
- 3 En la parte superior de la pantalla, puntee **Biblioteca**.
- 4 Desplácese hacia la izquierda o derecha para ir a Podcasts.
- 5 Pulse un elemento para reproducirlo o verlo.

# Tecnología TrackID™

La tecnología TrackID<sup>™</sup> es un servicio de reconocimiento de música. Puede buscar el título, el artista y el nombre del álbum de la pista que esté escuchando por un altavoz. Para obtener mejores resultados, utilice la tecnología TrackID<sup>™</sup> en una zona tranquila. Puede recomendar pistas a otras personas y también puede adquirir las pistas que encuentre mediante la tecnología TrackID<sup>™</sup>. Puede buscar y ver contenidos relacionados en YouTube<sup>™</sup>. Si no puede usar la tecnología TrackID<sup>™</sup>, consulte *No puedo usar servicios basados en Internet* en la página 115.

## Para abrir la aplicación TrackID™

- 1 En la Pantalla de inicio, puntee .
- 2 Busque y puntee **TrackID™** *j*.

## Para buscar información sobre la pista

- 1 Cuando la aplicación **TrackID**<sup>™</sup>esté abierta, acerque el teléfono hacia la fuente de la música.
- 2 Puntee **Grabar**. Los resultados se mostrarán como información sobre la pista en la pantalla de resultados.
- 3 Para volver a la pantalla de inicio **TrackID™**, puntee <☐.

## Uso de los resultados de la tecnología TrackID™

La información sobre la pista aparece cuando una búsqueda la reconoce y también en una lista del historial. Cuando la tecnología TrackID<sup>™</sup> reconozca una pista, podrá adquirirla, recomendarla o encontrar contenido relacionado con la misma en el servicio YouTube<sup>™</sup>.

## Para comprar una pista mediante la tecnología TrackID™

- 1 Pulse una de las teclas de la pantalla de información sobre la pista para comprar, recomendar o ver la pista en el servicio YouTube™.
- 2 Para abrir la pantalla de información sobre la pista desde la lista del historial, pulse un pista. Para abrir la pantalla de información sobre la pista desde cualquiera de las listas de éxitos, puntee Listas éxitos.
- Es posible que la característica de compra de pistas no se encuentre disponible en todos los países/regiones ni sea compatible con todas las redes y/o proveedores de servicios en todas las zonas.

# Fotos en Sony Ericsson Mediascape

Puede explorar y ver sus fotos y las fotos de la cámara con Sony Ericsson Mediascape. Utilice la aplicación Media Go<sup>™</sup> para transferir contenido a y desde la tarjeta de memoria del teléfono. Para obtener más información, consulte *Conexión del teléfono a un ordenador* en la página 70.

## Para explorar las fotos

- 1 En la Pantalla de inicio, puntee Mediascape.
- 2 Si no aparece la pantalla de inicio de fotos, pulse Foto 📧.
- 3 En la parte superior de la pantalla, pulse **Biblioteca**.
- 4 Dé un toque rápido a izquierda o derecha para ver las fotos por categoría.

# Configurar cuentas para servicios en línea

Puede compartir sus fotos con servicios de redes sociales y de uso compartido de fotos mediante Sony Ericsson Mediascape. Para ello deberá registrarse previamente en los servicios disponibles que desee usar.

### Para habilitar los servicios de fotos en línea

- 1 En la Pantalla de inicio, puntee Mediascape.
- 2 Si no aparece la pantalla de inicio de fotos, pulse Foto 📧.
- 3 Pulse III.
- 4 Puntee Ajust. pant. Inicio Fotos.
- 5 Puntee **Cuentas de servicios en línea** y regístrese en los servicios que desee utilizar.

### Para seleccionar el servicio de fotos en línea que desee que desee mostrar

- 1 En la Pantalla de inicio, puntee Mediascape.
- 2 Si no aparece la pantalla de inicio de fotos, pulse Foto 📧.
- 3 Pulse III.
- 4 Puntee Ajust. pant. Inicio Fotos.
- 5 Puntee Personalización de las filas y seleccione el servicio que desee mostrar.
- 6 Puntee Aceptar.

# Pantalla de inicio de fotos

La pantalla de inicio de fotos muestra las listas creadas automáticamente de contenidos en línea y de fotos almacenadas en su tarjeta de memoria. Puede decidir las listas de fotos creadas automáticamente que se mostrarán en la pantalla de inicio. Desplácese lateralmente para ver más contenidos.

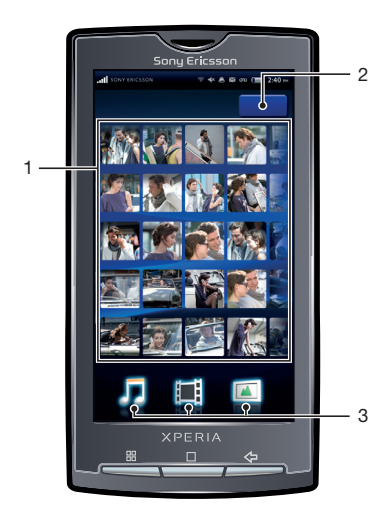

- 1 Listas de fotos creadas automáticamente. Desplácese lateralmente por las listas. Puntee una foto para verla.
- 2 Tecla de biblioteca (para acceder al contenido de la tarjeta de memoria). Explore las fotos por categoría
- 3 Categorías multimedia. Puntee para ir a la pantalla inicio de un categoría multimedia diferente

## Explorar fotos almacenadas localmente

Puede explorar sus fotos por categorías.

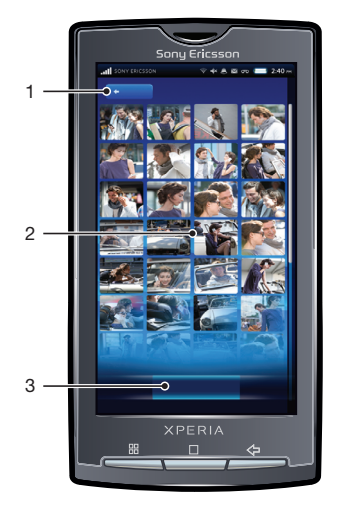

- 1 Tecla Inicio. Regrese a la página de inicio de fotos
- 2 Lista de contenido. Vea el contenido según la categoría de fotos seleccionada
- 3 Categorías de fotos

## Categorías de fotos

Si pulsa la tecla **Biblioteca** en la pantalla de inicio de fotos, podrá explorar sus fotos por categorías. Las siguientes categorías están disponibles:

| Vista recientemente | Fotos en Carrete de fotos y Mis álbumes que ha visto durante los últimos siete días                           |
|---------------------|----------------------------------------------------------------------------------------------------|
| Favoritos           | Fotos en Carrete de fotos y Mis álbumes que ha marcado como favoritos                                         |
| Carrete de fotos    | Fotos que ha realizado y que se almacenan en la carpeta DCIM de su tarjeta de memoria                         |
| Mis álbumes         | Fotos que no ha realizado con la cámara y carpetas de álbumes de fotos que ha creado en la tarjeta de memoria |
| Amigos              | Fotos asociadas a sus contactos                                                                               |

#### Para ver fotos

- 1 En la Pantalla de inicio, puntee Mediascape.
- 2 Si no aparece la pantalla de inicio de fotos, puntee Foto 📧.
- 3 En la parte superior de la pantalla, puntee **Biblioteca**.
- 4 Dé un toque rápido a izquierda o derecha para ver las fotos por categoría.
- 5 Dependiendo de la categoría, punte la miniatura de la foto o una lista de fotos.
  6 Para ver la foto siguiente o anterior, realice un movimiento rápido a izquierda o
- 6 Para ver la foto siguiente o anterior, realice un movimiento rápido a izquierda o derecha.
- Si la orientación de la pantalla no cambia automáticamente cuando gire el teléfono, marque la casilla de verificación Orientación en Ajustes > Sonido y pantalla.
- También puede ver fotos desde las listas Vista recientemente, Hecha recientemente y Favoritos en la pantalla de inicio de fotos.

# Descripción general del visor de fotos

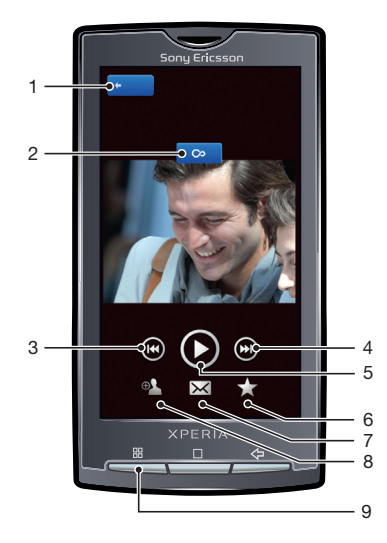

- 1 Tecla Inicio. Acceda a la página de inicio de fotos
- 2 Botón Infinito. Busque fotos relacionadas en la tarjeta de memoria
- 3 Tecla Anterior. Acceda a la foto anterior
- 4 Tecla Siguiente. Acceda a la foto siguiente
- 5 Tecla Reproducir. Inicie una presentación de imágenes
- 6 Favorito. Marque la foto como favorita
- 7 Compartir. Envíe la foto utilizando uno de los métodos de transferencia disponibles
- 8 Usar como. Use la foto como fondo o como foto de un contacto
- 9 Tecla Menú. Seleccione características adicionales para fotos

#### Para ver fotos relacionadas

- 1 En la Pantalla de inicio, puntee **Mediascape**.
- Si no aparece la pantalla de inicio de fotos, pulse Foto
- 3 En la parte superior de la pantalla, pulse **Biblioteca**.
- 4 Dé un toque rápido a izquierda o derecha para ver las fotos por categoría.
- 5 Puntee la miniatura de la foto que desee ver.
- 6 En el visor de fotos, pulse ∞.
- 7 Desplácese lateralmente hasta Misma fecha para ver las fotos realizadas en la misma fecha. Desplácese hasta Misma ubicación para ver las fotos realizadas en la misma ubicación, o desplácese hasta una etiqueta de nombre para ver todas las fotos de un contacto específico almacenado en la tarjeta de memoria.

## Para ver todas las fotos de una persona

- 1 Mientras visualiza una foto en el visor, puntee una etiqueta de rostro que contenga un nombre.
- 2 Puntee Mostrar todas las fotos de este amigo.

#### Para ver las fotos realizadas en la misma ubicación

- 1 Mientras visualiza una foto en el visor, puntee 🗠
- 2 Desplácese lateralmente hasta Misma ubicación.
- Sólo puede ver solamente las fotos tomadas en la misma ubicación si incluyen una geoetiqueta. Para obtener información sobre la preparación para el geoetiqueado, consulte *Para activar el geoetiquetado* en la página 101

## Para ver una ubicación de una foto o mapa

- 1 Abra **Mediascape** para ver la foto geoetiquetada.
- 2 En el visor de fotos, pulse 💁.
- 3 Desplácese lateralmente hasta Misma ubicación.
- 4 Puntee Mostr en mapa.
- Sólo puede ver las fotos en una mapa si incluyen una geoetiqueta. Para obtener información sobre la preparación para el geoetiqueado, consulte *Para activar el geoetiquetado* en la página 101

#### Para ver los controles del visor de fotos

• En el visor de fotos, pulse la pantalla.

## Para acercar o alejar el zoom en una foto

- 1 Mientras visualiza una foto, mantenga pulsada cualquier parte de la pantalla.
- 2 Para ampliarla, arrastre el dedo hacia arriba Suelte el dedo.
- 3 Arrastre la foto para ver distintas partes de la misma.
- 4 Para alejar el zoom, mantenga pulsada cualquier parte de la pantalla y arrastre el dedo hacia abajo.
- 👻 También puede puntear dos veces una foto para acercar o alejar el zoom en ella.

## Para iniciar una presentación de imágenes

• En el visor de fotos, pulse 💽.

### Para modificar los ajustes de las presentaciones de imágenes

- 1 Mientras visualiza una foto en el visor de fotos, pulse 🔡.
- 2 Puntee **Config present**.

## Para marcar una foto como favorita

#### Para compartir una foto

- 1 Cuando esté viendo una foto en el visor de fotos, pulse la pantalla para que se muestren los controles.
- 2 En la barra de herramientas situada en la parte inferior de la pantalla, pulse 🖂
- 3 Seleccione uno de los métodos de transferencia disponibles.

## Para usar una foto como fondo

- 1 Cuando esté viendo una foto en el visor de fotos, puntee la pantalla para que se muestren los controles.
- 2 En la barra de herramientas situada en la parte inferior de la pantalla, pulse 🟊
- 3 Puntee Establecer como fondo de pantalla.
- 4 Cambie el tamaño de la foto, si es necesario.
- 5 Puntee Guard.

## Para usar una foto como imagen de un contacto

- 1 Cuando esté viendo una foto en el visor de fotos, puntee la pantalla para que se muestren los controles.
- 2 En la barra de herramientas situada en la parte inferior de la pantalla, pulse 🟊
- 3 Puntee Establecer como imagen del contacto.
- 4 Recorte la foto si es necesario.
- 5 Puntee Guard.
- 6 Seleccione un contacto o puntee Crear contacto nuevo.

## Para recortar una foto

- 1 Mientras visualiza una foto en el visor de fotos, pulse 🔡.
- 2 Puntee **Recortar**.
- 3 Para ajustar el recuadro de recorte, mantenga pulsado el borde del recuadro. Cuando aparezcan las flechas de recorte, arrastre hacia adentro o hacia afuera desde el centro del recuadro de recorte para modificar su tamaño.
- 4 Para mantener la proporción del recuadro de recorte mientras modifica su tamaño, mantenga pulsada una de las cuatro esquinas y después arrastre el recuadro.
- 5 Para mover el recuadro de recorte a otra zona de la foto, mantenga el toque dentro del recuadro y arrástrelo hasta la posición que desee.

## Para cargar una foto en un álbum web en línea

- 1 Cuando esté viendo una foto en el visor de fotos, pulse la pantalla para que se muestren los controles.
- 2 En la barra de herramientas situada en la parte inferior de la pantalla, pulse 🖂
- 3 Seleccione un servicio de uso compartido de fotos y siga las instrucciones que aparecen en la pantalla.

# Aplicación Touchnote™

Puede enviar postales físicas desde su teléfono mediante la aplicación Touchnote<sup>™</sup>. Una vez que haya compuesto su postal personal combinando una foto del álbum de su cámara con texto, introduzca la dirección postal, y su postal se imprimirá y se enviará.

La aplicación Touchnote™ no es un servicio gratuito.

## Para abrir Touchnote™

- 1 En la Pantalla de inicio, puntee .
- 2 Puntee **Touchnote**.

## Para enviar una postal

- 1 En Touchnote<sup>™</sup>, puntee Ir a mis fotos.
- 2 Seleccione una foto del álbum de la cámara y a continuación puntee Continuar.
- 3 Puntee el campo de texto e introduzca un mensaje, y a continuación puntee Hecho.
- 4 Puntee Agregar dirección y a continuación puntee Conozco su dirección. Introduzca la dirección a la que desea enviar la postal.
- 5 Revise la postal y puntee Enviar postal cuando esté preparado para enviarla.

# Añadir nombres a rostros en fotos

Cuando haga una foto de uno o más rostros, se añadirán automáticamente etiquetas de reconocimiento de rostros a los mismos. Posteriormente puede vincular un rostro a un contacto en su agenda. Cuando haya dado un nombre a un rostro, la función de reconocimiento de rostros agrega etiquetas de nombre a todas las fotos de esa persona. Cuando visualice una foto, puede pulsar la etiqueta de nombre de una persona y después pulsar o para ver todas las fotos en las que aparece esa persona.

#### Para añadir nombres a rostros en fotos

- 1 Asegúrese de que ha creado un contacto en la agenda para la persona a la que desea asociar la etiqueta de rostro de una foto.
- 2 Mientras visualiza la foto, puntee la etiqueta de rostro 🔂.
- 3 Puntee Cambiar el nombre.
- 4 Seleccione un contacto.

#### Para cambiar el nombre de una etiqueta de rostro existente

- 1 Puntee la etiqueta de rostro mientras visualiza una foto que tenga una etiqueta de rostro.
- 2 Puntee Cambiar el nombre.
- 3 Seleccione el contacto al que desee asociar la etiqueta de rostro.

# Para comunicarse con un contacto pulsando su etiqueta de rostro

- 1 Mientras visualiza una foto, pulse una etiqueta de rostro que contenga un nombre.
- 2 Pulse Ver contacto.
- 3 Pulse un número de teléfono para realizar una llamada o pulse **Mensajería** o una dirección de correo electrónico para enviar un mensaje.

# Vídeos en Sony Ericsson Mediascape

Puede explorar y ver sus vídeos con Sony Ericsson Mediascape. Utilice la aplicación Media Go™ para transferir contenido a y desde la tarjeta de memoria del teléfono. Para obtener más información, consulte *Conexión del teléfono a un ordenador* en la página 70.

## Para examinar vídeos

- 1 En la Pantalla de inicio, puntee **Mediascape**.
- 2 Si no aparece la pantalla de inicio de vídeo, puntee Vídeo
- 3 En la parte superior de la pantalla, puntee **Biblioteca**.
- 4 Dé un toque rápido a izquierda o derecha para ver los vídeos por categoría.
- Puede encontrar vídeos que haya grabado con la cámara en la opción Álbum 📧.

# Pantalla de inicio de vídeos

La pantalla de inicio de vídeos muestras los vídeos almacenados en su tarjeta de memoria.

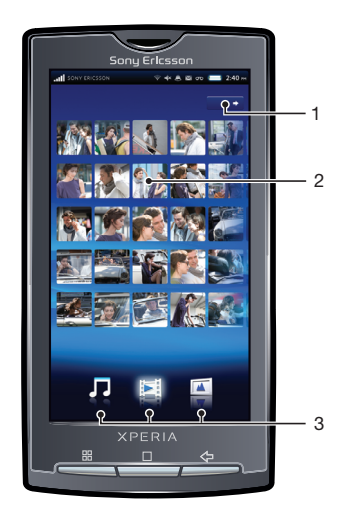

- 1 Tecla Biblioteca. Explore los vídeos por categoría
- 2 Crear automáticamente listas de vídeos
- 3 Categorías multimedia. Puntee para ir a la pantalla inicio de un categoría multimedia diferente

# **Explorar vídeos**

Puede explorar sus vídeos por categorías.

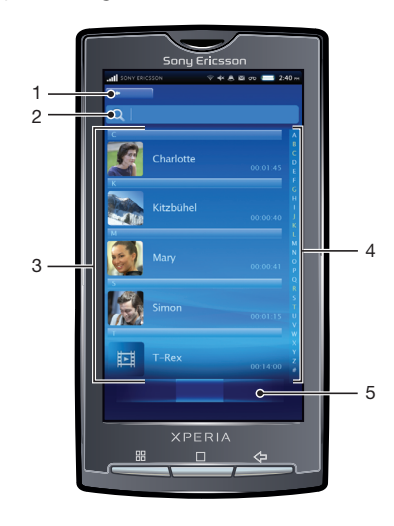

95

- 1 Tecla Inicio. Regrese a la página de inicio de vídeos
- 2 Campo de búsqueda (no se encuentra disponible para todas las categorías)
- 3 Lista de contenido. Vea el contenido según la categoría seleccionada
- 4 Barra alfabética. Acceda al contenido que comience por una carácter concreto
- 5 Categorías de vídeos. Seleccione una categoría

## Categorías de vídeos

Si pulsa la tecla **Biblioteca** en la pantalla de inicio de vídeo, podrá explorar sus vídeos por categorías. Las siguientes categorías están disponibles:

| Visto recientemente      | Vídeos de la tarjeta de memoria que ha visto durante los últimos siete días          |
|--------------------------|--------------------------------------------------------------------------------------|
| Añadido<br>recientemente | Vídeos de la tarjeta de memoria que ha añadido durante los últimos siete días        |
| Favoritos                | Vídeos de la tarjeta de memoria que ha marcado como favoritos                        |
| Álbum de vídeo           | Vídeos que ha grabado y que se almacenan en la carpeta DCIM de su tarjeta de memoria |
| Vídeos                   | Vídeos que no se han grabado con la cámara y que no son podcasts                     |
| Podcasts                 | Vídeos de la carpeta \vídeos\podcasts de la tarjeta de memoria                       |

## Para reproducir un vídeo

- 1 En la pantalla Pantalla de inicio, puntee **Mediascape**.
- 2 Si no aparece la pantalla de inicio de vídeo, puntee Vídeo 🔳.
- 3 En la parte superior de la pantalla, puntee **Biblioteca**.
- 4 Dé un toque rápido a izquierda o derecha para ver los elementos por categoría.
- 5 Puntee un vídeo para reproducirlo.
- Si la orientación de la pantalla no cambia automáticamente cuando gire el teléfono, marque la casilla de verificación Orientación en Ajustes > Sonido y pantalla.
- También puede reproducir los vídeos desplazando y punteando las miniaturas en Vista recientemente, Añadido recientemente, Favoritos, Lo más visto y las listas Reproducir aleatoriamente en la pantalla de inicio de vídeo.

# Descripción general del reproductor de vídeo

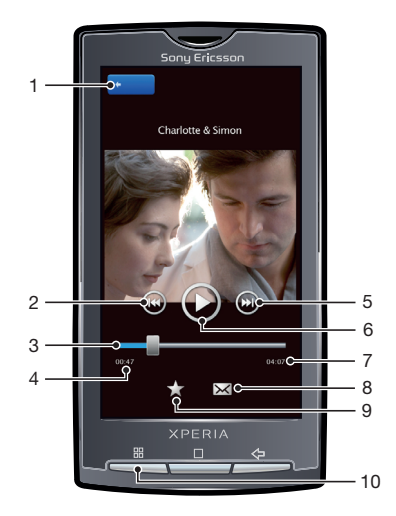

- 1 Tecla Inicio. Acceda a la página de inicio de vídeos
- 2 Tecla Anterior. Acceda al vídeo anterior
- 3 Barra de progreso. Avance o retroceda pulsando o arrastrando

- 4 Tiempo transcurrido de reproducción del vídeo
- 5 Tecla Siguiente. Acceda al vídeo siguiente
- 6 Tecla Reproducir/Pausa
- 7 Tiempo total de reproducción del vídeo
- 8 Compartir. Envíe el vídeo mediante uno de los métodos de transferencia disponibles
- 9 Favorito. Marque el vídeo como favorito
- 10 Tecla Menú. Vea información sobre el archivo, elimine o cambie el tamaño del vídeo

## Para marcar un vídeo como favorito

- En el reproductor de vídeo, pulse la pantalla si no ve los controles.
- 2 En la barra de herramientas situada en la parte inferior de la pantalla, pulse 📩. Ahora podrá ver el vídeo en la categoría de vídeos **Favoritos** cuando explore su biblioteca.

### Para compartir un vídeo

- 1 En el reproductor de vídeo, pulse la pantalla si no ve los controles.
- 2 En la barra de herramientas situada en la parte inferior de la pantalla, pulse 🖂
- 3 Seleccione uno de los métodos de transferencia disponibles.

## Para ajustar el volumen de un vídeo

• Pulse la tecla de volumen.

### Para eliminar un vídeo

- 1 Mientras esté viendo una pista en el reproductor de vídeo, pulse 🎛.
- 2 Pulse Eliminar.

## Para buscar un vídeo

- 1 En la Pantalla de inicio, puntee **Mediascape**.
- 2 Si no aparece la pantalla de inicio de vídeo, pulse Vídeo 🔳.
- 3 En la parte superior de la pantalla, pulse **Biblioteca**.
- 4 Dé un toque rápido a izquierda o derecha para ver los elementos por categoría.
- 5 Puntee **Buscar**. Aparecerá el teclado.
- 6 Escriba una palabra o una frase. Irá viendo los resultados a medida que vaya escribiendo.
- 7 Pulse un resultado para ver el vídeo correspondiente.

## Para avanzar rápido y retroceder un vídeo

- 1 Mientras se está reproduciendo un vídeo, mantenga pulsada cualquier parte de la pantalla.
- 2 Para avanzar rápido, arrastre el dedo a la derecha. Para aumentar la velocidad de avance, arrastre el dedo más a la derecha.
- 3 Para rebobinar, arrastre el dedo hacia la izquierda. Para aumentar la velocidad de rebobinado, arrastre el dedo más a la izquierda.
- Para reproducir el vídeo a una velocidad determinada durante el avance rápido o rebobinado, arrastre el dedo hacia arriba cuando se haya alcanzado la velocidad deseada. También puede arrastrar el indicador de progreso hacia la derecha o izquierda para avanzar rápido o rebobinar un vídeo.

## Para cortar un vídeo

- 1 Mientras esté viendo una pista en el reproductor de vídeo, pulse 🎛.
- 2 Puntee Editar película.
- 3 Para fijar el punto inicial del vídeo, arrastre el marcador izquierdo del indicador de progreso a la posición inicial deseada.
- 4 Para fijar el punto final del vídeo, arrastre el marcador derecho del indicador de progreso a la posición final deseada.
- 5 Puntee **Guard.**. El vídeo cortado se guarda con un nuevo nombre. El vídeo original se guarda.
- Sólo puede cortar vídeos que haya grabado con la cámara de vídeo del teléfono.

# Cambio del tamaño del vídeo para ajustarlo a la pantalla

Si no le gusta cómo se muestra un vídeo en la pantalla, pruebe a ajustar la escala utilizando una de las opciones siguientes:

| No ampliar                          | Si el vídeo es más pequeño que la pantalla, se mantiene su tamaño original. Si el vídeo es más grande que la pantalla, se cambia su tamaño para ajustarse a toda la pantalla |
|-------------------------------------|----------------------------------------------------------------------------------------------------|
| Ajustar a<br>pantalla               | Si el vídeo es más grande o más pequeño que la pantalla, se cambia su tamaño para ajustarse a toda la pantalla                                                               |
| Recortar para<br>ajustar a pantalla | El vídeo se amplía para ajustarse a la pantalla completa. Partes del vídeo quedan fuera de<br>la vista. El vídeo se centra tanto horizontal como verticalmente               |

# Para cambiar el tamaño de un vídeo para ajustarlo a la pantalla

- 1 Mientras esté viendo una pista en el reproductor de vídeo, pulse 2
- 2 Puntee **Tipo ajust escala**.
- 3 Seleccione un tipo de escala.

# Captura de fotos y grabación de vídeos

Puede hacer fotos o grabar vídeos pulsando la pantalla o utilizando la tecla de cámara. Puede sujetar la cámara horizontal o verticalmente. Las fotos y los vídeos se guardan automáticamente en la tarjeta de memoria. Comparta una foto o un vídeo con amigos, o cargue sus fotos y sus vídeos a un servicio web.

# 

# El visor y los controles de la cámara

- 1 Tecla de cámara. Active la cámara, realice fotos y grabe vídeos.
- 2 Acerque o aleje la imagen
- 3 Seleccione los ajustes de captura (cámara de fotos)
- 4 Seleccione la resolución (cámara de fotos)
- 5 Seleccione las escenas (cámara de fotos)
- 6 Seleccione los ajustes de enfoque (cámara de fotos)
- 7 Seleccione el tamaño del vídeo (cámara de vídeo)
- 8 Seleccione las escenas (cámara de vídeo)
- 9 Seleccione los ajustes de captura (cámara de vídeo)
- 10 Alterne entre la cámara de fotos y la de vídeo
- 11 Vea o reproduzca vídeos o fotos realizados recientemente
- 12 Ajuste el brillo
- 13 Vea todas las fotos y vídeo realizados con la cámara
- 14 Iconos de estado que muestran los ajustes seleccionados
- 15 Seleccione ajustes adicionales
- 16 Retroceda un paso o salga de la cámara

## Para activar la cámara

Mantenga pulsada la tecla de cámara.

#### Para cerrar la cámara

• Pulse 🗲.

# Uso de la cámara de fotos

## Para realizar una foto pulsando la pantalla

- 1 Active la cámara.
- 2 Si la cámara de fotos no está seleccionada, pulse 🚮.
- 3 Pulse la tecla de ajustes de captura del visor.
- 4 Pulse 🖓.
- 5 Toque un punto en el visor donde desee enfocar. La foto se realizará en cuanto que se haya enfocado. La foto se guardará automáticamente en la tarjeta de memoria.

## Para realizar una foto utilizando la tecla de cámara

- 1 Active la cámara.
- 2 Si la cámara de fotos no está seleccionada, pulse 5.
- 3 Pulse la tecla de cámara hasta la mitad de su recorrido para utilizar el enfoque automático.
- 4 Cuando el recuadro o recuadros de enfoque estén en verde, pulse la tecla de cámara hasta el final. La foto se guardará automáticamente en la tarjeta de memoria.

### Para utilizar el zoom

• Pulse la tecla de volumen.

## Para ajustar el nivel de exposición

- 1 En el visor, pulse 🕅.
- 2 Pulse en la barra para ajustar el nivel.

### Para ver fotos realizadas recientemente

• En la barra situada en la parte inferior del visor, pulse una de las cinco miniaturas. Las fotos se identifican mediante un **N**.

## Para ver todas las fotos realizadas con la cámara

- 1 Si la cámara de fotos no está seleccionada, pulse 5.
- 2 Pulse T.
- También puede ver las fotos que haya realizado en la categoría Carrete de fotos de Sony Ericsson Mediascape.

## Detección de rostros

Puede utilizar la función de detección de rostros para enfocar un rostro que no esté centrado. La cámara detecta automáticamente hasta cinco rostros y los indica con un marco blanco. Aparecerá un marco verde alrededor del rostro sobre el que se haya enfocado. El enfoque se establece en el rostro que se encuentra más cerca de la cámara. También puede pulsar en uno de los marcos para seleccionar el rostro que desee enfocar.

#### Para activar la detección de rostros

- 1 Active la cámara.
- 2 Si la cámara de fotos no está seleccionada, pulse 🔂.
- 3 Pulse la tecla de ajustes de enfoque en el visor.
- 4 Pulse 🕾.

## Para realizar una foto utilizando la función de detección de rostros

- 1 Apunte la cámara hacia el sujeto con la función **Detección de rostros** activada. Aparecerá un recuadro enmarcando cada rostro que se detecte.
- 2 Puede pulsar el recuadro que desee enfocar o si no pulsa ninguno, la cámara seleccionará el rostro que enfocará.
- 3 Pulse la tecla de cámara hasta la mitad de su recorrido. Un marco verde indicará el rostro que se ha enfocado.
- 4 Para realizar la foto, pulse completamente la tecla de cámara. La foto se guardará automáticamente en la tarjeta de memoria.

# Detección de sonrisas

La detección de sonrisas le permite capturar el rostro de una persona justo cuando sonría. La cámara detecta hasta cinco rostros y selecciona uno de ellos para detectar la sonrisa y realizar el enfoque automático. Un marco amarillo indicará el rostro que se ha seleccionado. Cuando la persona seleccionada sonría, la cámara realizará una foto automáticamente.

## Para activar la detección de sonrisas

- 1 Active la cámara.
- 2 Si la cámara de fotos no está seleccionada, pulse 🚮.
- 3 Pulse la tecla de ajustes de captura del visor.
- 4 Pulse 🙂.

## Para realizar una foto utilizando la función de detección de sonrisas

- 1 Apunte la cámara hacia el sujeto con la función Detección de sonrisas activada. Los rostros que se detecten aparecerán enmarcados (no más de cinco rostros). La cámara seleccionará el rostro que enfocará. Un recuadro amarillo mostrará el rostro enfocado.
- 2 La cámara realizará la foto automáticamente cuando el sujeto enfocado sonría. La foto se guardará en la tarjeta de memoria.
- 3 Para realizar una foto aunque no se detecte ninguna sonrisa, pulse completamente la tecla de cámara.

# Añadir la posición geográfica a sus fotos

Active el geoetiquetado para agregar la ubicación geográfica aproximada (una geoetiqueta) a las fotografías cuando las capture. La ubicación geográfica está determinada por las redes inalámbricas (móviles o redes Wi-Fi®) o por tecnología GPS. Cuando en el visor aparece , el geoetiquetado está activado, pero la ubicación geográfica no se ha encontrado. Cuando aparezca , el geoetiquetado está activado y la ubicación geográfica está disponible para que pueda etiquetar su fotografía. Si no se muestra ninguno de estos dos símbolos, el geoetiquetado está desactivado.

## Para activar el geoetiquetado

- 1 En la Pantalla de inicio, puntee .
- 2 Puntee Ajustes > Ubicación y seguridad.
- 3 Active las casillas de verificación Usar redes inalámbricas y/o Utilizar satélites GPS.
- 4 Pulse .
- 5 Abra la cámara de fotos, pulse 🔡 y puntee Ajustes avanzados.
- 6 Busque y puntee **Geolocalización**.
- 7 Seleccione Encendido.
- 8 Active las casillas de verificación Redes inalámbricas y/o Satélites GPS.
- 9 Pulse la tecla de la cámara para regresar al visor.
- 10 Antes de tomar una foto, asegúrese de haber localizado su ubicación. Cuando Q aparezca en el visor, su ubicación estará disponible y se podrá geoetiquetar su foto.

# Uso de los ajustes de la cámara de fotos

## Para seleccionar los ajustes de la cámara de fotos

- 1 Active la cámara.
- Si la cámara de fotos no está seleccionada, pulse <a>[5]</a>.
- 3 En el visor, pulse uno de los cuatro iconos de ajustes para acceder rápidamente a los ajustes comunes.
- 4 Para utilizar ajustes adicionales, pulse III y, a continuación, pulse Ajustes avanzados.
- 5 Pulse una opción dentro del ajuste seleccionado.

# Ajustes de la cámara de fotos

#### Modo de captura

Elija la forma en que va a realizar la foto

#### Normal

#### SCN Reconocimiento de escena

La cámara determinará qué escena es la más adecuada. Aparecerá un icono de escena cuando esté lista

#### Detección de sonrisas

Captura un rostro justo cuando la persona sonría. La cámara detecta hasta cinco rostros y selecciona uno de ellos para detectar la sonrisa y realizar el enfoque automático. Cuando la persona seleccionada sonría, la cámara realizará una foto automáticamente

#### Captura táctil

Utilice este ajuste para identificar un área de enfoque específica en el visor. Toque el punto donde desee enfocar. La foto se realizará tan pronto como toque la pantalla

#### Resolución

Elija entre varios tamaños de foto y proporciones antes de realizar la foto. Las fotos de mayor resolución requieren más memoria

8 MP 4:3

Tamaño de imagen de 8 megapíxeles y proporción 4:3. Adecuada para fotos que desee ver en pantallas no panorámicas o para imprimir en alta resolución

#### 6 MP 16:9

Tamaño de imagen de 6 megapíxeles y proporción 16:9. Formato panorámico de alta resolución. Muestra una resolución superior a Full HD. Adecuada para fotos que desee ver en pantallas panorámicas

## 2 MP 4:3

Tamaño de imagen de 2 megapíxeles y proporción 4:3. Adecuada para fotos que desee ver en pantallas no panorámicas

## 2 MP 16:9

Tamaño de imagen de 2 megapíxeles y proporción 16:9. Adecuada para fotos que desee ver en pantallas panorámicas

#### Escenas

Utilice Escenas para configurar rápidamente la cámara para situaciones habituales empleando escenas preprogramadas. La cámara determinará diversos ajustes por usted para adecuarlos a la escena seleccionada, asegurando así la mejor calidad posible de la foto

## Normal

La cámara configura automáticamente los ajustes para la foto

# Retrato

Utilícela para realizar fotos de retratos. La detección de rostros se encuentra activada. Los ajustes están optimizados para conseguir tonos de piel un poco más suaves

#### 📯 Paisaje

Utilícela para realizar fotos de paisajes. La cámara enfoca objetos lejanos

#### 👯 🛛 Escena nocturna

Utilícela cuando realice fotos de noche o en entornos poco iluminados (sin flash). Debido al largo periodo de exposición que requiere, no debe mover la cámara o debe colocarla sobre una superficie estable

#### 💥 Retrato nocturno

Utilícela para realizar fotos de retratos nocturnos o en entornos poco iluminados (con o sin flash). Debido al largo periodo de exposición que requiere, no debe mover la cámara o debe colocarla sobre una superficie estable

#### 🚀 Playa y nieve

Utilice este ajuste en entornos con mucha luz para evitar que las fotos queden subexpuestas

#### Deportes

Utilícela para realizar fotos de objetos que se mueven con rapidez. El breve tiempo de exposición minimiza el desenfoque en movimiento

#### Ka Fiesta

Utilícela para realizar fotos de interior en entornos poco iluminados. Esta escena capta la luz de fondo de interior o la luz de las velas. Debido al largo periodo de exposición que requiere, no debe mover la cámara o debe colocarla sobre una superficie estable

#### Documento

Utilícela para realizar fotos de textos o dibujos. Proporciona un mayor contraste más nítido a las fotos

#### Modo enfoque

El enfoque controla qué parte de la foto debe ser más nítida. Cuando el enfoque automático está encendido, la cámara sigue ajustando el enfoque hasta que el área dentro del marco de enfoque blanco esté nítida.

## Enfoque automático de punto único

La cámara enfoca automáticamente el sujeto seleccionado. El enfoque automático está encendido. Cuando se pulsa hasta la mitad la tecla de la cámara, el marco de enfoque blanco cambia a verde cuando se ha enfocado

#### Enfoque automático múltiple

La cámara enfoca automáticamente varias zonas del visor. Cuando la tecla de la cámara se pulsa hasta la mitad, todos los marcos enfocados se muestran en verde. El enfoque automático está apagado.

#### Macro

Enfoque automático para fotos realizadas a muy corta distancia. El enfoque automático continuo está encendido.

#### Detección de rostros

La cámara detecta automáticamente hasta cinco rostros de personas y los indica con marcos en el visor. La cámara enfoca automáticamente el rostro más próximo. También puede puntear la pantalla para seleccionar el rostro en el que desea enfocar. Cuando se pulsa hasta la mitad la tecla de la cámara, un marco verde muestra la cara seleccionada y enfocada. La detección de rostros no se puede utilizar en todo tipo de escenas. El enfoque automático continuo está encendido.

#### 🔯 Infinito

Utilícela cuando realice fotos a distancia. El enfoque se establece en sujetos muy lejanos. Los sujetos que se encuentren cerca de la cámara pueden aparecer borrosos

#### Ajustes avanzados

Seleccione ajustes adicionales para la cámara de fotos

#### lluminación

Utilice la iluminación para realizar fotos cuando las condiciones de iluminación sean adversas o haya contraluz

#### Encendido

#### Apagado

La función de iluminación de la foto está desactivada. En ocasiones, la calidad de la foto puede ser mejor sin iluminación, aun cuando las condiciones de luz sean adversas. Para realizar una buena foto sin usar la iluminación, se requiere un pulso firme. Puede utilizar el temporizador para evitar que la foto salga borrosa

#### Temporizador automático

Con el temporizador podrá realizar fotos sin sostener el teléfono. Utilícelo para realizar fotos de autorretratos o fotos en grupo para que todos puedan salir. También puede usar el temporizador para evitar que la cámara tiemble cuando realice fotos

Ø

#### Activada (10 segundos)

Configura un retardo de 10 segundos entre el momento en el que se pulsa la tecla de cámara y el momento en el que se realiza la foto

#### Apagado

La foto se realizará tan pronto como pulse la tecla de cámara

#### Medición

Esta función determina automáticamente una exposición equilibrada midiendo la cantidad de luz en el visor

#### Centro

Ajusta la exposición al centro del visor

#### Media

Calcula la exposición basándose en la luz del visor completo

#### Lugar

Ajusta la exposición a un parte muy pequeña del visor

#### Balance de blancos

El ajuste balance de blancos ajusta el equilibrio de color según las condiciones de iluminación

#### Auto

Ajusta el balance de color automáticamente a las condiciones de iluminación

#### Incandescente

Ajusta el balance de color para condiciones de iluminación brillante, como las bombillas de techo, o cuando las condiciones de iluminación cambian rápidamente

#### Fluorescente

Ajusta el balance de color para la iluminación fluorescente

#### Luz diurna

Ajusta el balance de color para el uso en exteriores con luz brillante

#### Nublado

Ajusta el balance de color para un cielo nublado

#### Estabilizador de imagen

Cuando realiza una foto, puede resultarle difícil mantener el teléfono firme. El estabilizador le ayuda a conseguirlo compensando los pequeños movimientos de la mano.

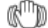

#### Encendido

Se recomienda tener activado el estabilizador.

#### Apagado

Si el estabilizador se encuentra desactivado, sus fotos podrían salir borrosas

#### Nivel de sonrisa

Utilice la detección de sonrisas para determinar el tipo de sonrisa con el que se activa la cámara antes de tomar una foto.

#### Gran sonrisa

Sólo se realiza la foto cuando se detecta una gran sonrisa

#### Sonrisa normal

Realiza la foto cuando se detecta una sonrisa normal

#### Sonrisa débil

Realiza la foto incluso cuando se detecta una ligera sonrisa

#### Geolocalización

Etiquete fotos con detalles sobre dónde las realizó

#### Encendido

Cuando el geoetiquetado se encuentre activado, se añadirá la ubicación geográfica aproximada a las fotos cuando las realice. La ubicación geográfica se determina mediante el uso de redes inalámbricas (redes móviles o Wi-Fi) o de la tecnología GPS. Puede seleccionar las dos opciones al mismo tiempo. Para utilizar el geoetiquetado también deberá habilitar las funciones de ubicación en el menú **Ajustes**. Consulte **Servicios de ubicación** en la página 109. Para agregar etiquetas geográficas a una foto, debe determinarse la ubicación antes de tomar la fotografía. Cuando el teléfono busque su ubicación, aparecerá, Su ubicación se determina cuando aparece Q.

#### Redes inalámbricas

Puede utilizar redes inalámbricas para determinar la ubicación cuando los satélites no puedan encontrarse, por ejemplo, en interiores. Su ubicación se determinará más rápidamente cuando utilice redes inalámbricas, pero la precisión será menos exacta que cuando utilice la tecnología GPS

#### Satélites GPS

Para utilizar la tecnología GPS, asegúrese de que haya habilitado el receptor GPS y de que pueda ver el cielo claramente. Cuando haya activado la función **Redes inalámbricas** y los satélites no puedan encontrarse, se utilizará la red inalámbrica para determinar la ubicación

#### Apagado

Cuando el geoetiquetado se encuentre desactivado, no podrá ver la ubicación en la que realizó las fotos

### Sonido de obturador

Elija el sonido que se oirá cuando pulse la tecla de cámara para realizar una foto

#### **Restablecer los ajustes**

Restablezca todos los ajustes de la cámara a los ajustes originales

## Consejos para utilizar la cámara

#### Regla de los tercios

No sitúe el sujeto de la foto en el centro del marco. Si lo ubica a un tercio de distancia, obtendrá mejores resultados.

#### Mantenga el pulso firme

Sujete la cámara con firmeza para evitar que las fotografías salgan borrosas. Intente mantener el pulso apoyando la mano contra un objeto sólido.

#### Acérquese

Acérquese al objeto de la foto todo lo que pueda; así el objeto ocupará todo el visor.

#### No se limite

Piense en distintos ángulos y acérquese al objeto. Realice algunas fotos en vertical. Pruebe distintas posiciones.

#### Utilice un fondo plano

Los fondos planos o sencillos ayudan a que el objeto de la foto destaque.

#### Mantenga la lente limpia

Los teléfonos móviles se utilizan en todo tipo de lugares y situaciones climatológicas y, además, se llevan en bolsillos y bolsos. Por ello, la lente de la cámara se ensucia y acaba cubierta de huellas dactilares. Utilice un paño suave para limpiar la lente.

# Uso de la cámara de vídeo

#### Para grabar un vídeo utilizando la tecla de cámara

- 1 Active la cámara.
- 2 Si la cámara de vídeo no está seleccionada, pulse 📰.
- 3 Pulse la tecla de cámara.

### Para grabar un vídeo pulsando la pantalla

- 1 Active la cámara.
- 2 Si la cámara de vídeo no está seleccionada, pulse 🗐.
- 3 Pulse la tecla de ajustes de captura del visor.
- 4 Pulse 🖓.
- 5 Pulse la pantalla para empezar a grabar.
- 6 Pulse la pantalla para detener la grabación. El vídeo se guardará automáticamente en la tarjeta de memoria.

### Para ver vídeos grabados recientemente

• En la barra situada en la parte inferior del visor, pulse una de las cinco miniaturas. Los vídeos se identifican mediante un 💽.

#### Para ver todos los vídeos grabados

- 1 Si la cámara de vídeo no está seleccionada, pulse 📰.
- 2 Pulse 🛒.
- También puede ver los vídeos que haya grabado en la categoría Álbum de vídeo de Sony Ericsson Mediascape.

# Uso de los ajustes de la cámara de vídeo

#### Para seleccionar los ajustes de la cámara de vídeo

- 1 Active la cámara.
- 2 Si la cámara de vídeo no está seleccionada, pulse 🗐.
- 3 Pulse uno de los tres iconos de ajustes para acceder rápidamente a los ajustes comunes.
- 4 Para utilizar ajustes adicionales, pulse H y, a continuación, pulse Ajustes avanzados.
- 5 Pulse una opción dentro del ajuste seleccionado.
- 6 Cuando haya configurado los Ajustes avanzados, pulse <>> para volver al visor.

## Ajustes de la cámara de vídeo

#### Tamaño del vídeo

Ajusta el tamaño de vídeo a diferentes formatos

#### HD 720p

- Formato HD (Alta Definición) con proporción 16:9. 1280 × 720 píxeles
- VGA panorámico

Formato Full Wide VGA con proporción 16:9. 864 × 480 píxeles

## VGA

Formato VGA con proporción 4:3. 640x480 píxeles

#### QVGA

Formato QVGA con proporción 4:3. 320x240 píxeles

#### Mensaje multimedia

Graba vídeos aptos para enviar en mensajes multimedia. El tiempo de grabación de este formato de vídeo está limitado al que puede admitir un mensaje multimedia

#### Escenas

Utilice la función Escenas para configurar rápidamente la cámara para situaciones habituales empleando escenas preprogramadas. La cámara determinará diversos ajustes por usted para adecuarlos a la escena seleccionada, asegurando así la mejor grabación de vídeo posible

## Normal

La cámara ajusta automáticamente los ajustes para el vídeo. El enfoque automático continuo está activado, lo que significa que la cámara enfoca en el objeto más destacado en el visor y continúa enfocando o intenta seguir este objeto incluso si la distancia cambia

## Retrato

Utilícela para realizar vídeos de retratos. Los ajustes están optimizados para conseguir tonos de piel un poco más suaves. El enfoque automático continuo está activado, lo que significa que la cámara enfoca en el objeto más destacado en el visor y continúa enfocando o intenta seguir este objeto incluso si la distancia cambia

#### % Paisaje

Utilícela para realizar vídeos de paisajes. La cámara enfoca objetos lejanos

#### Modo nocturno

Cuando se activa, la sensibilidad a la luz aumenta. Utilícela en entornos poco iluminados. Los vídeos de objetos que se muevan a gran velocidad pueden salir borrosos. Mantenga el pulso firme o use un soporte. Desactive el modo nocturno cuando las condiciones de iluminación sean buenas para mejorar la calidad del vídeo

#### Playa y nieve

Utilice este ajuste en entornos con mucha luz para evitar que los vídeos queden subexpuestos. El enfoque automático continuo está activado, lo que significa que la cámara enfoca en el objeto más destacado en el visor y continúa enfocando o intenta seguir este objeto incluso si la distancia cambia

# Deportes

Utilícela para grabar vídeos de objetos moviéndose rápidamente. El corto tiempo de exposición minimiza el riesgo de obtener imágenes borrosas debido al movimiento. El enfoque automático continuo está activado, lo que significa que la cámara enfoca en el objeto más destacado en el visor y continúa enfocando o intenta seguir este objeto incluso si la distancia cambia

#### K Fiesta

106

Utilícela para grabar vídeos en interiores en entornos poco iluminados. Esta escena capta la luz de fondo de interior o la luz de las velas. Los vídeos de objetos que se muevan a gran velocidad pueden salir borrosos. Mantenga el pulso firme o use un soporte. El enfoque automático continuo está activado, lo que significa que la cámara enfoca en el objeto más destacado en el visor y continúa enfocando o intenta seguir este objeto incluso si la distancia cambia

#### Modo de captura

Elija la forma en que grabará el vídeo

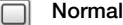

Utilice esta forma cuando desee iniciar y parar una grabación de vídeo pulsando la tecla de la cámara

#### Captura táctil

Utilice esta forma cuando desee iniciar y parar una grabación de vídeo pulsando la pantalla

#### Ajustes avanzados

Seleccione ajustes adicionales para la cámara de vídeo

#### Iluminación

Utilice la iluminación para grabar vídeos cuando las condiciones de iluminación sean adversas o haya contraluz

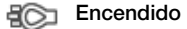

#### Apagado

En ocasiones, la calidad del vídeo puede ser mejor sin iluminación, aun cuando las condiciones de luz sean adversas. Para grabar un buen vídeo sin usar la iluminación se requiere un pulso firme

#### Temporizador automático

Con el temporizador podrá grabar vídeos sin sostener el teléfono. Utilícelo para grabar vídeos de grupo en los que puedan salir todos. También puede usar el temporizador para evitar que la cámara tiemble cuando grabe vídeos

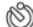

#### Activada (10 segundos)

Configura un retardo de 10 segundos entre el momento en que se pulsa la tecla de cámara y el momento en el que se graba el vídeo.

#### Apagado

El vídeo se grabará tan pronto como pulse la tecla de cámara

#### Medición

Esta función determina automáticamente una exposición equilibrada midiendo la cantidad de luz en el visor

#### Centro

Ajusta la exposición al centro del visor

#### Media

Calcula la exposición basándose en la luz del visor completo

#### Lugar

Ajusta la exposición a un parte muy pequeña del visor

#### Balance de blancos

El ajuste balance de blancos ajusta el equilibrio de color según las condiciones de iluminación

#### Auto

Ajusta el balance de color automáticamente a las condiciones de iluminación

#### Incandescente

Ajusta el balance de color para condiciones de iluminación brillante, como las bombillas de techo, o cuando las condiciones de iluminación cambian rápidamente

#### Fluorescente Ajusta el balance de color para la iluminación fluorescente

Luz diurna Ajusta el balance de color para el uso en exteriores con luz brillante

#### Nublado

Ajusta el balance de color para un cielo nublado

## Estabilizador de imagen

Cuando graba un vídeo, puede resultarle difícil mantener el teléfono firme. El estabilizador le ayuda a conseguirlo compensando los pequeños movimientos de la mano.

O

#### Encendido

Se recomienda tener activado el estabilizador.

#### Apagado

Si el estabilizador se encuentra desactivado, el vídeo podría salir borroso

#### Sonido de obturador

Elija el sonido que se oirá cuando pulse la tecla de cámara para grabar un vídeo

#### Micrófono

Seleccione si desea captar el sonido ambiente cuando grabe vídeos

## **Restablecer los ajustes**

Restablezca todos los ajustes de la cámara de vídeo a los ajustes originales
## Servicios de ubicación

Puede localizar su ubicación mediante el uso de redes inalámbricas o de la tecnología GPS. La tecnología de redes inalámbricas localiza su ubicación con rapidez, pero su precisión puede variar. Si utiliza la tecnología GPS, tardará un poco más en encontrar su posición, pero obtendrá su ubicación exacta. Puede activar las redes inalámbricas y el GPS simultáneamente para beneficiarse de ambas tecnologías cuando desee averiguar su ubicación.

## Utilizar la tecnología GPS

El teléfono posee un receptor GPS que utiliza señales por satélite para calcular su ubicación. Algunas de las funciones GPS utilizan Internet. Puede que se le apliquen tarifas o cuotas por la transmisión de datos.

Cuando utilice funciones que requieran que el receptor GPS encuentre su ubicación, asegúrese de que puede ver el cielo claramente. Si el receptor GPS no encuentra su ubicación al cabo de unos minutos, deberá desplazarse a otro lugar. Para facilitar la búsqueda, quédese quieto y no cubra la antena GPS. La posición de la antena GPS se muestra en la imagen que figura a continuación. La primera vez que utilice el receptor GPS, éste puede tardar hasta 10 minutos en determinar su ubicación.

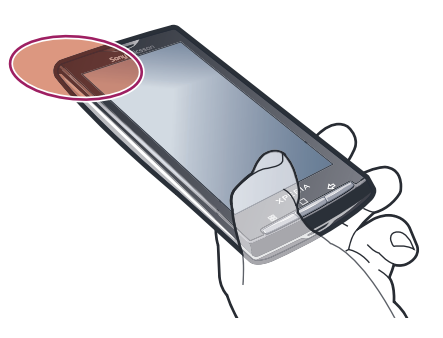

- Si no puede utilizar algunas funciones del GPS, consulte No puedo usar servicios basados en Internet en la página115.
- Sony Ericsson no garantiza la precisión de ningún servicio de ubicación, incluidos, entre otros, los servicios de navegación.

#### Para habilitar el receptor GPS

- 1 En la pantalla **Inicio**, puntee **III**.
- 2 Puntee Ajustes > Ubicación y seguridad.
- 3 Marque la casilla de verificación Utilizar satélites GPS.

#### Para utilizar redes móviles para localizar su ubicación

- 1 En la Pantalla de inicio, puntee 🎆
- 2 Puntee Ajustes > Ubicación y seguridad.
- 3 Marque la casilla de verificación Usar redes inalámbricas.

## Google Maps<sup>™</sup>

La aplicación Google Maps<sup>™</sup> le permite ver su ubicación actual, encontrar otras ubicaciones y calcular rutas. Cuando inicia la aplicación Google Maps<sup>™</sup>, se muestra su ubicación aproximada usando la información de las redes móviles próximas. Esta ubicación se actualizará con mayor exactitud cuando el receptor GPS la localice.

- Asegúrese de habilitar los ajustes de ubicación antes de intentar obtener su ubicación.
- Si la orientación de la pantalla no cambia automáticamente cuando gira el teléfono lateralmente, puede cambiarla en los ajustes de pantalla del teléfono.

#### Para usar Google Maps<sup>™</sup>

- 1 En la Pantalla de inicio, puntee .
- 2 Busque y puntee **Mapas**.

## Obtener direcciones de conducción

La aplicación Wisepilot<sup>™</sup> le proporciona instrucciones de voz calle a calle sobre cómo llegar a los lugares. También le ayuda a preparar los viajes y compartir rutas y ubicaciones con los amigos a través de SMS, Twitter<sup>™</sup> o Facebook<sup>™</sup>.

Puede descargar y guardar los mapas directamente en su tarjeta de memoria antes de comenzar un viaje. De esta forma puede evitar los elevados costes de roaming cuando se desplaza fuera de su red.

Sony Ericsson no garantiza la precisión de ningún servicio de navegación, incluido Wisepilot™. Es posible que Wisepilot no se encuentre disponible en todos los mercados. Para obtener más información o para consultar el manual del usuario de Wisepilot, visite *www.sonyericsson.wisepilot.com*.

#### Para iniciar Wisepilot™

- 1 En la Pantalla de inicio, puntee .
- 2 Busque y puntee Wisepilot.

## Bloquear y proteger el teléfono

## Número IMEI

Cada teléfono tiene un número IMEI (identidad de equipo móvil internacional) único. Conserve una copia de este número. Si le roban el teléfono, su proveedor de red podrá usar su número de IMEI para impedir el acceso del teléfono a la red de su país.

Para ver el número IMEI

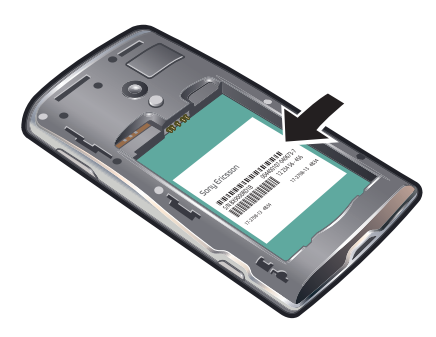

• El número IMEI se encuentra debajo de la batería.

#### Para ver el número IMEI en el teléfono

- 1 En la Pantalla de inicio, puntee III.
- 2 Busque y puntee Ajustes > Acerca del teléfono > Estado.
- 3 Desplácese hasta IMEI para ver el número IMEI.

## Protección de la tarjeta SIM

El bloqueo de la tarjeta SIM sólo protege su suscripción. El teléfono seguirá funcionando con una tarjeta SIM nueva. Si el bloqueo de la tarjeta SIM se encuentra activado, deberá introducir un código PIN (Número de identificación personal). Si introduce un PIN incorrecto más veces que el número máximo de intentos permitido, su tarjeta SIM se bloqueará. Deberá introducir su PUK (Clave de desbloqueo personal) y, a continuación, un PIN nuevo. El operador de red le suministrará los códigos PIN, PIN2 y PUK.

Para habilitar el bloqueo por PIN de la tarjeta SIM

- 1 En la Pantalla de inicio, puntee III.
- Busque las opciones Ajustes > Ubicación y seguridad > Bloqueo de tarjeta
  SIM > Bloquear tarjeta SIM y puntéelas.
- 3 Introduzca el PIN de la SIM y puntee Aceptar.

#### Para cambiar el PIN de la tarjeta SIM

- 1 En la Pantalla de inicio, puntee
- 2 Busque las opciones Ajustes > Ubicación y seguridad > Bloqueo de tarjeta SIM > Cambiar PIN de tarjeta SIM y puntéelas.
- 3 Introduzca el PIN anterior de la SIM y puntee Aceptar.
- 4 Introduzca el nuevo PIN de la SIM y puntee Aceptar.
- 5 Vuelva a introducir el nuevo PIN de la SIM y puntee Aceptar.

#### Para cambiar el PIN2 de la tarjeta SIM

- 1 En la Pantalla de inicio, puntee .
- 2 Busque las opciones Ajustes > Ajustes de llamadas > Marcación fija > Cambiar PIN2 y puntéelas.
- 3 Introduzca el PIN2 anterior de la SIM y puntee Aceptar.
- 4 Introduzca el PIN2 de la SIM y puntee **Aceptar**.
- 5 Confirme el nuevo PIN2 y puntee Aceptar.

#### Para desbloquear una tarjeta SIM bloqueada

- 1 Cuando aparezca el mensaje **Tarjeta SIM bloqueadaIntroduzca el código PUK** proporcionado por el operador, introduzca el código PUK y puntee Aceptar.
- 2 Introduzca un nuevo código PIN y puntee Aceptar.
- 3 Repita el nuevo código PIN y puntee Aceptar.

### Patrón de desbloqueo de pantalla

Ahora puede proteger los datos de su teléfono mediante un patrón de desbloqueo de pantalla que sólo usted sepa dibujar. Su teléfono almacena este patrón, y cuando usted inicia el teléfono o activa la pantalla, le solicita que lo dibuje.

Es muy importante que recuerde su patrón de desbloqueo de pantalla. Si lo olvida, puede que no sea posible restaurar datos importantes como los contactos y los mensajes. Consulte el centro de contacto de Sony Ericsson.

### Para crear un patrón de desbloqueo de pantalla

- 1 En la Pantalla de inicio, puntee III.
- 2 Busque y puntee Ajustes > Ubicación y seguridad > Patrón de desbloqueo.
- 3 Siga las instrucciones del teléfono. Se le pedirá que seleccione una pregunta de seguridad que se utilizará para desbloquear el teléfono si olvida el patrón de desbloqueo de pantalla.

#### Para desbloquear la pantalla mediante un patrón de desbloqueo de pantalla

- 1 Pulse ☐ o () para activar el teléfono.
- 2 Arrastre el dedo por el recorrido y, a continuación, dibuje el patrón de desbloqueo de la pantalla.

#### Para cambiar el patrón de desbloqueo de pantalla

- 1 En la Pantalla de inicio, puntee III.
- 2 Busque y puntee Ajustes > Ubicación y seguridad > Cambiar patrón de desbloqueo.
- 3 Siga las instrucciones del teléfono.

#### Para deshabilitar el patrón de desbloqueo de pantalla

- 1 En la Pantalla de inicio, puntee .
- 2 Busque y puntee Ajustes > Ubicación y seguridad.
- 3 Anule la selección de la casilla de verificación **Patrón obligatorio**.
- 4 Dibuje el patrón de desbloqueo de pantalla.

## Actualización del teléfono

Actualice el teléfono con el software más reciente para obtener un rendimiento óptimo y las últimas mejoras. Descargue las actualizaciones directamente a su teléfono en una conexión a Internet 2G o 3G, o a través de una conexión Wi-Fi. Otra opción es utilizar la aplicación PC Companion en un ordenador. Simplemente conecte su teléfono al ordenador con un cable USB, y la aplicación PC Companion le guiará por el proceso.

- Recuerde también que se le puede cobrar por tráfico de datos cuando se conecte a Internet desde su teléfono. Consulte a su operador de red para obtener más información.
- Asegúrese de realizar una copia de seguridad y de guardar todos los datos que contenga su teléfono antes de actualizar el teléfono con PC Companion.

## Actualizar el teléfono de forma inalámbrica

Para descargar actualizaciones de software de forma inalámbrica

- 1 En la Pantalla de inicio, puntee .
- 2 Busque y puntee Ajustes > Acerca del teléfono > Actualización de software.
- 3 Puntee **Actualizar ahora**. Siga las instrucciones en pantalla para actualizar su teléfono.
- Seleccione la opción Búsqueda automática si desea que su teléfono le informe automáticamente sobre las actualizaciones de software.

## Actualizar el teléfono mediante un cable USB

Puede actualizar su teléfono mediante un cable USB con la aplicación PC Companion. Esta aplicación se encontrará disponible cuando conecte su teléfono a un ordenador mediante un cable USB. Consulte *PC Companion* en la página 70 para obtener más información sobre cómo iniciar esta aplicación.

#### Para descargar actualizaciones de software mediante un cable USB

- No desconecte el cable USB mientras se esté actualizando su teléfono, ya que podría dañar el contenido del mismo. Asegúrese de retirar el hardware de forma segura de su ordenador cuando haya finalizado.
- Para poder llevar a cabo las siguientes instrucciones, antes debe haber instalado PC Companion en su ordenador. Para instalar PC Companion, conecte su teléfono al ordenador mediante un cable USB y siga las instrucciones en pantalla de su teléfono.
- Conecte el teléfono a un ordenador mediante un cable USB. Si acaba de instalar PC Companion, desconecte el teléfono del ordenador y vuelva a conectarlo antes de intentar descargar actualizaciones de software.
- 2 Puntee Conectar el teléfono.
- 3 Ordenador: Espere unos segundos hasta que se inicie PC Companion. Si PC Companion no se inicia automáticamente, puede iniciarlo desde el menú de inicio de su ordenador.
- 4 Haga clic en Área de asistencia técnica > Actualización de software y siga las instrucciones en pantalla para actualizar su teléfono.
- Mientras use PC Companion, también recibirá notificaciones cuando existan actualizaciones de software disponibles para su teléfono.

## Solución de problemas

## Mi teléfono no funciona como debería

Si experimenta algún problema con su teléfono, consulte estos consejos antes de probar otra solución:

- Reinicie el teléfono.
- Extraiga la batería y la tarjeta SIM y vuelva a insertarlas. A continuación, reinicie el teléfono.
- Actualice el teléfono. Actualice su teléfono para obtener un rendimiento óptimo y acceder a las últimas mejoras. Consulte Actualización del teléfono en la página 113 para obtener más información.
- Restablezca el teléfono.
- A Tenga paciencia cuando restablezca su teléfono. Reiniciar el teléfono durante un procedimiento de restablecimiento podría dañar el teléfono de manera irreversible.

#### Para forzar el cierre de una aplicación

- Si aparece una ventana emergente informándole de que una aplicación no responde, puntee **Forzar cierre**.
- Si no desea forzar el cierre de una aplicación, puede esperar a que ésta responda. Para ello, puntee Esperar.

## Restablecer el teléfono

Puede restablecer los ajustes del teléfono a los ajustes de fábrica, borrando o sin borrar todos sus datos personales y aplicaciones descargadas. Es posible restaurar el teléfono al estado en el que se encontraba cuando lo encendió por primera vez. Sin embargo, asegúrese de realizar una copia de seguridad de todos los datos importantes almacenados en su teléfono antes de realizar una restauración.

#### Para reiniciar el teléfono

- 1 En la Pantalla de inicio, puntee .
- 2 Busque y puntee Ajustes > Privacidad.
- 3 Puntee **Restablecimiento de ajustes** para restablecer las aplicaciones, por ejemplo el correo electrónico, a su valores predeterminados sin cambiar sus datos y cuentas personales.
- 4 Puntee Restablecer datos de fábrica > Reiniciar teléfono > Borrar todo para borrar todos los datos personales de su teléfono, incluida su cuenta Google™ y aplicaciones descargadas.

## No puedo cargar el teléfono

No ha conectado el cargador correctamente o la conexión de la batería es deficiente. Extraiga la batería y limpie los conectores.

## No aparece el icono de carga cuando empiezo a cargar el teléfono

Pueden pasar algunos minutos antes de que el icono de la batería aparezca en la pantalla.

## El rendimiento de la batería es bajo

Siga nuestros consejos prácticas para sacar el máximo provecho de su batería. Consulte *Rendimiento de la batería* en la página 11.

# No puedo transferir contenido entre mi teléfono y el ordenador mediante un cable USB

El software o los controladores USB no se han instalado correctamente. Visite *www.sonyericsson.com/support* para obtener instrucciones de instalación más detalladas y acceder a secciones sobre resolución de problemas.

## No puedo usar servicios basados en Internet

Asegúrese de que su suscripción cubra las descargas de datos y de que los ajustes de Internet de su teléfono sean correctos. Consulte *Ajustes para mensajes e Internet* en la página 29 para obtener más información sobre cómo habilitar el tráfico de datos, la itinerancia de datos y cómo descargar ajustes de Internet. Póngase en contacto con su operador de red para obtener más información acerca de sus ajustes de suscripción.

## Mensajes de error

## No hay cobertura de red

- Su teléfono se encuentra en modo de vuelo. Asegúrese de que el modo de vuelo se encuentre desactivado.
- Su teléfono no está recibiendo ninguna señal de red, o bien la señal es demasiado débil.
  Póngase en contacto con su operador de red y asegúrese de que haya cobertura de red en el lugar en el que se encuentra.
- La tarjeta SIM no funciona correctamente. Insértela en otro teléfono. Si esto funciona, es probable que su teléfono sea la causa del problema. En este caso, póngase en contacto con el centro de servicio Sony Ericsson más cercano.

## Sólo llamadas de emergencia

Se encuentra dentro de la cobertura de una red, pero no se le permite utilizarla. No obstante, en caso de emergencia, algunos operadores de red le permiten llamar al número internacional de emergencias 112. Consulte *Llamadas de emergencia* en la página 32 para obtener más información.

## Introduce el código PIN.

Ha introducido su PIN de forma incorrecta 3 veces seguidas. Para desbloquear el teléfono, necesitará el PUK que le haya proporcionado su operador.

## La tarjeta SIM está bloqueada con el código PUK.

Ha introducido su PUK (Clave de desbloqueo personal) de forma incorrecta 10 veces seguidas. Póngase en contacto con su proveedor de servicios.

## Información legal

## Sony Ericsson X10i/X10a

Esta guía del usuario ha sido publicada por Sony Ericsson Mobile Communications AB o su empresa local asociada, sin que se proporcione ningún tipo de garantía. Sony Ericsson Mobile Communications AB puede realizar, en cualquier momento y sin previo aviso, las mejoras y los cambios necesarios en esta guía del usuario a causa de errores tipográficos, falta de precisión en la información actual o mejoras de los programas y los equipos. No obstante, estos cambios se incorporarán en las nuevas ediciones de la guía.

Todos los derechos reservados.

#### ©Sony Ericsson Mobile Communications AB, 2010

Número de publicación: 1234-4953.4

Su teléfono móvil posee capacidad para descargar, almacenar y enviar contenido adicional, por ejemplo, tonos de llamada. El uso de dicho contenido puede estar limitado o prohibido mediante derechos de terceras partes, incluida, entre otras, la restricción en virtud de las leyes de copyright aplicables. Usted, y no Sony Ericsson, es plenamente responsable del contenido adicional que descargue o envíe desde su teléfono móvil. Antes de utilizar cualquier contenido adicional, compruebe si el uso que pretende hacer de dicho contenido está debidamente autorizado mediante licencia o de cualquier otro modo. Sony Ericsson no garantiza la precisión, integridad o calidad de cualquier contenido adicional o contenidos de terceras partes. Sony Ericsson no se responsabilizará bajo ninguna circunstancia y de ningún modo del uso indebido que realice del contenido adicional o de terceras partes.

Esta quía del usuario puede hacer referencia a servicios o aplicaciones proporcionados por terceras partes. El uso de dichos programas o servicios puede requerir un registro por separado con el provedor de terceros y puede estar sujeto a términos de uso adicionales. Para aquellas aplicaciones a las que se acceda en o a través de la página web de un tercero, consulte de antemano los términos de uso de esa página web y la política de privacidad correspondiente. Sony Ericsson no garantiza la disponibilidad ni el rendimiento de ninguna página web de terceros o de servicios ofrecidos por estos últimos.

Extraiga la batería para ver la información reguladora, por ejemplo la marca CE.

Los demás nombres de productos y empresas mencionados en el presente documento son marcas comerciales o marcas registradas de sus respectivos propietarios. Todos los derechos no mencionados expresamente aquí son reservados. Todas las demás marcas son propiedad de sus respectivos propietarios.

Todas las ilustraciones se utilizan a efectos de referencia y no constituyen una descripción exacta del teléfono Este producto queda protegido por determinados derechos de la propiedad intelectual de Microsoft. El uso o distribución de dicha tecnología fuera de este producto queda prohibido sin licencia expresa de Microsoft. Los propietarios de contenido utilizan la tecnología de gestión de derechos digitales de Windows Media (WMDRM) para proteger su propiedad intelectual, incluidos los derechos de copyright. Este dispositivo utiliza software WMDRM para acceder a contenido protegido por WMDRM. Si el software WMDRM no puede proteger el contenido, los propietarios del contenido pueden solicitar a Microsoft que revoque la función del software para utilizar WMDRM a fin de reproducir o copiar contenido protegido. La revocación no afecta al contenido no protegido. Al descargar licencias para contenido protegido. En forcado microsoft pueda incluir una lista de revocaciones con las licencias. Los propietarios de contenido pueden solicitarle que actualice WMDRM para acceder a su contenido. Si rechaza una actualización, no podrá acceder al contenido que requiere ésta.

Este producto ha obtenido una licencia de cartera de patentes visuales MPEG-4 y AVC para uso personal y no Este producto ha obtenido una licencia de cartera de patentes visuales MHEG-4 y AVC para uso personal y no comercial de un consumidor a fin de (i) codificar video de conformidad con la normativa visual MPEG-4 ("video MPEG-4") o el estándar AVC ("video AVC") y/o (ii) descodificar video MPEG-4 o AVC que haya codificado un consumidor implicado en una actividad personal y no comercial y/o que se haya obtenido de un proveedor de video con licencia de MPEG LA para suministrar video MPEG-4 y/o AVC. No se otorgará ninguna licencia para más usos, ni se considerará implícita. Para obtener más información, incluida la relativa a usos comerciales, internos, promocionales y a la obtención de licencias, póngase en contacto con MPEG LA, L.L.C. Visite http:// www.mpegla.com. Tecnología de descodificación de audio MPEG Layer-3 con licencia de Fraunhofer IIS y Thomson.

Contrato de licencia de usuario final de Sun Java Platform, Micro Edition.

Limitaciones: El software es información confidencial con copyright de Sun y la titularidad de todas las copias la conserva Sun y/o quienes dispongan de licencia. El cliente no modificará el software ni lo descompilará, desmontará, descifrará, extraerá o al contrario. El software no se puede alquilar, ni asignar u otorgar una segunda licencia en su totalidad o en parte alguna.

## Índice

## Α

| actualización              |           |
|----------------------------|-----------|
| estado                     | 51        |
| actualización del teléfono | 113       |
| adquirir                   |           |
| música                     | 88        |
| agenda                     | 36        |
| ajustar el volumen         | 84        |
| ajustes                    | 9         |
| cámara                     | .101, 106 |
| cámara de fotos            | 101       |
| cámara de vídeo            | 106       |
| Internet                   | 29        |
| llamada                    | 35        |
| mensajería                 | 29        |
| MMS                        | 29        |
| Timescape™                 | 53        |
| alarma                     | 56        |
| Android Market             | 54        |
| apagar                     | 9         |
| aplicación Creatouch™      | 17        |
| aplicaciones               |           |
| administrar                | 18        |
| descripción general        | 15        |
| archivos multimedia        | 79        |
| abrir                      | 79        |
| audio                      |           |
| ajustar el volumen         | 84        |
| podcasts                   | 87        |
| reproducir                 | 83        |
|                            |           |
| В                          |           |
| barra de aplicaciones      | 15        |
| barra de estado            | 19        |
| batería                    | 12        |
| extraer                    | 8         |
| tapa                       | 8         |
| bloquea                    |           |
| activar la pantalla        | 9         |
| bloquear la pantalla       | 9         |
| bloqueo de pantalla        | 9         |

| bloqueo de mayúsculas                  | 24  |
|----------------------------------------|-----|
| bloqueos                               |     |
| patrón                                 | 112 |
| patrón de desbloqueo de pantalla       | 112 |
| botón infinito                         | 79  |
| en Timescape™                          | 52  |
| fotos                                  | 91  |
| música                                 | 84  |
| brillo                                 | 28  |
| buscar                                 |     |
| información sobre la pista             | 87  |
| música                                 | 85  |
| música mediante la tecnología TrackID™ | 88  |
| buzón de voz                           | 33  |
|                                        |     |

### С

| calendario                  | 56       |
|-----------------------------|----------|
| crear un evento             | 56       |
| cámara                      | 99, 101  |
| ajustes                     | 101, 106 |
| brillo                      | 100      |
| cerrar                      | 99       |
| controles                   |          |
| descripción general         | 99       |
| detección de rostros        | 100      |
| detección de sonrisas       | 101      |
| enfoque automático continuo | 102, 106 |

| exposición                                | 100      |
|-------------------------------------------|----------|
| geoetiquetado                             | 101      |
| grabar vídeos                             | 105      |
| hacer fotos                               | 100, 101 |
| iconos                                    | 106      |
| reconocimiento de rostros                 | 93       |
| seleccionar ajustes101, <sup>-</sup>      | 102, 106 |
| ver fotos                                 | 100      |
| ver vídeos grabados                       | 105      |
| ver vídeos grabados recientemente         | 105      |
| vídeo                                     | 105      |
| Vídeo HD (Alta Definición)                | 106      |
| visor                                     | 99       |
| zoom                                      | 100      |
| cámara de fotos                           | .99, 100 |
| ajustes                                   | 101, 102 |
| cámara de vídeo                           | .99, 105 |
| ajustes                                   | 106      |
| enfoque automático continuo               | 106      |
| grabar vídeos                             | 105      |
| Vídeo HD (Alta Definición)                | 106      |
| cambiar de pista                          | 84       |
| cambio del tamaño                         |          |
| fotos                                     | 93       |
| canción                                   |          |
| establecer como tono de llamada           | 85       |
| carátulas de álbumes                      | 85       |
| cargar                                    | 12       |
| chat                                      | 48       |
| compartir                                 |          |
| fotos                                     | 92       |
| música                                    | 85       |
| conexión USB                              | 70       |
| configuración de una cuenta de Google™    | 46       |
| contactos                                 | 36       |
| combinar información de contactos         | 39       |
| compartir                                 | 40       |
| copia de seguridad                        | 40       |
| copiar                                    | 40       |
| enviar                                    | 40       |
| favorito                                  | 39       |
| imagen                                    | 38, 92   |
| importar de una tarjeta SIM               | 37       |
| Control de la luz de fondo LCD            | 28       |
| copia de seguridad                        |          |
| contactos                                 | 40       |
| copia de seguridad de los contenidos      | 75       |
| correo electrónico                        | 44       |
| configurar                                | 44       |
| más de una cuenta                         | 46       |
| correo electrónico Ver correo electrónico |          |

## D

| descargar                 |     |
|---------------------------|-----|
| ajustes de Internet       | 29  |
| descripción general       |     |
| reproductor de música     | 83  |
| detección de rostros      | 100 |
| detección de sonrisas     | 101 |
| direcciones de conducción | 110 |

#### E eliminar

| pistas     | 85 |
|------------|----|
| una alarma |    |
|            |    |
| widget     | 14 |
| encender   | 9  |
| oporaío    | 0  |
| energia    | 9  |

| entradas de texto                 | 24  |
|-----------------------------------|-----|
| enviar                            | 92  |
| contactos                         | 40  |
| tarjeta de visita                 | 40  |
| envío de elementos con Bluetooth™ | 73  |
| eventos                           |     |
| calendario                        | 56  |
| en Timescape™                     | 51  |
| exploración                       | 22  |
| exposición                        | 100 |

#### F

| Facebook™                                    | 50    |
|----------------------------------------------|-------|
| actualización de estado                      | 51    |
| configuración en Timescape™                  | 53    |
| favorita                                     | 92    |
| favorito85                                   | i, 97 |
| fecha                                        |       |
| formato                                      | 27    |
| filtro                                       |       |
| eventos en Timescape™                        | 51    |
| fondo                                        |       |
| utilizar foto como                           | 92    |
| Fondos                                       |       |
| animados                                     | 14    |
| fotos89                                      | ), 92 |
| acercar o alejar el zoom                     | 92    |
| añadir a contacto                            | 38    |
| añadir la posición geográfica                | .101  |
| añadir nombres a rostros                     | 93    |
| cargar en álbum web                          | 93    |
| compartir                                    | 92    |
| comunicación mediante etiquetas de rostro    | 94    |
| descripción general de la pantalla de inicio | 89    |
| descripción general del visor de fotos       | 91    |
| explorar                                     | 90    |
| habilitar servicios en línea                 | 89    |
| hacer100,                                    | 101   |
| marcar como favorita                         | 92    |
| modificar los ajustes de las presentaciones  |       |
| de imágenes                                  | 92    |
| presentación de imágenes                     | 92    |
| reconocimiento de rostros                    | 93    |
| recortar                                     | 93    |
| usar como fondo                              | 92    |
| usar como imagen de un contacto              | 92    |
| ver                                          | 90    |
| ver en mapa91                                | , 92  |
| ver totos relacionadas                       | 91    |
| ver la misma ubicación91,                    | 101   |

### G

| geoetiquetado            |     |
|--------------------------|-----|
| de fotos                 | 101 |
| gestión del tiempo       | 56  |
| Gmail™                   | 46  |
| Google Maps <sup>™</sup> | 109 |
| Google Talk <sup>™</sup> | 48  |
| GPS                      | 109 |
| grabar vídeos            |     |
| usar la tecla de cámara  | 105 |
| guía de configuración    | 9   |
|                          |     |

## Η

| hacer fotos                    |     |
|--------------------------------|-----|
| pulsando                       | 100 |
| usar detección de rostros      | 100 |
| utilizar detección de sonrisas | 101 |
| utilizar la tecla de cámara    | 100 |
| hora                           | 27  |

## l

| ICONOS                               |        |
|--------------------------------------|--------|
| de la cámara                         | 106    |
| idioma                               | 29     |
| escritura                            | 25     |
| importar contactos de la tarjeta SIM | 37     |
| información personal                 | 36     |
| Internet                             |        |
| ajustes                              | 29     |
| navegador web                        | 66     |
| introducción de texto                | 24     |
| L                                    |        |
| Lista de reproducción de sonidos     | 87     |
| listas de reproducción               |        |
| cambio del orden de las pistas       | 87     |
| copiar a la tarjeta de memoria       | 86     |
| crear                                | 86     |
| quitar pistas                        | 87     |
| reproducir                           | 87     |
| Sonidos                              | 87     |
| llamadas                             | 32, 35 |
| ajustes                              | 35     |
| desviar                              | 35     |
| emergencia                           | 32     |
| en espera                            | 34     |
| múltiples                            | 33     |
| perdidas                             | 33     |
| reenviar                             | 35     |
| registro                             | 33     |
| utilizar etiqueta de rostro          | 94     |
| llamadas de conferencia              | 34     |
| llamar                               | 26     |
|                                      |        |

#### М

| manos libres26                                  |
|-------------------------------------------------|
| usar26                                          |
| marcación fija35                                |
| Media Go <sup>™</sup> 71                        |
| Mediascape                                      |
| abrir                                           |
| acceder a contenido en línea                    |
| buscar música85                                 |
| configurar servicios en línea89                 |
| contenido multimedia relacionado79              |
| creación de listas de reproducción de música 86 |
| descripción general79                           |
| descripción general del reproductor de vídeo 96 |
| eliminar pistas85                               |
| explorar el contenido de audio82                |
| explorar fotos90                                |
| explorar música81                               |
| fotos89                                         |
| música81                                        |
| música favorita85                               |
| obtener carátulas85                             |
| pantalla de inicio de fotos89                   |
| pantalla de inicio de música81                  |
| pantalla de inicio de vídeos95                  |
| podcasts87                                      |
| reproducir música en orden aleatorio86          |
| ver contenido relacionado79                     |
| ver información80                               |
| vídeos95                                        |
| visor de fotos91                                |
| mensajería instantánea48                        |
| mensajes                                        |
| ajustes29                                       |
| enviar pulsando rostros de las fotos94          |
| método de entrada24                             |

### MMS

| ajustes                                     | 29      |
|---------------------------------------------|---------|
| modo avión                                  | 29      |
| modo silencioso                             | .26, 28 |
| multimedia                                  | 79      |
| ver información                             | 80      |
| música                                      | .26, 81 |
| ajustar el volumen                          | 84      |
| buscar                                      | 85      |
| cambiar de pista                            | 84      |
| compartir                                   | 85      |
| creación de listas de reproducción          | 86      |
| descripción general de la pantalla de inici | o81     |
| descripción general del reproductor         | 83      |
| eliminar                                    | 85      |
| examinar                                    | .81, 82 |
| explorar contenido relacionado              | 84      |
| marcar una pista como favorita              | 85      |
| obtener carátulas                           | 85      |
| obtener títulos de música                   | 85      |
| podcasts                                    | 87      |
| poner en pausa una pista                    | 84      |
| repetir la pista actual                     | 86      |
| repetir todas las pistas                    | 86      |
| reproducción en orden aleatorio             | 86      |
| reproducir                                  | 83      |
| tipo de conexión al obtener información     |         |
| musical                                     | 85      |
| usar un manos libres                        | 26      |
| música aleatoria                            | 86      |

### Ν

| navegador web               | 66 |
|-----------------------------|----|
| administrar favoritos       | 67 |
| ajustes                     | 69 |
| barra de herramientas       | 66 |
| navegar - ver navegador web |    |
| nombres                     |    |
| añadir a rostros en fotos   | 93 |
| notificación                |    |
| panel                       | 21 |
| tono de llamada             | 28 |
| números de emergencia       | 32 |
| -                           |    |

#### Ρ

| pantalla                         | 28      |
|----------------------------------|---------|
| Pantalla de inicio               | 14      |
| patrón de desbloqueo de pantalla | 111     |
| películas                        | 95      |
| PIN                              | 25, 111 |
| podcasts                         |         |
| reproducir                       | 87      |
| poner en pausa una pista         | 84      |
| presentación de imágenes         |         |
| modificar ajustes                | 92      |
| protección de datos              | 112     |
| proteger los datos               | 112     |
| PUK                              |         |

#### R

| realizar fotos                        | 99 |
|---------------------------------------|----|
| recepción de elementos con Bluetooth™ | 73 |
| reconocimiento de rostros             | 93 |
| cambiar etiqueta de nombre            | 93 |
| recortar                              |    |
| fotos                                 | 93 |
| recuadro                              | 51 |
| recuadros                             | 50 |
| reproducir                            |    |
| música                                | 83 |
| reproductor de música                 | 83 |
| botón infinito                        | 84 |
|                                       |    |

| listas de reproducción     | 86  |
|----------------------------|-----|
| minimizar                  | 84  |
| reproductor de vídeo       | 96  |
| examinar vídeos            | 95  |
| reproducir vídeos          | 96  |
| restablecer                | 114 |
| restauración de contenidos | 75  |

#### s

| •                                         |        |
|-------------------------------------------|--------|
| servicio de contestador                   | 33     |
| Servicio de sincronización Google Sync™   | 60     |
| servicios de ubicación                    | 109    |
| servicios en línea                        | 53, 89 |
| servicios web sociales                    |        |
| configuración en Timescape™               | 53     |
| configurar para utilizar con Timescape™ . | 50     |
| símbolos                                  | 24     |
| sincronización                            | 59     |
| Google Sync™                              | 60     |
| Información de Microsoft® Exchange        | 61     |
| Moxier™ Sync                              | 61     |
| Sony Ericsson Sync                        | 59     |
| Sincronización con Microsoft® Exchange    | 61     |
| solución de problemas                     | 114    |
| Sony Ericsson Sync                        | 59     |
| SOS Ver números de emergencia             |        |
| -                                         |        |

| т                                                       |     |
|---------------------------------------------------------|-----|
| tarjeta de visita                                       |     |
| enviar                                                  | .40 |
| tarjeta SIM1                                            | 11  |
| exportar contactos a                                    | .41 |
| importar contactos de                                   | .37 |
| insertar                                                | 8   |
| teclado                                                 | .24 |
| ajustes                                                 | .25 |
| teclado numérico                                        | 24  |
| teclas del hardware                                     | .13 |
| Tecnología inalámbrica Bluetooth™                       | .72 |
| tecnología TrackID™                                     | .87 |
| abrir                                                   | .88 |
| buscar información sobre la pista                       | .88 |
| comprar una pista                                       | .88 |
| uso de los resultados                                   | .88 |
| telefonía Ver llamadas                                  |     |
| teléfono                                                |     |
| actualización1                                          | 13  |
| batería                                                 | .11 |
| rendimiento                                             | .11 |
| Timescape™50,                                           | 53  |
| ajustes                                                 | .53 |
| botón infinito en                                       | .52 |
| configurar                                              | .50 |
| descripción general de la pantalla                      | .50 |
| explorar                                                | .51 |
| iconos de filtro                                        | .51 |
| iconos de recuadro                                      | .51 |
| tono de llamada                                         | .56 |
| usar pista como                                         | .85 |
| Touchnote <sup>™</sup>                                  | .93 |
| tráfico de datos                                        | .30 |
| Twitter™                                                | .50 |
| actualización de estado                                 | 51  |
| configuración en Timescape™                             | .53 |
| 11                                                      |     |
| Ubicación 01.1                                          | 01  |
|                                                         | 01  |
| V                                                       |     |
|                                                         |     |
| ventana de aplicaciones utilizadas recientemente        | .18 |
| ventana de aplicaciones utilizadas recientemente<br>ver | .18 |

| vídeos grabados                              | 105     |
|----------------------------------------------|---------|
| ver                                          |         |
| vídeos grabados                              | 105     |
| vibración                                    | .28, 56 |
| vídeo                                        |         |
| descripción general de la pantalla de inicio | o95     |
| Vídeo HD (Alta Definición)                   | 106     |
| vídeos                                       | 95      |
| ajustar el volumen                           | 97      |
| ajuste de escala                             | 98      |
| avance rápido o rebobinado                   | 97      |
| buscar                                       | 97      |
| compartir                                    | 97      |
| corte                                        |         |
| eliminar                                     | 97      |
| enviar                                       |         |
| examinar                                     | 95      |
| explorar                                     | 95      |
| grabar                                       | 105     |
| marcar como favorito                         |         |
| reproducir                                   | 96      |
| visor                                        | 99      |
| visor de fotos                               |         |
| volumen                                      |         |
| aiustar un vídeo                             | 97      |
| tecla                                        | 26 28   |
|                                              | .20, 20 |
| W                                            |         |
| Wi-Fi™                                       | 63      |
| Wisepilot™                                   | 110     |
| P                                            |         |
| Z                                            |         |
| zoom                                         | 100     |